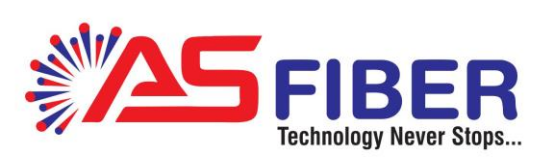

# **Gpon OLT Web User Manual**

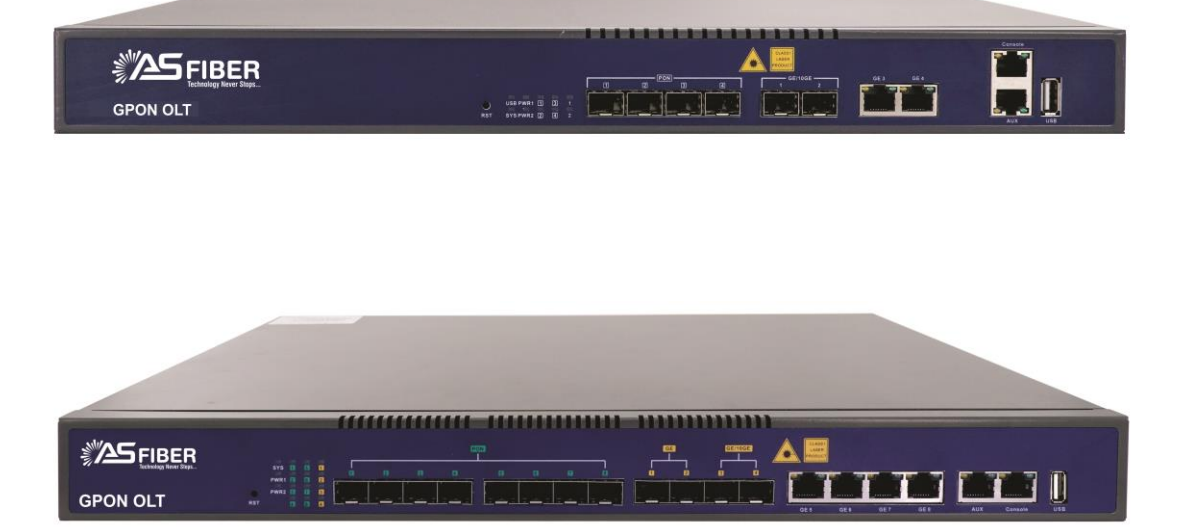

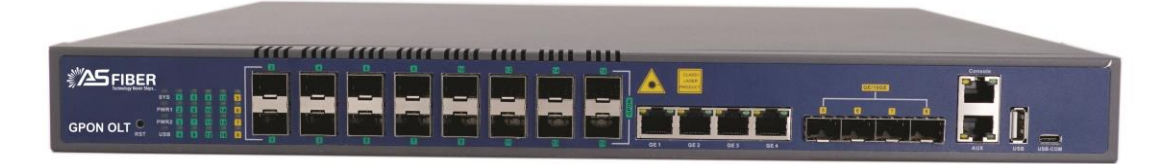

#### CONTENTS

| Chapter 1                                                                                   | System Description  | 8                                                                                                    |
|---------------------------------------------------------------------------------------------|---------------------|----------------------------------------------------------------------------------------------------|
| 1.1 Overvi                                                                                  | iew                 | 8                                                                                                    |
| 1.1.1 OI                                                                                    | LT Introduction     | 8                                                                                                    |
| 1.1.2 09                                                                                    | S Requirement       | 9                                                                                                    |
| 1.2 Conne                                                                                   | ection1             | 10                                                                                                    |
| Chapter 2                                                                                   | OLT Information1    | 11                                                                                                    |
| 2.1 Login .                                                                                 |                     | 11                                                                                                    |
| 2.2 Device                                                                                  | e Information 1     | 11                                                                                                    |
| Chapter 3 (                                                                                 | OLT Configuration 1 | 13                                                                                                    |
| 3.1 VLAN .                                                                                  |                     | 13                                                                                                    |
| 3.1.1 Cr                                                                                    | reate VLAN 1        | 13                                                                                                    |
| 3.1.2 VL                                                                                    | LAN Port 1          | 14                                                                                                    |
| 3.1.3 Qi                                                                                    | inQ/Translation 1   | 15                                                                                                    |
| 3.1.4 P2                                                                                    | 2P1                 | 16                                                                                                    |
| 3.2 Uplink                                                                                  | Port1               | 17                                                                                                    |
| 3.2.1 Int                                                                                   | formation1          | 17                                                                                                    |
| 3.2.2 Co                                                                                    | onfiguration1       | 17                                                                                                    |
| 3.3 PON                                                                                     |                     | 19                                                                                                    |
| 3.3.1 Int                                                                                   | formation1          | 19                                                                                                    |
| 3.3.2 Tr                                                                                    | affic Statistics    | 20                                                                                                    |
| 3.3.3 Co                                                                                    | onfiguration        | 21                                                                                                    |
| 3.3.4 Ra                                                                                    | ange                | 22                                                                                                    |
| 3.4 MAC                                                                                     |                     | 23                                                                                                    |
| 3.4.1 M                                                                                     | AC Table            | 23                                                                                                    |
| 3.4.2 PC                                                                                    | ON MAC Table        | 24                                                                                                    |
| 3.4.3 Co                                                                                    | onfiguration2       | 25                                                                                                    |
| 3.5 LACP                                                                                    |                     | 26                                                                                                    |
| 3.5.1 Sta                                                                                   | atic LACP           | 26                                                                                                    |
| 3.5.2 Dv                                                                                    | ynamic LACP         | 27                                                                                                    |
| 3.3.4 Ra<br>3.4 MAC<br>3.4.1 M<br>3.4.2 PC<br>3.4.3 Cc<br>3.5 LACP<br>3.5.1 Sta<br>3.5 2 Dv | ange                | <ol> <li>22</li> <li>23</li> <li>23</li> <li>24</li> <li>25</li> <li>26</li> <li>26</li> <li>27</li> </ol> |

| 3.6 | 5 QoS                    | . 28 |
|-----|--------------------------|------|
| 3.7 | 7 ACL                    | . 29 |
|     | 3.7.1 IP Filter          | . 29 |
|     | 3.7.2 MAC Filter         | . 30 |
|     | 3.7.3 IP/MAC Filter      | . 31 |
|     | 3.7.4 Effect Filter      | . 32 |
| 3.8 | 8 IPv6 ACL               | . 32 |
|     | 3.8.1 IPv6 Filter        | . 32 |
|     | 3.8.2 IPv6/MAC Filter    | . 33 |
|     | 3.8.3 IPv6 Effect Filter | . 34 |
| 3.9 | 9 IGMP                   | . 34 |
|     | 3.9.1 Group Member       | . 34 |
|     | 3.9.2 Global             | . 35 |
|     | 3.9.3 Port               | . 36 |
|     | 3.9.4 Port User VLAN     | . 37 |
|     | 3.9.5 Port Mrouter       | . 38 |
|     | 3.9.6 Mvlan              | . 39 |
|     | 3.9.7 Static Group       | . 40 |
| 3.2 | 10 IPv6 MLD              | . 41 |
|     | 3.10.1 Group Member      | . 41 |
|     | 3.10.2 Global            | . 42 |
|     | 3.10.3 Port User VLAN    | . 43 |
|     | 3.10.4 Port              | . 44 |
|     | 3.10.5 Port Mrouter      | . 45 |
| 3.2 | 11 RSTP                  | . 46 |
|     | 3.11.1 Information       | . 46 |
|     | 3.11.2 Global            | . 47 |
|     | 3.11.3 Port              | . 48 |
| 3.2 | 12 Loopback              | . 49 |
|     | 3.12.1 Information       | . 49 |

|     | 3.12.2 Global            | . 50 |
|-----|--------------------------|------|
|     | 3.12.3 Port              | . 51 |
| 3   | 13 DHCP                  | . 52 |
|     | 3.13.1 DHCP Server       | . 53 |
|     | 3.13.2 DHCP Relay        | . 55 |
|     | 3.13.3 DHCP Snooping     | . 56 |
| 3   | .14 DHCPv6               | . 61 |
|     | 3.14.1 DHCPv6 Server     | . 61 |
|     | 3.14.2 DHCPv6 Relay      | . 64 |
| 3   | 15 IPv6 SLAAC            | . 65 |
|     | 3.15.1 IPv6 SLAAC        | . 66 |
|     | 3.15.2 IPv6 SLAAC Prefix | . 66 |
| 3   | 16 Route                 | . 67 |
|     | 3.16.1 IP                | . 67 |
|     | 3.16.2 Static Route      | . 69 |
|     | 3.16.3 RIP               | . 70 |
|     | 3.16.4 OSPF              | . 75 |
|     | 3.16.5 Key Chain         | . 80 |
|     | 3.16.6 Route Table       | . 81 |
| 3   | 17 IPv6 Route            | . 81 |
|     | 3.17.1 IPv6              | . 81 |
|     | 3.17.2 IPv6 Static Route | . 82 |
|     | 3.17.3 IPv6 Route Table  | . 83 |
| Cha | pter 4 ONU Configuration | . 85 |
| 4   | 1 ONU AuthList           | . 85 |
|     | 4.1.1 ONU List           | . 85 |
|     | 4.1.2 ONU Status         | . 97 |
|     | 4.1.3 ONU Optical Info   | . 98 |
|     | 4.1.4 ONU Manual Add     | . 98 |
|     | 4.1.5 ONU Whitelist      | . 99 |

| 4.2 ONU AutoFind                | 100 |
|---------------------------------|-----|
| 4.3 ONU AutoLearn               | 101 |
| 4.3.1 ONU AutoLearn             | 101 |
| 4.3.2 ONU AutoBind              | 101 |
| 4.4 ONU Upgrade                 | 102 |
| 4.4.1 UpLoad Image              | 102 |
| 4.4.2 Manual Upgrade            | 102 |
| 4.4.3 Upgrade Status            | 103 |
| 4.4.4 Auto Upgrade              | 103 |
| 4.5 Rogue ONU                   | 104 |
| Chapter 5 Profile Configuration | 106 |
| 5.1 ONU Profile                 | 106 |
| 5.1.1 Information               | 106 |
| 5.1.2 Add profile               | 107 |
| 5.2 DBA Profile                 | 108 |
| 5.2.1 DBA profiles              | 109 |
| 5.2.2 Add profile               | 109 |
| 5.3 Traffic Profile             | 110 |
| 5.3.1 Traffic profiles          | 110 |
| 5.3.2 Add profile               | 111 |
| 5.4 Line Profile                | 112 |
| 5.4.1 Line profile              | 112 |
| 5.4.2 Add profile               | 113 |
| 5.5 Service Profile             | 117 |
| 5.5.1 Service profile           | 118 |
| 5.5.2 Add profile               | 118 |
| 5.6 Alarm Profile               | 121 |
| 5.6.1 Profile Info              | 121 |
| 5.6.2 Add Profile               | 122 |
| 5.7 Pri Profile                 | 122 |

| 5.7.1 Pri Profile                                    | 122 |
|------------------------------------------------------|-----|
| 5.7.2 Add Profile                                    | 123 |
| 5.8 Bind Profile                                     | 124 |
| Chapter 6 System Configuration                       | 125 |
| 6.1 System Log                                       | 125 |
| 6.1.1 System Log                                     | 125 |
| 6.1.2 Alarm                                          | 125 |
| 6.1.3 Threshold Alarm                                | 127 |
| 6.1.4 Syslog Server                                  | 127 |
| 6.1.5 Syslog Server IPv6                             | 128 |
| 6.2 Device Management                                | 129 |
| 6.2.1 Firmware Upgrade                               | 129 |
| 6.2.2 Device Reboot                                  | 129 |
| 6.2.3 Config File                                    | 130 |
| 6.3 User Management                                  | 131 |
| 6.4 SNMP                                             | 132 |
| 6.4.1 SNMP V1/V2                                     | 132 |
| 6.4.2 SNMP V3                                        | 133 |
| 6.4.3 SMNP V3 Trap                                   | 134 |
| 6.5 AUX IP                                           | 135 |
| 6.5.1 AUX IP                                         | 135 |
| 6.5.2 AUX IPv6                                       | 136 |
| 6. 6 DNS                                             | 137 |
| 6.6.1 IPv4 DNS                                       | 137 |
|                                                      | 120 |
| 0.0.2 IF VO DINS                                     |     |
| 6.7 System Time                                      |     |
| 6.7.1 RTC                                            |     |
| 6.7.2 NTP                                            |     |
| 6.7 System Time<br>6.7.1 RTC<br>6.7.2 NTP<br>6.8 FAN |     |

| 5.10 Login Management    | 43 |
|--------------------------|----|
| 6.10.1 Login Access List | 43 |
| 6.10.2 Login Timeout     | 44 |
| 0.11 Net Work Security   | 45 |
| 0.12 SSH                 | 46 |
| 6.12.1 SSH State         | 46 |
| 6.12.2 SSH Enable        | 47 |

## **Chapter 1** System Description

## 1.1 Overview

#### **1.1.1 OLT Introduction**

The Web management user manual is for the OLTs listed in Table 1-1 and Table 1-2. After you have completed installation, connection and commissioning of the equipment, you can start on configuring various services and functions for the equipment.

| Table 1-1 | GPON | OLT | interfaces |
|-----------|------|-----|------------|
|-----------|------|-----|------------|

| Products         |                       | 4 ports GPON OLT                                  | 8 ports GPON OLT                                         | 16 ports GPON<br>OLT                        |  |
|------------------|-----------------------|---------------------------------------------------|----------------------------------------------------------|---------------------------------------------|--|
| Chassic          | Racks                 | 1U 19 inch<br>standard box                        | 1U 19 inch<br>standard box                               | 1U 19 inch<br>standard box                  |  |
|                  | QTY                   | 6                                                 | 16                                                       | 12                                          |  |
| 1G/10G<br>Uplink | Copper                | 4*10/100/1000M<br>auto-negotiati<br>on            | 8*10/100/1000M<br>auto-negotiati<br>on                   | 8*10/100/1000M<br>auto-negotiati<br>on      |  |
| Port             | SFP(Independen<br>t)  | 2*SFP+(SFP+ is<br>compatible with<br>10GE)        | 6*SFP and<br>2*SFP+ (SFP+ is<br>compatible with<br>10GE) | 4*SFP+ (SFP+ is<br>compatible with<br>10GE) |  |
| GPON             | QTY                   | 4                                                 | 8                                                        | 16                                          |  |
| Port             | Physical<br>Interface | SFP Slots                                         | SFP Slots                                                | SFP Slots                                   |  |
| Management Ports |                       | 1*10/100BASE-T out-band port(AUX), 1*CONSOLE port |                                                          |                                             |  |
| Management Mode  |                       | SNMP, WEB, Telnet and CLI                         |                                                          |                                             |  |

| Products                            |                              | 4 ports GPON<br>OLT -B                                                         | 4 ports GPON<br>OLT-B1                  | 8 <b>ports</b> GPON<br>OLTB             | 8 ports GPON<br>OLT -B1                 |
|-------------------------------------|------------------------------|--------------------------------------------------------------------------------|-----------------------------------------|-----------------------------------------|-----------------------------------------|
| Products                            |                              | 16 ports GPON<br>OLT -B                                                        | 8 <b>ports</b> GPON<br>OLT -WEO         |                                         |                                         |
| Chassic                             | RQTKs                        | 1U 19 <sub>4</sub> inch<br>standard box                                        | 1U 19 inch<br>standard box              | 8                                       | 4                                       |
| 10/100                              | QTY                          | 2*10/100/10<br>08M                                                             | 6<br>N/A                                | 4*10/100/100<br>0M                      | N/A                                     |
| Uplink                              | Copper                       | <b>4*10∕109ø10</b><br>a00Mn                                                    | 1*107100/10<br>00M                      | auto-negotia<br>tion                    | 11/ 11                                  |
| I <b>₿ør⊕</b> G<br>Uplink           | SFP(Indep                    | auto-negoti<br>2*SFP+ (SFP+<br>ation                                           | auto-negoti<br>2*SFP+ (SFP+<br>ation    | 2*SFP and<br>2*SFP+ ( <mark>SFP+</mark> | 2*SFP and<br>2*SFP+ ( <mark>SFP+</mark> |
| Port                                | endent)<br>SFP(Indep         | 4*&fth=10(SEP+                                                                 | 2*SFP and<br>with 10GE)<br>2*SFP+ (SFP+ | is compatible<br>with 10GE)             | is compatible<br>with 10GE)             |
| GPON                                | endent)                      | with 40GE)                                                                     | is compatible<br>with 10GE)             | 8                                       | 8                                       |
| Port<br>GPON                        | Physical<br>QTY<br>Interface | SFP 1 <b>Se</b> lots                                                           | SFP §10ts                               | SFP Slots                               | SFP Slots                               |
| Management Physical<br>Interface    |                              | 1*5FP/ 5908ASE-                                                                | T §FP-\$40dspor                         | ct(AUX), 1*CONS                         | OLE port                                |
| Management Mode<br>Management Ports |                              | SNMP, WEB, Telnet and CLI<br>I*I0/100BASE-T out-band port(AUX), 1*CONSOLE port |                                         |                                         |                                         |

Table 1-2 GPON-B Series OLT interfaces

| Γ |
|---|
|---|

### **1.1.2 OS Requirement**

For OLT management, it supports or requires the following operation system.

| Table 1-2 Operation Sy | ystem requirement |
|------------------------|-------------------|
|------------------------|-------------------|

| CPU       | Memory   | DISK       | Video Card  | <b>Operating System</b> |
|-----------|----------|------------|-------------|-------------------------|
| Frequency | 2GB      | 10GB       | 65000 color | Windows2008             |
| above     | Or above | disk space | resolving   | Windows XP              |
| 2GHz      |          |            | capability  | Windows 7               |
|           |          |            | 1024*768    | Windows 8               |
|           |          |            | and above   | Windows 10              |

## **1.2 Connection**

Connect the OLT AUX port to IP network. The OLT default management

IP is 192.168.8.200.

Please set your PC IP to 192.168.8.X (e.g.192.168.8.123).

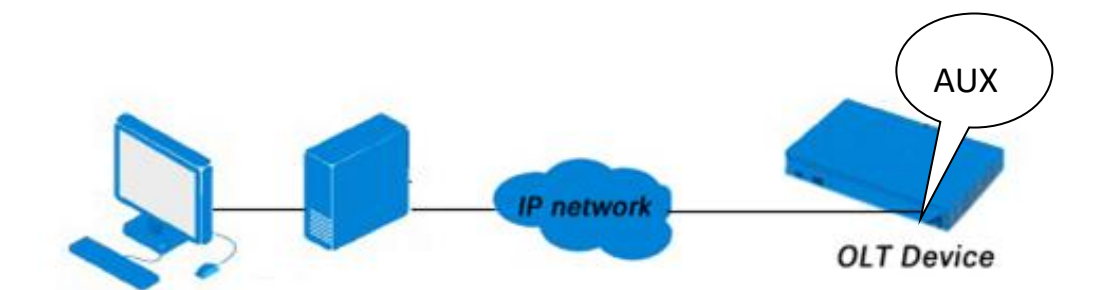

## Chapter 2 OLT Information

## 2.1 Login

Follow the steps to login:

1. Conform "1.2 Connection" to connect;

2. The device default IP address is 192.168.8.200;

3. Open your web browser, type the device IP in address bar;

4. Entry of the username and password will be prompted. Enter the default login User Name and Password. Both the username and password are "**Xpon@Olt9417#**" by default.

| OLT Web Management Interface                  |        |  |  |  |  |  |  |  |  |  |
|-----------------------------------------------|--------|--|--|--|--|--|--|--|--|--|
| Username                                      | admin  |  |  |  |  |  |  |  |  |  |
| Password                                      | ••••   |  |  |  |  |  |  |  |  |  |
| Submit                                        | Cancel |  |  |  |  |  |  |  |  |  |
| Copyright @ 2016 - 2018. All rights reserved. |        |  |  |  |  |  |  |  |  |  |

Figure 2.1-1: Login

## **2.2 Device Information**

The OLT ports connection status are shown in the top of the interface, and

about the OLT basic information.

#### **OLT Information**→**Device Information**

This part shows the OLT information such as system name, serial number,

hardware version, firmware version, MAC address and system time. The

system name can be modified if need.

|                       | Device Info | ormation      |           |           |           |          |           |             |     |          |          |           |          |      |      |          |
|-----------------------|-------------|---------------|-----------|-----------|-----------|----------|-----------|-------------|-----|----------|----------|-----------|----------|------|------|----------|
| OLT Information       | Device S    | Device Status |           |           |           |          |           |             |     |          |          |           |          |      |      |          |
| Device Information    | <b>21</b>   | 2             | <u>81</u> | 2         | ×         | 1        | 25        | 2           |     |          | <b>W</b> | <b>¥</b>  |          |      |      |          |
| OLT Configuration     | PON2        | PON4          | PON6      | PON8      | PON10     | PON12    | PON14     | PON16       | GE: | 2 GE4    | GE6      | GE8       |          |      |      |          |
| ONU Configuration     | <b>2</b>    | 23            | <u>#1</u> | 西         | <b>21</b> | 23       | <u>21</u> | <b>21</b>   |     | i 🐺      | <b>W</b> | <b>W</b>  |          |      |      | <b>W</b> |
| Profile Configuration | PON1        | PON3          | PON5      | PON7      | PON9      | PON11    | PON13     | PON15       | GE  | 1 GE3    | GE5      | GE7       | GE9      | GE10 | GE11 | GE12     |
| System Configuration  |             |               |           |           |           |          |           |             |     |          |          |           |          |      |      |          |
|                       | Device B    | asic Inf      | ormati    | on        |           |          |           |             |     |          |          |           |          |      |      |          |
|                       | System 1    | Name          | [         | pon-olt   |           |          | Serial    | Number      |     |          |          |           |          |      |      |          |
|                       | Hardwar     | e Versior     | ז ו<br>1  | 6 pons g  | pon olt p | olatform | Softwa    | are Version |     | V1.0.2   |          |           |          |      |      |          |
|                       | MAC Add     | ress          | 8         | 0:14:A8:  | C0:D8:4   | 49       | Tempe     | rature      |     | 41°C     |          |           |          |      |      |          |
|                       | System 1    | Time          | 2         | 000 /1 /3 | 31 23:17  | 7:38     | Runnir    | ng Time     |     | 0 Days 0 | Hours 1  | 5 Minutes | 39 Secor | nds  |      |          |
|                       | CPU Usa     | ge            | 2         | 3%        |           |          | Memo      | ry Usage    |     | 21%      |          |           |          |      |      |          |
|                       | License l   | imit          | 2         | 048 ONU   | s         |          | Licens    | e Time      |     | Permaner | ıt       |           |          |      |      |          |
|                       | Submit      | Refres        | h         |           |           |          |           |             |     |          |          |           |          |      |      |          |

Figure 2.2-1: Device Information

## **Chapter 3 OLT Configuration**

This section is about the basic service of OLT configuration.

## **3.1 VLAN**

OLT equipment switch engine is fully compliant with the IEEE802.1Q

VLAN standard and has the following main features:

Support Port-based VLAN and IEEE802.1Q VLAN.

Support full 4K VLAN group, VID range 1~4095.

All switch ports, including uplink ports and downlink ports, support VLAN partition.

VLAN 1 is the system reserved VLAN, it includes all switch ports which are UNTAG mode.

## 3.1.1 Create VLAN

#### **OLT Configuration**→**VLAN**

In this user interface, you can create new VLAN.

| Marsac.               | VLAN VL    | AN Port Q   | inQ/T    | ranslation | P2P        |  |  |  |  |  |
|-----------------------|------------|-------------|----------|------------|------------|--|--|--|--|--|
| OLT Information       | New VLAN   |             |          |            |            |  |  |  |  |  |
| OLT Configuration     |            |             | -        |            | (1. 100 I) |  |  |  |  |  |
| VLAN                  | VLAN ID    | n           | 23       | 3          | (1-4094)   |  |  |  |  |  |
| Uplink Port           | Descriptio |             |          | 1255       |            |  |  |  |  |  |
| PON                   | VLAN Tab   | ole         |          | iu -       |            |  |  |  |  |  |
| MAC                   |            |             |          |            |            |  |  |  |  |  |
| LACP                  | VLAN ID    | Description | Edit     | Delete     |            |  |  |  |  |  |
| QoS                   | 1          | default     | 2        |            |            |  |  |  |  |  |
| ACL                   | 10         | vlan10      |          | <b>T</b>   |            |  |  |  |  |  |
| IPv6 ACL              | 000        | vlan999     |          |            |            |  |  |  |  |  |
| IGMP                  | 000        | Vialiooo    |          |            |            |  |  |  |  |  |
| IPv6 MLD              | 998        | vlan998     | 2        | Ū          |            |  |  |  |  |  |
| RSTP                  | 999        | vlan999     |          | Ū          |            |  |  |  |  |  |
| Loopback              | 1688       | vlan1688    |          |            |            |  |  |  |  |  |
| DHCP                  | 1000       |             |          |            |            |  |  |  |  |  |
| DHCPv6                | 3000       | vlan3000    |          |            |            |  |  |  |  |  |
| IPv6 SLAAC            | 3999       | vlan 3999   | 2        | Ū          |            |  |  |  |  |  |
| Route                 | 4000       | vlan4000    |          | <b>i</b>   |            |  |  |  |  |  |
| IPv6 Route            |            |             | <b>*</b> |            |            |  |  |  |  |  |
| ONU Configuration     |            |             |          |            |            |  |  |  |  |  |
| Profile Configuration |            |             |          |            |            |  |  |  |  |  |
| System Configuration  |            |             |          |            |            |  |  |  |  |  |

Figure 3.1-1: Create New VLAN

#### 3.1.2 VLAN Port

## **OLT Configuration**→**VLAN**→**VALN Port**

Assign the ports to the VLANs that have been created. You can choose

the tag or untag VLAN mode.

| Millessae.            | V | LAN VL   | AN Port | QinQ/Trans | lation | P2P |
|-----------------------|---|----------|---------|------------|--------|-----|
| OLT Information       |   |          |         |            |        |     |
| OLT Configuration     |   |          |         |            |        |     |
| VLAN                  | - | VLAN ID  | Untag   |            |        |     |
| Uplink Port           |   |          |         |            | Unitag | -   |
| PON                   |   | GEI      | 0       | 0          | •      | -   |
| MAC                   |   | GE2      | ۲       | 0          | 0      | -   |
| LACP                  |   | GE3      | 0       | ۲          | 0      | _   |
| QoS                   |   | GE4      | ۲       | 0          | 0      |     |
| ACL                   |   | GE5      | 0       | 0          | ۲      |     |
| IPv6 ACL              |   | GE6      | 0       | ۲          | 0      |     |
| IGMP                  |   | GE7      | ۲       | 0          | 0      | 1   |
| IPv6 MLD              |   | GE8      | ۲       | 0          | 0      | 1   |
| RSTP                  |   | GE9      | 0       | ۲          | 0      | 1   |
| Loopback              |   | GE10     | 0       | 0          |        | -   |
| DHCP                  |   | 0010     |         |            |        | -   |
| DHCPv6                |   | GEII     | •       | 0          | 0      | -   |
| IPv6 SLAAC            |   | GE12     | ۲       | 0          | 0      | _   |
| Route                 |   | GE13     | ۲       | 0          | 0      |     |
| IPv6 Route            |   | GE14     | ۲       | 0          | 0      |     |
| ONU Configuration     |   | GE15     | ۲       | 0          | 0      |     |
| Profile Configuration |   | GE16     | 0       |            |        |     |
| System Configuration  |   |          |         |            | Submi  | t   |
|                       | 1 | Port VLA | N Table |            |        |     |

Figure 3.1-2: Add VLAN Port

## 3.1.3 QinQ/Translation

#### **OLT Configuration** $\rightarrow$ **VLAN** $\rightarrow$ **QinQ**/Translation

In this user interface, VLAN QinQ and VLAN translation can be

configured. VLAN QinQ and translation are effective for ingress.

| Millionac.        | VLAN    | VLAN Port Qin  | Q/Translation   | P2P          |             |                   |         |  |  |  |  |
|-------------------|---------|----------------|-----------------|--------------|-------------|-------------------|---------|--|--|--|--|
| OLT Information   | QinQ Co | onfiguration   |                 |              |             |                   |         |  |  |  |  |
| OLT Configuration |         | -              |                 |              |             |                   |         |  |  |  |  |
| VLAN              | Port ID |                | GE6 V           |              |             |                   |         |  |  |  |  |
| Uplink Port       | Custome | er VLAN        | 999 V           |              |             |                   |         |  |  |  |  |
| PON               | Service | VIAN           | 233             | ~            |             |                   |         |  |  |  |  |
| MAC               | Service | Cos            | any V           |              |             |                   |         |  |  |  |  |
| LACP              | Mode    |                | VLAN Translatio | n 🗸          |             |                   |         |  |  |  |  |
| QoS               |         |                | Add             |              |             |                   |         |  |  |  |  |
| ACL               | VLAN Q  | inQ Mapping Ta | ble             |              |             |                   |         |  |  |  |  |
| IPv6 ACL          | Port ID | Customer VLAN  | Customer Cos    | Service VLAN | Service Cos | Mode              | Delete  |  |  |  |  |
| IGMP              | GE1     | 000            | any             | 222          | any         | VI AN Translation | <b></b> |  |  |  |  |
| IPv6 MLD          | GEI     | 333            | any             | 233          | ally        | VLAN Hansiacion   |         |  |  |  |  |
| RSTP              |         |                |                 |              |             |                   |         |  |  |  |  |
| Loopback          |         |                |                 |              |             |                   |         |  |  |  |  |
| DHCP              |         |                |                 |              |             |                   |         |  |  |  |  |
|                   |         |                |                 |              |             |                   |         |  |  |  |  |

Figure 3.1-3: QinQ/Translation Configuration

#### 3.1.4 P2P

#### **OLT Configuration**→**VLAN**→**P2P** (GPON OLT Series)

The use of P2P enables ONU to communicate with each other under PON

ports.

| Millan a contraction | VLAN   | VLAN Port     | QinQ/Translation | P2P |
|----------------------|--------|---------------|------------------|-----|
| OLT Information      | P2P (  | Configuration | 1                |     |
| OLT Configuration    |        |               |                  |     |
| VLAN                 | Vlan(: | 1-4094)       |                  |     |
| Uplink Port          | P2P \  | /I AN Table   | DDA              |     |
| PON                  |        |               |                  |     |
| MAC                  | Vlan   | Delete        |                  |     |
| LACP                 | 1000   | <u>Delete</u> |                  |     |
| QoS                  |        | <u> </u>      |                  |     |
| ACL                  |        |               |                  |     |

Figure 3.1-4: GPON OLT Series P2P Configuration

**OLT Configuration**→**PON**→**Configuration** (**GPON OLT -B Series**)

| OLT Information   | Optical Inf       | formation T | raffic Statistics | Config  | uration  | Range Pr  | otec |  |  |  |
|-------------------|-------------------|-------------|-------------------|---------|----------|-----------|------|--|--|--|
| OLT Configuration | PON Configuration |             |                   |         |          |           |      |  |  |  |
| VLAN              |                   |             |                   |         |          |           |      |  |  |  |
| Uplink Port       | Submit            | Refresh     |                   |         |          |           |      |  |  |  |
| PON               | Port ID           | Description | Admin Status      | Isolate |          | Storr     | n(0  |  |  |  |
| MAC               | FORCED            | Description | Admin Status      | ISOIdte | 0110 121 | Broadcast | 1    |  |  |  |
| LACP              | PON1              |             |                   |         |          | 512       | 0    |  |  |  |
| QoS               | DONO              |             |                   |         |          | 512       |      |  |  |  |
| ACI               | POINZ             |             | J 🐸               |         |          | 512       | ЛБ   |  |  |  |

Figure 3.1-5: GPON OLT -B Series P2P Configuration

## 3.2 Uplink Port

GE ports traffic statistics and basic configuration setting.

## 3.2.1 Information

#### **OLT Configuration**→**Uplink Port**→**Information**

This user interface displays traffic statistics of uplink ports.

| Million and a         | Informatio              | on Configu  | ration     |             |          |          |           |           |            |          |          |           |           |            |        |
|-----------------------|-------------------------|-------------|------------|-------------|----------|----------|-----------|-----------|------------|----------|----------|-----------|-----------|------------|--------|
| OLT Information       | Traffic S               | itatistics  |            |             |          |          |           |           |            |          |          |           |           |            |        |
| OLT Configuration     | Charles Country Defends |             |            |             |          |          |           |           |            |          |          |           |           |            |        |
| VLAN                  | Clear Counters Refresh  |             |            |             |          |          |           |           |            |          |          |           |           |            |        |
| Uplink Port           | Port ID                 | Link Status | Sneed      | Ry Bytes    |          | Rx Pa    | ckets     |           | Tx Bytes   |          | Tx Pa    | ckets     |           | Collisions | Errors |
| PON                   | 1 OIT ID                | Link Status | opeeu      | Tex Byces   | Packets  | Unicast  | Broadcast | Multicast | 1 0,000    | Packets  | Unicast  | Broadcast | Multicast | compions   | 211013 |
| MAC                   | GE1                     | Down        | -          | 0           | 0        | 0        | 0         | 0         | 0          | 0        | 0        | 0         | 0         | 0          | 0      |
| LACP                  | GE2                     | Down        | -          | 0           | 0        | 0        | 0         | 0         | 0          | 0        | 0        | 0         | 0         | 0          | 0      |
| QoS                   | GE3                     | Down        | -          | 0           | 0        | 0        | 0         | 0         | 0          | 0        | 0        | 0         | 0         | 0          | 0      |
| ACL                   | GE4                     | Down        | -          | 0           | 0        | 0        | 0         | 0         | 0          | 0        | 0        | 0         | 0         | 0          | 0      |
| IPv6 ACL              | GE5                     | Down        | -          | 0           | 0        | 0        | 0         | 0         | 0          | 0        | 0        | 0         | 0         | 0          | 0      |
| IGMP                  | GE6                     | Down        | -          | 0           | 0        | 0        | 0         | 0         | 0          | 0        | 0        | 0         | 0         | 0          | 0      |
| IPv6 MLD              | GE7                     | Down        | -          | 0           | 0        | 0        | 0         | 0         | 0          | 0        | 0        | 0         | 0         | 0          | 0      |
| RSTP                  | GE8                     | Down        |            | 0           | 0        | 0        | 0         | 0         | 0          | 0        | 0        | 0         | 0         | 0          | 0      |
| LOOPDACK              | GE9                     | Down        |            | 0           | 0        | 0        | 0         | 0         | 0          | 0        | 0        | 0         | 0         | 0          | 0      |
| DHCP/6                | GE10                    | Up          | 1000M Full | 1867309702  | 5288884  | 2189914  | 2559025   | 539945    | 1718357518 | 3336155  | 2477902  | 707930    | 150323    | 0          | 0      |
| IPv6 SLAAC            | GE11                    | Down        |            | 0           | 0        | 0        | 0         | 0000000   | 0          | 0        | 0        | 0         | 0         | 0          | 0      |
| Route                 | GE12                    | Un          | 1000M Eull | 4272288450  | 20682208 | 20145271 | 242044    | 203803    | 4521727297 | 32967058 | 20056070 | 2216045   | 604043    | 0          | 0      |
| IPv6 Route            | 0012                    | Dewe        | 100011101  | 42/ 3200430 | 30003200 | 30143371 | 243344    | 293093    | 4321727307 | 32307030 | 23330070 | 2310043   | 034343    | 0          |        |
| ONU Configuration     | 0213                    | Down        | -          | 0           | 0        | 0        | 0         | 0         | 0          | 0        | 0        | 0         | 0         | 0          | 0      |
| Profile Configuration | GE14                    | Down        | -          | 0           | 0        | 0        | 0         | 0         | 0          | 0        | 0        | 0         | 0         | 0          | 0      |
| System Configuration  | GE15                    | Down        | -          | 0           | 0        | 0        | 0         | 0         | 0          | 0        | 0        | 0         | 0         | 0          | 0      |
| System Conniguration  | GE16                    | Up          | 1000M Full | 200911799   | 2139662  | 64490    | 1943483   | 131689    | 140174987  | 1985620  | 104141   | 1257375   | 624104    | 0          | 0      |

Figure 3.2-1: GE Traffic Statistics

## 3.2.2 Configuration

#### **OLT Configuration** $\rightarrow$ **Uplink Port** $\rightarrow$ **Information**

17 / 149

This user interface is used to configure port related functions and characteristic parameters of uplink port, such as port attributes, PVID, flow control, rate limit, storm inhibition, port isolation and so on.

| Million and a contraction | Informatio    | on Configu  | ration       |        |              |         |        |            |            |          |             |        |                    |  |
|---------------------------|---------------|-------------|--------------|--------|--------------|---------|--------|------------|------------|----------|-------------|--------|--------------------|--|
| OLT Information           | GE Conf       | iguration   |              |        |              |         |        |            |            |          |             |        |                    |  |
| OLT Configuration         | Eukoski Bosot |             |              |        |              |         |        |            |            |          |             |        |                    |  |
| VLAN                      | Submit Reset  |             |              |        |              |         |        |            |            |          |             |        |                    |  |
| Uplink Port               | Port ID       | Description | Admin Status | Speed  | Flow Control | Isolate | PVID   | Broadcast  | Nulticast  | Jupicact | Rate(0 64-1 | Earoco | MAC Limit(0-16384) |  |
| PON                       | CE1           |             |              | Auto   |              |         | 1 1    | 510        | Pluiticasc | 510      | Ingress     | Egress |                    |  |
| MAC                       | GEI           |             |              | AULO + |              |         | 1 ·    | 512        | 0          | 512      | 0           |        |                    |  |
| LACP                      | GE2           |             |              | Auto 🗸 |              |         | 1 ~    | 512        | 0          | 512      | 0           | 0      | 0                  |  |
| QoS                       | GE3           |             |              | Auto 🗸 |              |         | 1 ~    | 512        | 0          | 512      | 0           | 0      | 0                  |  |
| ACL                       | GE4           |             |              | Auto 🗸 |              |         | 1 ~    | 512        | 0          | 512      | 0           | 0      | 0                  |  |
| IPv6 ACL                  | GE5           |             |              | Auto 🗸 |              |         | 1 ~    | 512        | 0          | 512      | 0           | 0      | 0                  |  |
| IGMP                      | GE6           |             |              | Auto 🗸 |              |         | 1 ~    | 512        | 0          | 512      | 0           | 0      | 0                  |  |
| IPv6 MLD                  | GE7           |             |              | Auto 🗸 |              |         | 1 ~    | 512        | 0          | 512      | 0           | 0      | 0                  |  |
| RSTP                      |               |             |              |        |              |         |        |            |            |          |             |        |                    |  |
| Loopback                  | GE8           |             |              | Auto 🗸 |              |         | 1 ~    | 512        | 0          | 512      | 0           | 0      | 0                  |  |
| DHCP                      | GE9           |             |              | Auto 🗸 |              |         | 1 ~    | 512        | 0          | 512      | 0           | 0      | 0                  |  |
| DHCPv6                    | GE10          |             |              | Auto 🗸 |              |         | 3000 🗸 | 512        | 0          | 512      | 0           | 0      | 0                  |  |
| IPv6 SLAAC                | GE11          |             |              | Auto 🗸 |              |         | 1 ~    | 512        | 0          | 512      | 0           | 0      | 0                  |  |
| Route                     | GE12          |             |              | Auto 🗸 |              |         | 3000 ~ | 512        | 0          | 512      | 0           | 0      | 0                  |  |
| IPv6 Route                | CE12          |             |              | Auto   |              |         | 1 V    | <b>E12</b> |            | E12      |             |        |                    |  |
| ONU Configuration         | GE13          |             |              | Auto 💎 |              |         |        | 512        |            | 512      | 0           | 0      | 0                  |  |
| Profile Configuration     | GE14          |             |              | Auto 🗸 |              |         | 1 ~    | 512        | 0          | 512      | 0           | U      | 0                  |  |
| System Configuration      | GE15          |             |              | Auto 🗸 |              |         | 1 ~    | 512        | 0          | 512      | 0           | 0      | 0                  |  |
|                           | GE16          |             |              | Auto 🗸 |              |         | 3000 🗸 | 512        | 0          | 512      | 0           | 0      | 0                  |  |

#### Figure 3.2-2: Uplink Ports Configuration

Illustrations of each parameter:

| Parameters    | Illustration                                           |
|---------------|--------------------------------------------------------|
| Dort ID       | GE port has two types, fiber SFP (GE1 to GE8) and      |
| Poit ID       | copper (GE9 to GE16).                                  |
| Description   | Descriptions or remarks of port.                       |
| Admin Status  | Active or inactive status of port. It is Enabled by    |
| Aumin Status  | default.                                               |
| Speed         | Configuring Port Rate.                                 |
| Elouy Control | Enable or disable flow control function of uplink port |
| Flow Control  | to control congestion. It is disabled by default.      |
| Isolate       | Port isolation with each other.                        |
| PVID          | Default VLAN ID of the port.                           |

| Broadcast       | Broadcast storm inhibition.                      |
|-----------------|--------------------------------------------------|
| Multicast       | Multicast storm inhibition.                      |
| Unknown Unicast | Unknown unicast storm inhibition.                |
| Ingress Rate    | Port ingress rate.                               |
| Egress Rate     | Port egress rate.                                |
| MAC limit       | Number of MAC address can be learnt in the port. |

## **3.3 PON**

## 3.3.1 Information

#### OLT Configuration $\rightarrow$ PON $\rightarrow$ Information

This user interface is used to displays parameters of PON port, such as

PON module port current temperature, Voltage, current, transmit power.

| Milles ac.            | Informatio | n Traffic Statistics | Configurati | on Range         |                     |
|-----------------------|------------|----------------------|-------------|------------------|---------------------|
| OLT Information       | Optical 1  | Transceiver          |             |                  |                     |
| OLT Configuration     |            |                      |             |                  |                     |
| VLAN                  | Port ID    | Temperature(Degree)  | Voltage(V)  | Bias Current(mA) | Transmit Power(dBm) |
| Uplink Port           | PON1       | 47.055               | 3.292       | 14.250           | 7.757               |
| PON                   | PON2       | 0.000                | 0.000       | 0.000            | 0.000               |
| MAC                   | PON3       | 0.000                | 0.000       | 0.000            | 0.000               |
| LACP                  | PON4       | 0.000                | 0.000       | 0.000            | 0.000               |
| QoS                   | PON5       | 0.000                | 0.000       | 0.000            | 0.000               |
| ACL                   | PON6       | 0.000                | 0.000       | 0.000            | 0.000               |
| IPv6 ACL              | PON7       | 0.000                | 0.000       | 0.000            | 0.000               |
| IGMP                  | PON8       | 0.000                | 0.000       | 0.000            | 0.000               |
| IPv6 MLD              |            |                      |             | <u> </u>         |                     |
| RSTP                  |            |                      |             |                  |                     |
| Loopback              |            |                      |             |                  |                     |
| DHCP                  |            |                      |             |                  |                     |
| DHCPv6                |            |                      |             |                  |                     |
| IPv6 SLAAC            |            |                      |             |                  |                     |
| Route                 |            |                      |             |                  |                     |
| IPv6 Route            |            |                      |             |                  |                     |
| ONU Configuration     |            |                      |             |                  |                     |
| Profile Configuration |            |                      |             |                  |                     |
| System Configuration  |            |                      |             |                  |                     |

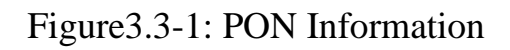

## **3.3.2 Traffic Statistics**

## **OLT Configuration**→**PON**→**Traffic Statistics**

| Million ac Mil        | Information            | Traffic  | : Statistics | Configur  | ation   | Range      |           |            |        |  |  |  |
|-----------------------|------------------------|----------|--------------|-----------|---------|------------|-----------|------------|--------|--|--|--|
| OLT Information       | Traffic Sta            | atistics |              |           |         |            |           |            |        |  |  |  |
| OLT Configuration     |                        |          |              |           |         |            |           |            |        |  |  |  |
| VLAN                  | Clear Counters Refresh |          |              |           |         |            |           |            |        |  |  |  |
| Uplink Port           | Interface              |          | Rx Packets   | 3         |         | Tx Packets |           | Collisions | Errors |  |  |  |
| PON                   | Interface              | Packets  | Broadcast    | Multicast | Packets | Broadcast  | Multicast | Compions   | Entors |  |  |  |
| MAC                   | PON1                   | 0        | 0            | 0         | 0       | 0          | 0         | 0          | 0      |  |  |  |
| LACP                  | PON2                   | 0        | 0            | 0         | 0       | 0          | 0         | 0          | 0      |  |  |  |
| QoS                   | PON3                   | 0        | 0            | 0         | 0       | 0          | 0         | 0          | 0      |  |  |  |
| ACL                   | PON4                   | 0        | 0            | 0         | 0       | 0          | 0         | 0          | 0      |  |  |  |
| IPv6 ACL              | PON5                   | 0        | 0            | 0         | 0       | 0          | 0         | 0          | 0      |  |  |  |
| IGMP                  | PON6                   | 0        | 0            | 0         | 0       | 0          | 0         | 0          | 0      |  |  |  |
| IPv6 MLD              | PON7                   | 0        | 0            | 0         | 0       | 0          | 0         | 0          | 0      |  |  |  |
| RSTP                  | PON8                   | 0        | 0            | 0         | 0       | 0          | 0         | 0          | 0      |  |  |  |
| Loopback              |                        | -        |              |           |         |            |           |            |        |  |  |  |
| DHCP                  |                        |          |              |           |         |            |           |            |        |  |  |  |
|                       |                        |          |              |           |         |            |           |            |        |  |  |  |
| IPV0 SLAAC            |                        |          |              |           |         |            |           |            |        |  |  |  |
| IDv6 Pouto            |                        |          |              |           |         |            |           |            |        |  |  |  |
|                       |                        |          |              |           |         |            |           |            |        |  |  |  |
|                       |                        |          |              |           |         |            |           |            |        |  |  |  |
| Profile Configuration |                        |          |              |           |         |            |           |            |        |  |  |  |
| System Configuration  |                        |          |              |           |         |            |           |            |        |  |  |  |

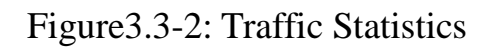

## 3.3.3 Configuration

## **OLT Configuration**→**PON**→**Configuration**

This user interface is used to configure port status.

| Million and           | Informatio | on Traffic Sta | atistics | Configuration | Range |
|-----------------------|------------|----------------|----------|---------------|-------|
| OLT Information       | PON Cor    | nfiguration    |          |               |       |
| OLT Configuration     | Cubath     | Defeash        |          |               |       |
| VLAN                  | Submit     | Refresh        | 1        |               |       |
| Uplink Port           | Port ID    | Admin Status   |          |               |       |
| PON                   | PON1       |                |          |               |       |
| MAC                   | PON2       | $\checkmark$   |          |               |       |
| LACP                  | PON3       |                | 1        |               |       |
| QoS                   | PON4       |                |          |               |       |
| ACL                   | 10111      |                |          |               |       |
| IPv6 ACL              | PON5       |                |          |               |       |
| IGMP<br>IDvc MID      | PON6       |                |          |               |       |
|                       | PON7       | $\checkmark$   |          |               |       |
| Loophack              | PON8       |                |          |               |       |
| DHCP                  |            |                | I        |               |       |
| DHCPv6                |            |                |          |               |       |
| IPv6 SLAAC            |            |                |          |               |       |
| Route                 |            |                |          |               |       |
| IPv6 Route            |            |                |          |               |       |
| ONU Configuration     |            |                |          |               |       |
| Profile Configuration |            |                |          |               |       |
| System Configuration  |            |                |          |               |       |
| System Configuration  |            |                |          |               |       |

Figure 3.3-3: PON configuration

#### 3.3.4 Range

#### **OLT Configuration**→**PON**→**Range**

When ONU is more than 20km away from OLT, you need to configure PON distance range. The difference between minimum and maximum should not be more than 20km. The unit is 100m.

For example, ONU is 25km away from OLT, the minimum is 50 and the maximum is 250.

| Million and           | Informatio     | n Traffic | Statistics | Configuration | Range |  |  |  |  |  |  |
|-----------------------|----------------|-----------|------------|---------------|-------|--|--|--|--|--|--|
| OLT Information       | PON Rar        |           |            |               |       |  |  |  |  |  |  |
| OLT Configuration     | Submit Refresh |           |            |               |       |  |  |  |  |  |  |
| VLAN                  | Submit         | Refresh   | (100       |               |       |  |  |  |  |  |  |
| Uplink Port           | Port ID        | min(100m) | max(100r   | n)            |       |  |  |  |  |  |  |
| PON                   | PON1           | 0         | 200        |               |       |  |  |  |  |  |  |
| MAC                   | PON2           | 0         | 200        |               |       |  |  |  |  |  |  |
| LACP                  | PON3           | 0         | 200        |               |       |  |  |  |  |  |  |
| QoS                   | 10115          |           | 200        |               |       |  |  |  |  |  |  |
| ACL                   | PON4           | 0         | 200        |               |       |  |  |  |  |  |  |
| IPv6 ACL              | PON5           | 0         | 200        |               |       |  |  |  |  |  |  |
| IGMP                  | PON6           | 0         | 200        |               |       |  |  |  |  |  |  |
| IPV6 MLD              |                |           |            | ÷             |       |  |  |  |  |  |  |
| RSTP                  | PON7           | 0         | 200        |               |       |  |  |  |  |  |  |
|                       | PON8           | 0         | 200        |               |       |  |  |  |  |  |  |
| DHCP                  |                |           |            | _             |       |  |  |  |  |  |  |
|                       |                |           |            |               |       |  |  |  |  |  |  |
| Route                 |                |           |            |               |       |  |  |  |  |  |  |
| IPv6 Route            |                |           |            |               |       |  |  |  |  |  |  |
| ONU Configuration     |                |           |            |               |       |  |  |  |  |  |  |
| Profile Configuration |                |           |            |               |       |  |  |  |  |  |  |
| System Configuration  |                |           |            |               |       |  |  |  |  |  |  |
| System Configuration  |                |           |            |               |       |  |  |  |  |  |  |

Figure 3.3-4: PON Range Configuration

## **3.4 MAC**

In this section, you can check MAC address table of OLT, set MAC aging time and add MAC address manually.

## 3.4.1 MAC Table

#### OLT Configuration $\rightarrow$ MAC $\rightarrow$ MAC Table

This table displays MAC addresses that OLT has learnt at PON ports and GE ports.

| Million Sec.          | MAC Table PON MAC Table Configuration |
|-----------------------|---------------------------------------|
| OLT Information       | MAC Address Table                     |
| OLT Configuration     |                                       |
| VLAN                  | mac numbers 22                        |
| Uplink Port           |                                       |
| PON                   | Clean Refresh                         |
| MAC                   | VLAN ID MAC Type Physical Port        |
| LACP                  | 3000 94:C6:91:91:CE:EB Dynamic GE10   |
| QoS                   | 3000 F4:4D:30:F2:27:89 Dynamic GE10   |
| ACL                   | 3000 80:14:A8:67:32:98 Dynamic GE10   |
| IPV6 ACL              | 3000 FC:AA:14:2E:F3:D1 Dynamic GE10   |
|                       | 10 80:14:A8:23:D6:F7 Static CPU       |
| RSTP                  | 3000 F4:4D:30:9F:47:5C Dynamic GE10   |
| Loopback              | 3000 00:90:4C:06:A5:73 Dynamic GE10   |
| DHCP                  | 3000 80:14:A8:23:D6:F7 Static CPU     |
| DHCPv6                | 3000 80:14:A8:C4:1E:5B Dynamic GE16   |
| IPv6 SLAAC            | 4000 80:14:A8:AC:26:17 Dynamic GE12   |
| Route                 | 4000 80:14:A8:23:D6:F7 Static CPU     |
| IPv6 Route            | 3000 80:14:A8:AC:26:17 Dynamic GE12   |
| ONU Configuration     | 3000 F4:4D:30:4E:45:D0 Dynamic GE10   |
| Profile Configuration | 888 80:14:A8:C4:1E:5B Dynamic GE16    |
| System Configuration  | 888 80:14:A8:23:D6:F7 Static CPU      |
|                       | 3000 80:14:A8:8C:FE:A7 Dynamic GE10   |
|                       | 3000 00:AD:BE:EF:00:01 Dynamic GE10   |
|                       | 3000 00:8D:5C:51:33:50 Dynamic GE12   |
|                       | 3000 9C:5C:8E:6F:D9:0E Dynamic GE10   |
|                       | 3000 80:14:A8:67:3A:80 Dynamic GE10   |
|                       | 3000 80:14:A8:67:2A:5C Dynamic GE10   |
|                       | 3000 00:0C:29:51:FD:03 Dynamic GE10   |

Figure 3.4-1: MAC Address Table

## 3.4.2 PON MAC Table

## **OLT Configuration→MAC→PON MAC Table**

| Million and a second  | MAC Table | PON MAC 1  | Table  | Configur | ation  |               |
|-----------------------|-----------|------------|--------|----------|--------|---------------|
| OLT Information       | PON MAC   | Address Ta | ble: 0 | macs     |        |               |
| OLT Configuration     | D 10      |            |        |          |        |               |
| VLAN                  | Pon ID    | ALL        |        |          | ~      |               |
| Uplink Port           | Clean F   | Refresh    |        |          |        |               |
| PON                   | Index VI  |            | Type   | Pon:Onu  | Gemp   | ort Index:Id  |
| MAC                   | Index (12 |            | 1790   |          | - oomp | ore indextile |
| LACP                  |           |            |        |          |        |               |
| QoS                   |           |            |        |          |        |               |
| ACL                   |           |            |        |          |        |               |
| IPv6 ACL              |           |            |        |          |        |               |
| IGMP                  |           |            |        |          |        |               |
| IPv6 MLD              |           |            |        |          |        |               |
| RSTP                  |           |            |        |          |        |               |
| Loopback              |           |            |        |          |        |               |
| DHCP                  |           |            |        |          |        |               |
| DHCPv6                |           |            |        |          |        |               |
| IPv6 SLAAC            |           |            |        |          |        |               |
| Route                 |           |            |        |          |        |               |
| IPv6 Route            |           |            |        |          |        |               |
| ONU Configuration     |           |            |        |          |        |               |
| Profile Configuration |           |            |        |          |        |               |
| System Configuration  |           |            |        |          |        |               |
|                       |           |            |        |          |        |               |

This table displays MAC addresses that OLT has learnt at PON ports.

Figure 3.4-2: PON MAC Table

#### 3.4.3 Configuration

#### **OLT Configuration** $\rightarrow$ **MAC** $\rightarrow$ **Configuration**

The default MAC aging time of OLT is 300s, user can change the value between 10~1000000s. Also, user can add MAC address to the OLT manually.

| Million and           | MAC Table  | PON MAC T     | able     | Configuration         |
|-----------------------|------------|---------------|----------|-----------------------|
| OLT Information       | MAC Aging  | g Configurati | ion      |                       |
| OLT Configuration     |            |               |          |                       |
| VLAN                  | Automated  | Aging         | Enal     |                       |
| Uplink Port           | Aging Time |               | 300      | ( <u>10-100000</u> s) |
| PON                   |            |               | Sub      | unic                  |
| MAC                   | Add MAC    | Address       |          |                       |
| LACP                  | VIAN ID    |               | 1        | ~                     |
| QoS                   | MAC Addre  | SS            | <u> </u> | (HH:HH:HH:HH:HH:HH)   |
| ACL                   | Туре       |               | ۰s       | tatic O Dynamic       |
| IPv6 ACL              | Port ID    |               | GE1      |                       |
| IGMP                  |            |               | Add      | Delete                |
| IPv6 MLD              |            |               |          |                       |
| RSTP                  |            |               |          |                       |
| Loopback              |            |               |          |                       |
| DHCP                  |            |               |          |                       |
| DHCPv6                |            |               |          |                       |
| IPv6 SLAAC            |            |               |          |                       |
| Route                 |            |               |          |                       |
| IPv6 Route            |            |               |          |                       |
| ONU Configuration     |            |               |          |                       |
| Profile Configuration |            |               |          |                       |
| System Configuration  |            |               |          |                       |
|                       |            |               |          |                       |

Figure 3.4-1: MAC Configuration

## **3.5 LACP**

#### 3.5.1 Static LACP

#### **OLT Configuration→LACP→Static LACP**

To assign and configure an uplink physical interface to a channel group, select load balance for LACP function. When a traffic link can't be used suddenly, the traffic link will switch to another link automatically. The group range is from 1 to 4. Each group can add 4 ports maximally. Only GE ports can be added in the channel groups.

| Millionan .           | Static LACP |                |        |       |      |     |     |     |     |      |     |      |      |      |      |      |      |      |
|-----------------------|-------------|----------------|--------|-------|------|-----|-----|-----|-----|------|-----|------|------|------|------|------|------|------|
| OLT Information       | Channel (   | Group Config   | uratio | on    |      |     |     |     |     |      |     |      |      |      |      |      |      |      |
| OLT Configuration     | Channel C   |                | 1      | m.    |      |     | 2   |     |     |      |     |      |      |      |      |      |      |      |
| VLAN                  | Load Balar  | roup ID<br>nce | sma    | c     |      |     | V   |     |     |      |     |      |      |      |      |      |      |      |
| Uplink Port           |             |                | GE1    | GE2   | GE3  | GE4 | GE5 | GE6 | GE7 | GE8  | GE9 | GE10 | GE11 | GE12 | GE13 | GE14 | GE15 | GE16 |
| PON                   | Select GE   | Port           |        |       |      |     |     |     |     |      |     |      |      |      |      |      |      |      |
| MAC                   |             |                | Sub    | mit   | -    |     |     | _   |     | 1000 |     | _    |      |      | 1    |      |      |      |
| LACP                  | Channel (   | Group Table    | 500    |       |      |     |     |     |     |      |     |      |      |      |      |      |      |      |
| Static LACP           |             | 1              | 8 10   |       | 1    |     |     |     |     |      |     |      |      |      |      |      |      |      |
| Dynamic LACP          | Group ID    | Load Balance   | Port   | ts    | Dele | te  |     |     |     |      |     |      |      |      |      |      |      |      |
| QoS                   | 1           | smac           | GET    | 7 GE8 | Ū    |     |     |     |     |      |     |      |      |      |      |      |      |      |
| ACL                   |             |                |        |       |      |     |     |     |     |      |     |      |      |      |      |      |      |      |
| IPv6 ACL              |             |                |        |       |      |     |     |     |     |      |     |      |      |      |      |      |      |      |
| IGMP                  |             |                |        |       |      |     |     |     |     |      |     |      |      |      |      |      |      |      |
| IPv6 MLD              |             |                |        |       |      |     |     |     |     |      |     |      |      |      |      |      |      |      |
| RSTP                  |             |                |        |       |      |     |     |     |     |      |     |      |      |      |      |      |      |      |
| Loopback              |             |                |        |       |      |     |     |     |     |      |     |      |      |      |      |      |      |      |
| DHCP                  |             |                |        |       |      |     |     |     |     |      |     |      |      |      |      |      |      |      |
| DHCPv6                |             |                |        |       |      |     |     |     |     |      |     |      |      |      |      |      |      |      |
| IPv6 SLAAC            |             |                |        |       |      |     |     |     |     |      |     |      |      |      |      |      |      |      |
| Route                 |             |                |        |       |      |     |     |     |     |      |     |      |      |      |      |      |      |      |
| IPv6 Route            |             |                |        |       |      |     |     |     |     |      |     |      |      |      |      |      |      |      |
| ONU Configuration     |             |                |        |       |      |     |     |     |     |      |     |      |      |      |      |      |      |      |
| Profile Configuration |             |                |        |       |      |     |     |     |     |      |     |      |      |      |      |      |      |      |
| System Configuration  |             |                |        |       |      |     |     |     |     |      |     |      |      |      |      |      |      |      |
|                       |             |                |        |       |      |     |     |     |     |      |     |      |      |      |      |      |      |      |

Figure 3.5-1: Create Static LACP

#### 3.5.2 Dynamic LACP

#### **OLT Configuration→LACP→Dynamic LACP**

This page displays dynamic LACP information. Only the port which is linkup can be shown in the table. OLT can detect how many devices the uplink ports connected to. If the ports are connected to the same device, they will be in a channel group, otherwise in different channel group.

| Mar and               | Information Configuration Port                                                                                |
|-----------------------|----------------------------------------------------------------------------------------------------|
| OLT Information       | Dynamic LACP Global Information                                                                               |
| OLT Configuration     |                                                                                                    |
| VLAN                  | System ID 0x8000, 8014.a823.d6f7                                                                              |
| Uplink Port           | Channel Group Table                                                                                           |
| PON                   |                                                                                                    |
| MAC                   | Group ID Load Balance Ports                                                                                   |
| LACP                  | Channel Group Port Information                                                                                |
| Static LACP           |                                                                                                    |
| Dynamic LACP          | Channel Group ID                                                                                              |
| QoS                   | Adva Dedage                                                                                                   |
| ACL                   |                                                                                                    |
| IPv6 ACL              | Port ID Port Priority Oper Key Port Number Port State System ID Port Priority Oper Key Port Number Port State |
| IGMP                  | Link Aggregation Information                                                                                  |
| IPv6 MLD              |                                                                                                    |
| RSTP                  | Port ID System Priority Port Priority Key Aport Syn Col Dis                                                   |
| Loopback              |                                                                                                    |
| DHCP                  |                                                                                                    |
| DHCPv6                |                                                                                                    |
| IPv6 SLAAC            |                                                                                                    |
| Route                 |                                                                                                    |
| IPv6 Route            |                                                                                                    |
| ONU Configuration     |                                                                                                    |
| Profile Configuration |                                                                                                    |
| System Configuration  |                                                                                                    |

Figure 3.5-2: Dynamic LACP Information

#### 3.6 QoS

#### **OLT Configuration**→**QOS**

When bandwidth is not enough or there is congestion in the network, queue scheduling can make sure high priority data traffic passes through the device firstly. Traffic will map to queues according to their priorities and transmit in the queues.

OLT supports eight queues altogether. Queue scheduling mode includes strict priority (SP), weighted round robin (WRR) and hybrid mode (SP-WRR).

Strict priority scheduling guarantees high priority traffic occupy as much as bandwidth. The lower priority traffics pass though only when there is remaining bandwidth.

| Million and a second  | QoS               |            |           |           |           |           |           |           |           |
|-----------------------|-------------------|------------|-----------|-----------|-----------|-----------|-----------|-----------|-----------|
| OLT Information       | OoS Configuration |            |           |           |           |           |           |           |           |
| OLT Configuration     |                   | -          |           |           |           |           |           |           |           |
| VLAN                  | QoS Mode          | Strict-WRR |           |           |           |           |           |           |           |
| Uplink Port           |                   | Q0(1-127)  | Q1(1-127) | Q2(1-127) | Q3(1-127) | Q4(0-127) | Q5(0-127) | Q6(0-127) | Q7(0-127) |
| PON                   | Weight            | 1          | 2         | 3         | 10        | 100       | 120       | 127       | 0         |
| MAC                   |                   | Submit     |           |           |           |           |           |           |           |
| LACP                  |                   |            |           |           |           |           |           |           |           |
| QoS                   |                   |            |           |           |           |           |           |           |           |
| ACL                   |                   |            |           |           |           |           |           |           |           |
| IPv6 ACL              |                   |            |           |           |           |           |           |           |           |
| IGMP                  |                   |            |           |           |           |           |           |           |           |
| IPv6 MLD              |                   |            |           |           |           |           |           |           |           |
| RSTP                  |                   |            |           |           |           |           |           |           |           |
| Loopback              |                   |            |           |           |           |           |           |           |           |
| DHCP                  |                   |            |           |           |           |           |           |           |           |
| DHCPv6                |                   |            |           |           |           |           |           |           |           |
| IPv6 SLAAC            |                   |            |           |           |           |           |           |           |           |
| Route                 |                   |            |           |           |           |           |           |           |           |
| IPv6 Route            |                   |            |           |           |           |           |           |           |           |
| ONU Configuration     |                   |            |           |           |           |           |           |           |           |
| Profile Configuration |                   |            |           |           |           |           |           |           |           |
| System Configuration  |                   |            |           |           |           |           |           |           |           |

Figure 3.6-1: QOS Configuration

#### **3.7 ACL**

In order to filter data packages, network equipment need to setup a series of rules for identifying what need to be filtered. Only matched with the rules the data packages can be filtered. ACL can achieve this function. Matched conditions of ACL rules can be source address, destination address, Ethernet type, VLAN, protocol port, and so on. These ACL rules also can be used in other situations, such as classification of stream in QoS. An ACL rule may contain one or several sub-rules, which have different matched conditions.

This device supports the following types of ACL.

#### 3.7.1 IP Filter

#### OLT Configuration $\rightarrow$ ACL $\rightarrow$ IP Filter

The filter is basic on the IP address, including source IP address and destination IP address.

| Million and           | IP Filter | MAC Filte    | r IP/MAC    | Filter Effec | t Filter |              |          |      |               |        |
|-----------------------|-----------|--------------|-------------|--------------|----------|--------------|----------|------|---------------|--------|
| OLT Information       | Access    | List IP Co   | nfiguration |              |          |              |          |      |               |        |
| OLT Configuration     |           |              | -           |              |          |              |          |      |               |        |
| VLAN                  | Access L  | .ist ID      |             | 0            |          |              |          |      |               |        |
| Uplink Port           | Filter Ac | tion         | • De        | ny 🔾 Permit  |          |              |          |      |               |        |
| PON                   | Sou       | rce IP       |             |              | Masi     | c            |          |      |               |        |
| MAC                   | Sou Sou   | rce Port     |             |              | (0-6     | 5535)        |          |      |               |        |
| LACP                  | Des       | tination IP  |             |              | Mas      | c            |          |      |               |        |
| QoS                   | 🗌 Des     | tination Por | t           |              | (0-6     | 5535)        |          |      |               |        |
| ACL                   | Prot      | ocol         | ТСР         |              | $\sim$   |              |          | (0-2 | 255)          |        |
| IPv6 ACL              |           | P            |             |              | (0-6     | 53)          |          |      |               |        |
| IGMP                  |           |              | Add         |              |          |              |          |      |               |        |
| IPv6 MLD              | Access    | Lists Confi  | gured       |              |          |              |          |      |               |        |
| RSTP                  | 11.1.10   | - <b>-</b>   | <b>a b</b>  |              | -        |              |          |      | ette a st     |        |
| Loopback              | List ID   | Source IP    | Source Por  | Destination  | IP Dest  | ination Port | Protocol | DSCP | Filter Action | Delete |
| DHCP                  | 1000      |              | 4/ffff      |              | 14/f     | fff          | 17/ff    | 14   | Deny          | Ū      |
| DHCPv6                |           |              |             |              |          |              |          |      |               |        |
| IPv6 SLAAC            |           |              |             |              |          |              |          |      |               |        |
| Route                 |           |              |             |              |          |              |          |      |               |        |
| IPv6 Route            |           |              |             |              |          |              |          |      |               |        |
| ONU Configuration     |           |              |             |              |          |              |          |      |               |        |
| Profile Configuration |           |              |             |              |          |              |          |      |               |        |
| System Configuration  |           |              |             |              |          |              |          |      |               |        |

Figure 3.7-1: IP Filter

## 3.7.2 MAC Filter

#### **OLT Configuration**→**ACL**→**MAC Filter**

The filter is basic on the MAC address, including source MAC address

and destination MAC address.

| Million Sec.          | IP Filter MAC Filter | IP/MAC Filter   | Effect Filter |               |               |                 |
|-----------------------|----------------------|-----------------|---------------|---------------|---------------|-----------------|
| OLT Information       | Access List MAC Cor  | figuration      |               |               |               |                 |
| OLT Configuration     |                      |                 |               |               |               |                 |
| VLAN                  | Access List ID       |                 | (200          | 0-2999)       |               |                 |
| Uplink Port           | Filter Action        | Deny      P     | ermit         |               |               |                 |
| PON                   | Source MAC           |                 | Mask          |               | (HH:H         | H:HH:HH:HH:HH)  |
| MAC                   | Destination MAC      |                 | Mask          |               | (HH:          | нн:нн:нн:нн:нн) |
| LACP                  | VLAN ID              | 1               | $\sim$        |               |               |                 |
| QoS                   | VLAN Cos             |                 | (0-7)         | )             |               |                 |
| ACL                   | Ethernet Type        |                 | (HHF          | IH)           |               |                 |
| IPv6 ACL              |                      | Add             |               |               |               |                 |
| IGMP                  | Access Lists Configu | ired            |               |               |               |                 |
| IPv6 MLD              | List ID Source MAC   | Destination MAC |               | Ethornot Type | Filtor Action | Doloto          |
| RSTP                  | LISCID SOURCE MAC    | Destination PAC | VEAN ID COS   | Ethemet Type  | FILLEL ACTION | Delete          |
| Loopback              |                      |                 |               |               |               |                 |
| DHCP                  |                      |                 |               |               |               |                 |
| DHCPv6                |                      |                 |               |               |               |                 |
| IPv6 SLAAC            |                      |                 |               |               |               |                 |
| Route                 |                      |                 |               |               |               |                 |
| IPv6 Route            |                      |                 |               |               |               |                 |
| ONU Configuration     |                      |                 |               |               |               |                 |
| Profile Configuration |                      |                 |               |               |               |                 |
| System Configuration  |                      |                 |               |               |               |                 |

Figure 3.7-2: MAC Filter

#### 3.7.3 IP/MAC Filter

#### **OLT Configuration**→**ACL**→**IP**/**MAC Filter**

This filter mix the IP address and MAC address, include source MAC address and destination MAC address, source IP address and destination IP address.

| Million and           | IP Filter  | MAC Filter     | IP/MAC Filter   | Effect Filter |                  |           |             |                |                  |          |      |               |        |
|-----------------------|------------|----------------|-----------------|---------------|------------------|-----------|-------------|----------------|------------------|----------|------|---------------|--------|
| OLT Information       | Access I   | List Configura | ation           |               |                  |           |             |                |                  |          |      |               |        |
| OLT Configuration     |            |                |                 |               |                  |           |             |                |                  |          |      |               |        |
| VLAN                  | Access L   | ist ID         |                 | (5            | 000-5999)        |           |             |                |                  |          |      |               |        |
| Uplink Port           | Filter Act | tion           | Deny      Pe    | ermit         |                  |           |             |                |                  |          |      |               |        |
| PON                   | Sour       | rce MAC        |                 | Ma            | sk               | (н        | H:HH:HH:HH: | HH:HH)         |                  |          |      |               |        |
| MAC                   | Dest       | ination MAC    |                 | Ma            | sk               | ()        | н:нн:нн:нн  | :HH:HH)        |                  |          |      |               |        |
| LACP                  |            | N ID           | 1               | $\sim$        |                  |           |             |                |                  |          |      |               |        |
| QoS                   |            | N Cos          |                 | (0            | -7)              |           |             |                |                  |          |      |               |        |
| ACL                   | 🗌 Ethe     | rnet Type      |                 | (Н            | ннн)             |           |             |                |                  |          |      |               |        |
| IPv6 ACL              | Sour       | rce IP         |                 | Ma            | sk               |           |             |                |                  |          |      |               |        |
| IGMP                  | Sour       | rce Port       |                 | (0            | -65535)          |           |             |                |                  |          |      |               |        |
| IPv6 MLD              | Dest       | ination IP     |                 | Ma            | sk               |           |             |                |                  |          |      |               |        |
| RSTP                  | Dest       | ination Port   |                 | (0            | -65535)          |           |             |                |                  |          |      |               |        |
| Loopback              | Prote      | ocol           | ТСР             | $\sim$        |                  | (0        | -255)       |                |                  |          |      |               |        |
| DHCP                  | DSC        | Р              |                 | (0            | -63)             |           |             |                |                  |          |      |               |        |
| DHCPv6                | _          |                | Add             |               |                  |           |             |                |                  |          |      |               |        |
| IPv6 SLAAC            | Access I   | Lists Configur | red             |               |                  |           |             |                |                  |          |      |               |        |
| Route                 |            |                |                 |               |                  |           |             |                |                  |          |      |               |        |
| IPv6 Route            | List ID    | Source MAC     | Destination MAC | VLAN ID C     | os Ethernet Type | Source IP | Source Port | Destination IP | Destination Port | Protocol | DSCP | Filter Action | Delete |
| ONU Configuration     |            |                |                 |               |                  |           |             |                |                  |          |      |               |        |
| Profile Configuration |            |                |                 |               |                  |           |             |                |                  |          |      |               |        |
| System Configuration  |            |                |                 |               |                  |           |             |                |                  |          |      |               |        |

Figure 3.7-3: IP/MAC Filter

#### 3.7.4 Effect Filter

#### **OLT Configuration**→**ACL**→**Effect Filter**

Bind the access list to the ports then it can take effect. Each access list

can be bound several ports.

| milles a.             | IP Filter | MAC Filter    | IP/MAC     | Filter | Effect I  | Filter  |     |     |     |     |     |      |      |      |      |        |          |
|-----------------------|-----------|---------------|------------|--------|-----------|---------|-----|-----|-----|-----|-----|------|------|------|------|--------|----------|
| OLT Information       | Access    | List Port Cor | nfiguratio | n      |           |         |     |     |     |     |     |      |      |      |      |        |          |
| OLT Configuration     |           | 1-1-10        | _          |        |           |         |     |     |     |     |     |      |      |      |      |        |          |
| VLAN                  | Access I  | LIST ID       | PON G      | E1 GE  | 2 652     | GE4     | GES | GE6 | GE7 | GER | GEO | GE10 | GE11 | GE12 | GE12 | GE14 G | E15 GE16 |
| Uplink Port           | Select D  | lort          |            |        |           |         |     |     |     |     |     |      |      |      |      |        |          |
| PON                   | Select P  | ort           |            |        |           |         |     |     |     |     |     |      |      |      |      |        |          |
| MAC                   |           |               | Apply      | Access | List to F | Port(s) |     |     |     |     |     |      |      |      |      |        |          |
| LACP                  | Active    | Access Lists  |            |        |           |         |     |     |     |     |     |      |      |      |      |        |          |
| QoS                   | Access    | List ID Ports | 1          |        |           |         |     |     |     |     |     |      |      |      |      |        |          |
| ACL                   |           |               |            |        |           |         |     |     |     |     |     |      |      |      |      |        |          |
| IPv6 ACL              |           |               |            |        |           |         |     |     |     |     |     |      |      |      |      |        |          |
| IGMP                  |           |               |            |        |           |         |     |     |     |     |     |      |      |      |      |        |          |
| IPv6 MLD              |           |               |            |        |           |         |     |     |     |     |     |      |      |      |      |        |          |
| RSTP                  |           |               |            |        |           |         |     |     |     |     |     |      |      |      |      |        |          |
| Loopback              |           |               |            |        |           |         |     |     |     |     |     |      |      |      |      |        |          |
| DHCP                  |           |               |            |        |           |         |     |     |     |     |     |      |      |      |      |        |          |
| DHCPv6                |           |               |            |        |           |         |     |     |     |     |     |      |      |      |      |        |          |
| IPv6 SLAAC            |           |               |            |        |           |         |     |     |     |     |     |      |      |      |      |        |          |
| Route                 |           |               |            |        |           |         |     |     |     |     |     |      |      |      |      |        |          |
| IPv6 Route            |           |               |            |        |           |         |     |     |     |     |     |      |      |      |      |        |          |
| ONU Configuration     |           |               |            |        |           |         |     |     |     |     |     |      |      |      |      |        |          |
| Profile Configuration |           |               |            |        |           |         |     |     |     |     |     |      |      |      |      |        |          |
| System Configuration  |           |               |            |        |           |         |     |     |     |     |     |      |      |      |      |        |          |

Figure 3.7-4: Bind Security Filter

#### 3.8 IPv6 ACL

This part is about IPv6 security configuration of OLT. IPv6 ACL can permit or deny data passing or accessing by IPv6 packets.

#### 3.8.1 IPv6 Filter

#### OLT Configuration→IPv6 ACL→ IPv6 Filter

The filter is based on the IPv6 address, including source IPv6 address and destination IPv6 address.

| Million and Million   | IPv6 Filter IPv6/MAG | C Filter IPv | 6 Effect Filter  |                  |          |       |               |        |
|-----------------------|----------------------|--------------|------------------|------------------|----------|-------|---------------|--------|
| OLT Information       | Access List IPv6 Co  | nfiguration  |                  |                  |          |       |               |        |
| OLT Configuration     |                      | _            |                  |                  |          |       |               |        |
| VLAN                  | Access List ID       |              | (10              | 00-1999)         |          |       |               |        |
| Uplink Port           | Filter Action        | Deny         | O Permit         | hulan -          |          |       |               |        |
| PON                   | Source IPv6          |              | Pret             | ixien            |          |       |               |        |
| MAC                   | Source Port          |              | (0-0             | 65535)           |          | _     |               |        |
| LACP                  | Destination IPv6     |              | Pref             | ixlen            |          |       |               |        |
| QoS                   | Destination Port     |              | (0-              | 65535)           |          |       |               |        |
| ACL                   | Protocol             | ТСР          | $\sim$           |                  | (0       | -255) |               |        |
| IPv6 ACL              | DSCP                 |              | (0-              | 53)              |          |       |               |        |
| IGMP                  |                      | Add          |                  |                  |          |       |               |        |
| IPv6 MLD              | Access Lists Config  | ured         |                  |                  |          |       |               |        |
| RSTP                  | List ID Course IDv6  | Course Dort  | Destination IDv6 | Dectination Dort | Drotocol | DCCD  | Filter Action | Delete |
| Loopback              | LIST ID Source 1996  | Source Port  | Destination IPV6 | Destination Port | Protocol | DSCP  | Filter Action | Delete |
| DHCP                  |                      |              |                  |                  |          |       |               |        |
| DHCPv6                |                      |              |                  |                  |          |       |               |        |
| IPv6 SLAAC            |                      |              |                  |                  |          |       |               |        |
| Route                 |                      |              |                  |                  |          |       |               |        |
| IPv6 Route            |                      |              |                  |                  |          |       |               |        |
| ONU Configuration     |                      |              |                  |                  |          |       |               |        |
| Profile Configuration |                      |              |                  |                  |          |       |               |        |
| System Configuration  |                      |              |                  |                  |          |       |               |        |

Figure 3.8-1: IPv6 Filter

#### 3.8.2 IPv6/MAC Filter

#### OLT Configuration→IPv6 ACL→IPv6/MAC Filter

This filter mixes IPv6 address, MAC address and other parameters, including source IPv6 address and destination IPv6 address, source MAC address and destination MAC address, VLAN, Ethernet type, protocol, TCP/UDP port, and so on.

| Million and a second  | IPv6 Filter IPv6/MAC  | Filter IPv6 Eff | ect Filter     |                  |             |             |                  |                  |          |          |            |        |
|-----------------------|-----------------------|-----------------|----------------|------------------|-------------|-------------|------------------|------------------|----------|----------|------------|--------|
| OLT Information       | Access List Configura | tion            |                |                  |             |             |                  |                  |          |          |            |        |
| OLT Configuration     |                       |                 |                |                  |             |             |                  |                  |          |          |            |        |
| VLAN                  | Access List ID        |                 | (5000-5        | 999)             |             |             |                  |                  |          |          |            |        |
| Uplink Port           | Filter Action         | Deny      Pe    | rmit           |                  |             |             |                  |                  |          |          |            |        |
| PON                   | Source MAC            |                 | Mask           |                  | (HH:HH:HF   | і:нн:нн:нн) |                  |                  |          |          |            |        |
| MAC                   | Destination MAC       |                 | Mask           |                  | (HH:HH:H    | н:нн:нн:нн  |                  |                  |          |          |            |        |
| LACP                  | VLAN ID               | 1               | $\sim$         |                  |             |             |                  |                  |          |          |            |        |
| QoS                   | VLAN Cos              |                 | (0-7)          |                  |             |             |                  |                  |          |          |            |        |
| ACL                   | Ethernet Type         |                 | (HHHH)         |                  |             |             |                  |                  |          |          |            |        |
| IPv6 ACL              | Source IPv6           |                 | Prefixlen      |                  |             |             |                  |                  |          |          |            |        |
| IGMP                  | Source Port           |                 | (0-6553        | 5)               |             |             |                  |                  |          |          |            |        |
| IPv6 MLD              | Destination IPv6      |                 | Prefixlen      |                  |             |             |                  |                  |          |          |            |        |
| RSTP                  | Destination Port      |                 | (0-6553        | 5)               |             |             |                  |                  |          |          |            |        |
| Loopback              | Protocol              | ТСР             | ~              |                  | (0-255)     |             |                  |                  |          |          |            |        |
| DHCP                  |                       |                 | (0-62)         |                  |             |             |                  |                  |          |          |            |        |
| DHCPv6                |                       | Add             | (0-03)         |                  |             |             |                  |                  |          |          |            |        |
| IPv6 SLAAC            | Access Lists Configur | hor             |                |                  |             |             |                  |                  |          |          |            |        |
| Route                 | Access Lists configur | eu              |                |                  |             |             |                  |                  |          |          |            |        |
| IPv6 Route            | List ID Source MAC    | Destination MAC | VLAN ID VLAN C | os Ethernet Type | Source IPv6 | Source Port | Destination IPv6 | Destination Port | Protocol | DSCP Fil | ter Action | Delete |
| ONU Configuration     |                       |                 |                |                  |             |             |                  |                  |          |          |            |        |
| Profile Configuration |                       |                 |                |                  |             |             |                  |                  |          |          |            |        |
| System Configuration  |                       |                 |                |                  |             |             |                  |                  |          |          |            |        |

#### Figure 3.8-2: IPv6/MAC Filter

#### 3.8.3 IPv6 Effect Filter

#### OLT Configuration $\rightarrow$ IPv6 ACL $\rightarrow$ IPv6 Effect Filter

Bind access list to ports so that the ACL rules can take effect. Each access

list can be bound to several ports.

| Million and a         | IPv6 Filter IPv6/MAC Filter IPv6 Effect Filter |
|-----------------------|------------------------------------------------|
| OLT Information       | Access List Port Bind                          |
| OLT Configuration     |                                                |
| VLAN                  |                                                |
| Uplink Port           |                                                |
| PON                   |                                                |
| MAC                   | PONI PON2 PON3 PON4 PON5 PON6 PON7 PON8        |
| LACP                  | Select PON Port                                |
| QoS                   | Active Access List to Port(s)                  |
| ACL                   |                                                |
| IPv6 ACL              | Access List ID Ports                           |
| IGMP                  |                                                |
| IPv6 MLD              |                                                |
| RSTP                  |                                                |
| Loopback              |                                                |
| DHCP                  |                                                |
| DHCPv6                |                                                |
| IPv6 SLAAC            |                                                |
| Route                 |                                                |
| IPv6 Route            |                                                |
| ONU Configuration     |                                                |
| Profile Configuration |                                                |
| System Configuration  |                                                |
|                       |                                                |

Figure 3.8-3: Bind IPv6 Security Filter

## **3.9 IGMP**

#### 3.9.1 Group Member

#### **OLT Configuration**→**IGMP**→**Group Member**

When there is a multicast group produced, the group will display in this

table.

| Millessa.             | Group Member  | Global P   | ort Po  | ort User \ | /LAN | Port Mrou | ıter | Mvlan | Static Group |
|-----------------------|---------------|------------|---------|------------|------|-----------|------|-------|--------------|
| OLT Information       | IGMP Group Me | ember      |         |            |      |           |      |       |              |
| OLT Configuration     |               |            |         |            |      |           |      |       |              |
| VLAN                  | Refresh       |            |         |            |      |           |      |       |              |
| Uplink Port           | Group VLAN ID | IP Address | Port II | ) Type     | User | VLAN ID   |      |       |              |
| PON                   | 233           | 239.22.2.2 | PON1    | Static     | 233  |           |      |       |              |
| MAC                   |               |            |         |            |      |           |      |       |              |
| LACP                  |               |            |         |            |      |           |      |       |              |
| QoS                   |               |            |         |            |      |           |      |       |              |
| ACL                   |               |            |         |            |      |           |      |       |              |
| IPv6 ACL              |               |            |         |            |      |           |      |       |              |
| IGMP                  |               |            |         |            |      |           |      |       |              |
| IPv6 MLD              |               |            |         |            |      |           |      |       |              |
| RSTP                  |               |            |         |            |      |           |      |       |              |
| Loopback              |               |            |         |            |      |           |      |       |              |
| DHCP                  |               |            |         |            |      |           |      |       |              |
| DHCPv6                |               |            |         |            |      |           |      |       |              |
| IPv6 SLAAC            |               |            |         |            |      |           |      |       |              |
| Route                 |               |            |         |            |      |           |      |       |              |
| IPv6 Route            |               |            |         |            |      |           |      |       |              |
| ONU Configuration     |               |            |         |            |      |           |      |       |              |
| Profile Configuration |               |            |         |            |      |           |      |       |              |
| System Configuration  |               |            |         |            |      |           |      |       |              |

Figure 3.9-1: Group Member

#### 3.9.2 Global

#### OLT Configuration $\rightarrow$ IGMP $\rightarrow$ Global

IGMP basic configuration mainly contains parameters of query packet. When IGMP status is enabled, OLT works at IGMP snooping mode. IGMP snooping is the process of listening to Internet Group Management Protocol (IGMP) network traffic. The feature allows a network switch to "listen in" on the IGMP conversation between hosts and routers. By listening to these conversations, the switch maintains a map of which devices need which IP multicast streams. Multicasts may be filtered from the ports which do not need them and thus controls which ports receive specific multicast traffic. When IGMP status is disabled, OLT works at

| Million and a second  | Group Member   | Global              | Port | Port User VLAN | Port Mrouter | Mvlan | Static Group |
|-----------------------|----------------|---------------------|------|----------------|--------------|-------|--------------|
| OLT Information       | IGMP Configu   | ration              |      |                |              |       |              |
| OLT Configuration     | -              |                     |      |                |              |       |              |
| VLAN                  | IGMP Status    |                     |      | Enable         |              |       |              |
| Uplink Port           | Last Member Q  | uery Inter          | vai  | 1              | (1-2555)     |       |              |
| PON                   | Last Member Q  | uery Coun           | t    | 2              | (1-255)      |       |              |
| MAC                   | General Query  | uery Resp<br>Dacket | onse |                | (1-2558)     |       |              |
| LACP                  | General Query  | Interval            |      | 125            | (10-255s)    |       |              |
| QoS                   | Ouery Source I | P                   |      | 1.1.1.1        |              | ,     |              |
| ACL                   | 2000, 000000   |                     |      | Submit Reset   |              |       |              |
| IPv6 ACL              |                |                     |      |                |              |       |              |
| IGMP                  |                |                     |      |                |              |       |              |
| IPv6 MLD              |                |                     |      |                |              |       |              |
| RSTP                  |                |                     |      |                |              |       |              |
| Loopback              |                |                     |      |                |              |       |              |
| DHCP                  |                |                     |      |                |              |       |              |
| DHCPv6                |                |                     |      |                |              |       |              |
| IPv6 SLAAC            |                |                     |      |                |              |       |              |
| Route                 |                |                     |      |                |              |       |              |
| IPv6 Route            |                |                     |      |                |              |       |              |
| ONU Configuration     |                |                     |      |                |              |       |              |
| Profile Configuration |                |                     |      |                |              |       |              |
| System Configuration  |                |                     |      |                |              |       |              |
|                       |                |                     |      |                |              |       |              |

#### transparent mode.

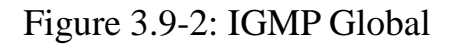

## 3.9.3 Port

## **OLT Configuration** $\rightarrow$ **IGMP** $\rightarrow$ **Port**

This configuration is used to set the maximum number of multicast groups, filter and fast leave mode.
| Million and a state   | Group Me | mber Gl    | obal        | Port  | Port Us   | er VLA | N Port Mrouter | Mvlan | Static Group |
|-----------------------|----------|------------|-------------|-------|-----------|--------|----------------|-------|--------------|
| OLT Information       | IGMP P   | ort Config | uratio      | n     |           |        |                |       |              |
| OLT Configuration     |          | -          |             |       |           |        |                |       |              |
| VLAN                  | Submit   | Reset      | <b>C</b> 10 | C     | Limit (O) | 02.43  |                |       |              |
| Uplink Port           | Port ID  | Fast Leave | Fliter      | Group | Limit(0   | 1024)  |                |       |              |
| PON                   | GEI      |            |             |       | 1024      |        |                |       |              |
| MAC                   | GE2      |            |             |       | 1024      |        |                |       |              |
| LACP                  | GE3      |            |             |       | 1024      |        |                |       |              |
| Static LACP           | GE4      |            |             | :     | 1024      |        |                |       |              |
| Dynamic LACP          | GE5      |            |             | [     | 1024      |        |                |       |              |
| QoS                   | GE6      |            |             |       | 1024      |        |                |       |              |
| ACL                   | CE7      |            |             |       | 1024      |        |                |       |              |
| IPv6 ACL              | GE7      |            |             |       | 1024      |        |                |       |              |
| IGMP                  | GE8      |            |             |       | 1024      |        |                |       |              |
| IPv6 MLD              | GE9      |            |             |       | 1024      |        |                |       |              |
| RSTP                  | GE10     |            |             |       | 1024      |        |                |       |              |
| Loopback              | GE11     |            |             | [     | 1024      |        |                |       |              |
| DHCP                  | GE12     |            |             |       | 1024      |        |                |       |              |
| DHCPv6                | GE13     |            |             |       | 1024      |        |                |       |              |
| IPV6 SLAAC            | 0010     |            |             |       | 1024      |        |                |       |              |
| Route                 | GE14     |            |             |       | 1024      |        |                |       |              |
| IPv6 Route            | GE15     |            |             |       | 1024      |        |                |       |              |
| ONU Configuration     | GE16     |            |             |       | 1024      |        |                |       |              |
| Profile Configuration | PON1     |            |             |       | 1024      |        |                |       |              |
| System Configuration  | PON2     |            |             | [     | 1024      |        |                |       |              |

Figure 3.9-3: IGMP Port

# 3.9.4 Port User VLAN

# **OLT Configuration →IGMP→Port User VLAN**

This configuration is used to configure IGMP VLAN for OLT. Generally, PON ports should be configured, and user VLAN and group VLAN are the same. If user VLAN and group VLAN are different, multicast VLAN will be translated.

| Million and           | Group Mer | mber Glo    | bal Po  | rt Port l | Jser VLAN | Port Mrouter | Mvlan | Static Group |
|-----------------------|-----------|-------------|---------|-----------|-----------|--------------|-------|--------------|
| OLT Information       | User VL   | AN Configu  | ration  |           |           |              |       |              |
| OLT Configuration     |           | -           |         |           |           | I            |       |              |
| VLAN                  | Port ID   |             | GE1     |           | ~         |              |       |              |
| Uplink Port           | Group VL  | LAN ID      | 1       |           | ~         |              |       |              |
| PON                   |           |             | Ad      | i         |           | I            |       |              |
| MAC                   | User VL   | AN Table    |         | _         |           |              |       |              |
| LACP                  | Port ID   | Lisor VI AN | ID Grou |           | Delete    |              |       |              |
| QoS                   | POILID    |             |         |           | Delete    |              |       |              |
| ACL                   | PON1      | 233         | 233     |           |           |              |       |              |
| IPv6 ACL              |           |             |         |           |           |              |       |              |
| IGMP                  |           |             |         |           |           |              |       |              |
| IPV6 MLD              |           |             |         |           |           |              |       |              |
| KSTP                  |           |             |         |           |           |              |       |              |
|                       |           |             |         |           |           |              |       |              |
| DHCPV6                |           |             |         |           |           |              |       |              |
| IPv6 SLAAC            |           |             |         |           |           |              |       |              |
| Route                 |           |             |         |           |           |              |       |              |
| IPv6 Route            |           |             |         |           |           |              |       |              |
| ONU Configuration     |           |             |         |           |           |              |       |              |
| Profile Configuration |           |             |         |           |           |              |       |              |
| System Configuration  |           |             |         |           |           |              |       |              |

Figure 3.9-4: IGMP Port User VLAN

## **3.9.5 Port Mrouter**

#### **OLT Configuration** →**IGMP**→**Port Mrouter**

Multicast router port is used to transmit IGMP signal messages. Generally,

OLT uplink ports should be set as multicast router ports.

| milles a.             | Group Mem            | ber   | Global    | Port   | Port User VLAN | Port Mrouter | Mvlan | Static Group |
|-----------------------|----------------------|-------|-----------|--------|----------------|--------------|-------|--------------|
| OLT Information       | Add Mult             | icast | Router    |        |                |              |       |              |
| OLT Configuration     |                      |       |           | 054    |                |              |       |              |
| VLAN                  | Fort ID<br>Group VL/ |       |           | GE1    |                |              |       |              |
| Uplink Port           |                      |       |           | Add    | · · ·          |              |       |              |
| PON                   | Multicast            | Rout  | ter Table |        |                |              |       |              |
| MAC                   |                      | _     |           | 1      | 1              |              |       |              |
| LACP                  | Port ID              | Group | VLAN ID   | Delete |                |              |       |              |
| QoS                   | GE11                 | 233   |           | Ū      |                |              |       |              |
| ACL                   |                      |       |           |        | -              |              |       |              |
| IPv6 ACL              |                      |       |           |        |                |              |       |              |
| IGMP                  |                      |       |           |        |                |              |       |              |
| IPv6 MLD              |                      |       |           |        |                |              |       |              |
| RSTP                  |                      |       |           |        |                |              |       |              |
| Loopback              |                      |       |           |        |                |              |       |              |
| DHCP                  |                      |       |           |        |                |              |       |              |
| DHCPv6                |                      |       |           |        |                |              |       |              |
| IPv6 SLAAC            |                      |       |           |        |                |              |       |              |
| Route                 |                      |       |           |        |                |              |       |              |
| IPv6 Route            |                      |       |           |        |                |              |       |              |
| ONU Configuration     |                      |       |           |        |                |              |       |              |
| Profile Configuration |                      |       |           |        |                |              |       |              |
| System Configuration  |                      |       |           |        |                |              |       |              |

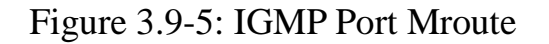

# 3.9.6 Mvlan

## OLT Configuration $\rightarrow$ IGMP $\rightarrow$ Mvlan

This configuration is used to configure multicast VLAN and its mode.No

Mvlan configuration is required for GPON OLT -B Series.

| IGMP mode            | Unknown multicast | Igmp packet   |
|----------------------|-------------------|---------------|
| Snooping             | drop              | trap –to -cpu |
| Disable(transparent) | forward           | forward       |

| Million and           | Group Member   | Global   | Port      | Port User VLAN  | Port Mrouter | Mvlan | Static Group |
|-----------------------|----------------|----------|-----------|-----------------|--------------|-------|--------------|
| OLT Information       | TP Tamp Mylan  | Info     |           |                 |              |       |              |
| OLT Configuration     |                |          |           |                 |              |       |              |
| VLAN                  | Multicast vlan | Unknowr  | n multica | ast Igmp packet |              |       |              |
| Uplink Port           |                |          |           |                 |              |       |              |
| PON                   | Add/Modify M   | vlan     |           |                 |              |       |              |
| MAC                   | Mvlan ID(1~40  | 94)      |           |                 |              |       |              |
| LACP                  | Unknown multi  | cast dro | ор        | $\sim$          |              |       |              |
| QoS                   | Iamp packet    | tra      | n-to-chi  |                 |              |       |              |
| ACL                   | Ightp packet   |          | ip-to-cpt | · · ·           |              |       |              |
| IPv6 ACL              | Add/Modify     |          |           |                 |              |       |              |
| IGMP                  |                |          |           |                 |              |       |              |
| IPv6 MLD              |                |          |           |                 |              |       |              |
| RSTP                  |                |          |           |                 |              |       |              |
| Loopback              |                |          |           |                 |              |       |              |
| DHCP                  |                |          |           |                 |              |       |              |
| DHCPv6                |                |          |           |                 |              |       |              |
| IPv6 SLAAC            |                |          |           |                 |              |       |              |
| Route                 |                |          |           |                 |              |       |              |
| IPv6 Route            |                |          |           |                 |              |       |              |
| ONU Configuration     |                |          |           |                 |              |       |              |
| Profile Configuration |                |          |           |                 |              |       |              |
| System Configuration  |                |          |           |                 |              |       |              |

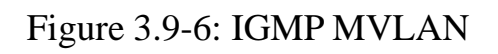

# 3.9.7 Static Group

#### **OLT Configuration** →**IGMP**→**Static Group**

This configuration is used to bind multicast IP address and VLAN ID.

| Marsan M              | Group Member          | Global    | Port    | Port User VLAN | Port Mrouter | Mvlan | Static Group |
|-----------------------|-----------------------|-----------|---------|----------------|--------------|-------|--------------|
| OLT Information       | Add Static G          | roup      |         |                |              |       |              |
| OLT Configuration     |                       |           | -       |                |              |       |              |
| VLAN                  | Port ID<br>ID Address |           | PON1    |                |              |       |              |
| Uplink Port           | User VLAN ID          |           | 1       |                |              |       |              |
| PON                   |                       |           | Add     |                |              |       |              |
| MAC                   | Static Group          | Table     |         |                |              |       |              |
| LACP                  | Port ID ID A          | ddross 11 | or VLAN | ID Delete      |              |       |              |
| QoS                   | POILID IF A           |           |         |                |              |       |              |
| ACL                   | PONI 239              | 22.2.2    | 33      |                |              |       |              |
| IPV6 ACL              |                       |           |         |                |              |       |              |
| IPv6 MLD              |                       |           |         |                |              |       |              |
| RSTP                  |                       |           |         |                |              |       |              |
| Loopback              |                       |           |         |                |              |       |              |
| DHCP                  |                       |           |         |                |              |       |              |
| DHCPv6                |                       |           |         |                |              |       |              |
| IPv6 SLAAC            |                       |           |         |                |              |       |              |
| Route                 |                       |           |         |                |              |       |              |
| IPv6 Route            |                       |           |         |                |              |       |              |
| ONU Configuration     |                       |           |         |                |              |       |              |
| Profile Configuration |                       |           |         |                |              |       |              |
| System Configuration  |                       |           |         |                |              |       |              |

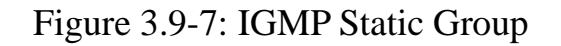

# 3.10 IPv6 MLD

## 3.10.1 Group Member

## **OLT** Configuration $\rightarrow$ **IPv6** MLD $\rightarrow$ Group Member

This page displays IPv6 multicast group member ports.

| Milles ac             | 6 | iroup M | lember  | Global  | Port   | User VLAN | N Port    | Port Mrouter | Static Group |
|-----------------------|---|---------|---------|---------|--------|-----------|-----------|--------------|--------------|
| OLT Information       |   | IPv6 M  | ILD Gro | up Memł | ber    |           |           |              |              |
| OLT Configuration     |   |         |         | -       |        |           |           |              |              |
| VLAN                  |   | VLAN    | Group   |         | Туре   | Version   | Port List |              |              |
| Uplink Port           |   | 233     | ff10:ab | d::1234 | Static | MLA V1    | GE 0/1    |              |              |
| PON                   |   | Refre   | sh      |         |        |           |           |              |              |
| MAC                   |   |         |         |         |        |           |           |              |              |
| LACP                  |   |         |         |         |        |           |           |              |              |
| QoS                   |   |         |         |         |        |           |           |              |              |
| ACL                   |   |         |         |         |        |           |           |              |              |
| IPv6 ACL              |   |         |         |         |        |           |           |              |              |
| IGMP                  |   |         |         |         |        |           |           |              |              |
| IPv6 MLD              |   |         |         |         |        |           |           |              |              |
| RSTP                  |   |         |         |         |        |           |           |              |              |
| Loopback              |   |         |         |         |        |           |           |              |              |
| DHCP                  |   |         |         |         |        |           |           |              |              |
| DHCPv6                |   |         |         |         |        |           |           |              |              |
| IPv6 SLAAC            |   |         |         |         |        |           |           |              |              |
| Route                 |   |         |         |         |        |           |           |              |              |
| IPv6 Route            |   |         |         |         |        |           |           |              |              |
| ONU Configuration     |   |         |         |         |        |           |           |              |              |
| Profile Configuration |   |         |         |         |        |           |           |              |              |
| System Configuration  |   |         |         |         |        |           |           |              |              |

Figure 3.10-1: IPv6 MLD Group Member

# 3.10.2 Global

#### **OLT Configuration** $\rightarrow$ **IPv6 MLD** $\rightarrow$ **Global**

This page is used to enable IPv6 MLD and set IPv6 MLD related parameters.

| million and           | Group Member               | Global       | Port U | ser VLAN | Port  | Port | Mrouter   | Static Group |
|-----------------------|----------------------------|--------------|--------|----------|-------|------|-----------|--------------|
| OLT Information       | IPv6 MLD Cor               | nfiguration  | 1      |          |       |      |           |              |
| OLT Configuration     | MID Chabus                 |              |        | Fachle   |       |      | <i>c</i>  |              |
| VLAN                  | MLD Status<br>MLDv2 Status |              |        | Disable  |       | ~    |           |              |
| Uplink Port           | Ouery interval             |              |        | 125      |       |      | (1-255s)  |              |
| PON                   | Query respons              | e interval   |        | 10       |       |      | (1-3600s) | )            |
| MAC                   | Robustness va              | riable       |        | 2        |       |      | (1-3)     |              |
| LACP                  | Last listener qu           | uery count   |        | 2        |       |      | (1-7)     |              |
| QoS                   | Last listener qu           | uery interva | al     | 1        |       |      | (1-255s)  |              |
| ACL                   | Send general o             | query packe  | et     | Olisable | Enal  | ble  |           |              |
| IPv6 ACL              | General query              | interval     |        | 125      |       |      | (10-3600  | 5)           |
| IGMP                  | Query Source               | IP           |        | fe80::1  |       |      |           |              |
| IPV6 MLD              |                            |              |        | Submit   | Reset |      |           |              |
| KSTP                  |                            |              |        |          |       |      |           |              |
|                       |                            |              |        |          |       |      |           |              |
| DHCP                  |                            |              |        |          |       |      |           |              |
| IPv6 SLAAC            |                            |              |        |          |       |      |           |              |
| Route                 |                            |              |        |          |       |      |           |              |
| IPv6 Route            |                            |              |        |          |       |      |           |              |
| ONU Configuration     |                            |              |        |          |       |      |           |              |
| Profile Configuration |                            |              |        |          |       |      |           |              |
| System Configuration  |                            |              |        |          |       |      |           |              |

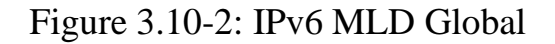

## 3.10.3 Port User VLAN

# **OLT Configuration→IPv6 MLD→Port User VLAN**

This page is used to configure IGMP VLAN for OLT.

| Million and a         | Group Member   | Global     | Port User VLAN | Port | Port Mrouter | Static Group |
|-----------------------|----------------|------------|----------------|------|--------------|--------------|
| OLT Information       | User VLAN Co   | nfiguratio | on             |      |              |              |
| OLT Configuration     |                | -          |                |      |              |              |
| VLAN                  | User VLAN ID 1 |            | Y              |      |              |              |
| Uplink Port           |                | Add        |                |      |              |              |
| PON                   | User VLAN Ta   | ble        |                |      |              |              |
| MAC                   |                | Delete     |                |      |              |              |
| LACP                  | USEL VLAN ID   | Delete     |                |      |              |              |
| QoS                   | 233            |            |                |      |              |              |
| ACL                   | Refresh        |            |                |      |              |              |
| IPv6 ACL              |                |            |                |      |              |              |
| IGMP                  |                |            |                |      |              |              |
| IPv6 MLD              |                |            |                |      |              |              |
| RSTP                  |                |            |                |      |              |              |
| Loopback              |                |            |                |      |              |              |
| DHCP                  |                |            |                |      |              |              |
| DHCPv6                |                |            |                |      |              |              |
| IPv6 SLAAC            |                |            |                |      |              |              |
| Route                 |                |            |                |      |              |              |
| IPv6 Route            |                |            |                |      |              |              |
| ONU Configuration     |                |            |                |      |              |              |
| Profile Configuration |                |            |                |      |              |              |
| System Configuration  |                |            |                |      |              |              |

Figure 3.10-3: IPv6 Port User VLAN

## 3.10.4 Port

# **OLT Configuration** $\rightarrow$ **IPv6 MLD** $\rightarrow$ **Port**

This page is used to configure group limit value, fast leave for each port.

| Million and           | Group Me | mber G     | lobal Port User VL | AN Port | Port Mrouter | Static Group |
|-----------------------|----------|------------|--------------------|---------|--------------|--------------|
| OLT Information       | Port ID  | Fast Leave | Group Limit(0-256) | 1       |              |              |
| OLT Configuration     | GE1      |            | 256                |         |              |              |
| VLAN                  | GE2      |            | 256                | 1       |              |              |
| Uplink Port           | 002      |            | 250                | {       |              |              |
| PON                   | GE3      |            | 256                |         |              |              |
| MAC                   | GE4      |            | 256                |         |              |              |
| LACP                  | GE5      |            | 256                |         |              |              |
| QoS                   | GE6      |            | 256                |         |              |              |
| ACL                   | GE7      |            | 256                | 1       |              |              |
| IPV6 ACL              | GE8      |            | 256                | 1       |              |              |
|                       | GE9      |            | 256                | 1       |              |              |
| RSTD                  | GE10     |            | 256                | 1       |              |              |
| Loophack              | 0010     |            | 250                | {       |              |              |
| DHCP                  | GEII     |            | 250                | {       |              |              |
| DHCPv6                | GE12     |            | 256                |         |              |              |
| IPv6 SLAAC            | GE13     |            | 256                |         |              |              |
| Route                 | GE14     |            | 256                |         |              |              |
| IPv6 Route            | GE15     |            | 256                |         |              |              |
| ONU Configuration     | GE16     |            | 256                | 1       |              |              |
| Profile Configuration | PON1     |            | 256                | 1       |              |              |
| System Configuration  | PON2     |            | 256                | 1       |              |              |
|                       | PON3     |            | 256                | 1       |              |              |
|                       | PON4     |            | 256                | 1       |              |              |
|                       | PON5     |            | 256                | 1       |              |              |
|                       | PON6     |            | 256                | ]       |              |              |
|                       | PON7     |            | 256                |         |              |              |
|                       | PON8     |            | 256                |         |              |              |
|                       | Submit   | Reset      |                    |         |              |              |

Figure 3.10-4: IPv6 MLD Port

#### 3.10.5 Port Mrouter

#### **OLT** Configuration $\rightarrow$ IPv6 MLD $\rightarrow$ Port Mrouter

This page is used to set a port as IPv6 multicast router port.

| Million and           | Group Mem            | ber Global    | Port User VLA | N Port | Port Mrouter | Static Group |
|-----------------------|----------------------|---------------|---------------|--------|--------------|--------------|
| OLT Information       | Add Multi            | cast Router   |               |        |              |              |
| OLT Configuration     |                      |               |               |        |              |              |
| VLAN                  | Port ID<br>Group VIA | NID           | GE1           | ~      |              |              |
| Uplink Port           | Oroup VEA            |               | Add           | ÷      |              |              |
| PON                   |                      |               | , lad         |        |              |              |
| MAC                   | Multicast            | Router Table  |               |        |              |              |
| LACP                  | Port ID G            | Group VLAN ID | Type Delete   |        |              |              |
| QoS                   |                      | 122           | statio 📼      |        |              |              |
| ACL                   |                      |               | static 🔟      |        |              |              |
| IPv6 ACL              | Refresh              |               |               |        |              |              |
| IGMP                  |                      |               |               |        |              |              |
| IPv6 MLD              |                      |               |               |        |              |              |
| RSTP                  |                      |               |               |        |              |              |
| Loopback              |                      |               |               |        |              |              |
| DHCP                  |                      |               |               |        |              |              |
| DHCPv6                |                      |               |               |        |              |              |
| IPv6 SLAAC            |                      |               |               |        |              |              |
| Route                 |                      |               |               |        |              |              |
| IPv6 Route            |                      |               |               |        |              |              |
| ONU Configuration     |                      |               |               |        |              |              |
| Profile Configuration |                      |               |               |        |              |              |
| System Configuration  |                      |               |               |        |              |              |

Figure 3.10-5: IPv6 MLD Port Mrouter

# 3.11 RSTP

Spanning Tree Protocol is layer2 protocol, which is used to eliminate network loop by blocking network redundant links selectively. It has the feature of link backup as well.

# 3.11.1 Information

#### **OLT Configuration** $\rightarrow$ **RSTP** $\rightarrow$ **Information**

Global information mainly displays RSTP parameters of root bridge device.

| Million and Million   | Informatio | on Glo   | obal Port    |        |          |             |      |
|-----------------------|------------|----------|--------------|--------|----------|-------------|------|
| OLT Information       | RSTP In    | formati  | ion          |        |          |             |      |
| OLT Configuration     |            |          |              |        |          |             | 1    |
| VLAN                  |            |          | Root         |        | Bridge   |             |      |
| Uplink Port           | Cost       |          | 0            |        |          |             |      |
| PON                   | Port       |          | CPU          |        |          |             |      |
| MAC                   | Priority   |          | 32768        |        | 32768    |             |      |
| LACP                  | MAC Ad     | dress    | 80:14:A8:23  | :D6:F7 | 80:14:A8 | :23:D6:F7   |      |
| QoS                   | Hello Tir  | ne       | 2s           | ĺ      | 2s       |             |      |
| ACL                   | Max Age    | e        | 20s          |        | 20s      |             |      |
| IPv6 ACL              | Forward    | Delay    | 15s          |        | 15s      |             |      |
| IGMP                  |            |          |              |        |          |             |      |
| IPv6 MLD              | RSTP Po    | et Stati | 115          |        |          |             |      |
| RSTP                  | Non ro     | Tt Stat  |              |        |          |             |      |
| Loopback              | Refresh    |          |              |        |          |             |      |
| DHCP                  | Port ID    | Role     | State        | Cost   | Priority | Point To Po | oint |
| DHCPv6                | GE10       | Design   | Forwarding   | 200000 | 128      | Enable      |      |
| IPv6 SLAAC            | GE12       | Design   | Forwarding   | 200000 | 128      | Enable      |      |
| Route                 | GE16       | Design   | Forwarding   | 200000 | 128      | Enable      |      |
| IPv6 Route            |            | D CD Ign | , containing |        |          |             |      |
| ONU Configuration     |            |          |              |        |          |             |      |
| Profile Configuration |            |          |              |        |          |             |      |
| System Configuration  |            |          |              |        |          |             |      |

| Figure 3 11-1 | RSTP Infor  | mation |
|---------------|-------------|--------|
| 115010 5.11 1 | . Roll mior | mation |

# 3.11.2 Global

#### **OLT Configuration→RSTP→Global**

This configuration is used to set RSTP parameters of the device, which contains RSTP switch, priority, hello time, max age, forward delay and MAC address.

| Million and           | Information Global       | Port                            |
|-----------------------|--------------------------|---------------------------------|
| OLT Information       | RSTP Configuration       | <br>1                           |
| OLT Configuration     |                          |                                 |
| VLAN                  | RSTP Status              | Enable                          |
| Uplink Port           |                          | 32768 (0-61440)                 |
| PON                   | Hello Time               | 2 (1-105)                       |
| MAC                   | Max Age<br>Forward Dolay | 20 (6-40s)                      |
| LACP                  | Notice: 2*(HelloTime     | +1)<=MaxAge<=2*(ForwardDelay-1) |
| QoS                   |                          | Submit Reset                    |
| ACL                   |                          |                                 |
| IPv6 ACL              |                          |                                 |
| IGMP                  |                          |                                 |
| IPv6 MLD              |                          |                                 |
| RSTP                  |                          |                                 |
| Loopback              |                          |                                 |
| DHCP                  |                          |                                 |
| DHCPv6                |                          |                                 |
| IPv6 SLAAC            |                          |                                 |
| Route                 |                          |                                 |
| IPv6 Route            |                          |                                 |
| ONU Configuration     |                          |                                 |
| Profile Configuration |                          |                                 |
| System Configuration  |                          |                                 |
|                       |                          |                                 |

Figure 3.11-2: RSTP Global Setup

# 3.11.3 Port

# **OLT Configuration**→**RSTP**→**Port**

This user interface is used to set port RSTP parameters which contain

RSTP switch, priority, cost, edge port and p2p port.

| Million and a state   | Information Global Port |              |                  |                    |          |                |  |  |
|-----------------------|-------------------------|--------------|------------------|--------------------|----------|----------------|--|--|
| OLT Information       | RSTP Port Configuration |              |                  |                    |          |                |  |  |
| OLT Configuration     | Cubmit Death            |              |                  |                    |          |                |  |  |
| VLAN                  |                         |              |                  |                    |          |                |  |  |
| Uplink Port           | Port ID                 | Status       | Priority (0-255) | Cost (1-200000000) | OperEdge | Point To Point |  |  |
| PON                   | GE1                     | $\checkmark$ | 128              | 200000             |          |                |  |  |
| MAC                   | GE2                     |              | 128              | 200000             |          |                |  |  |
| LACP                  |                         |              |                  |                    |          |                |  |  |
| QoS                   | GE3                     |              | 128              | 200000             |          |                |  |  |
| ACL                   | GE4                     | $\checkmark$ | 128              | 200000             |          |                |  |  |
| IPv6 ACL              | GE5                     |              | 128              | 200000             |          |                |  |  |
| IGMP                  | CEG                     |              | 120              | 200000             |          |                |  |  |
| IPV6 MLD              | GEO                     |              | 128              | 200000             |          |                |  |  |
| RSTP                  | GE7                     | $\checkmark$ | 128              | 200000             |          |                |  |  |
|                       | GE8                     | $\checkmark$ | 128              | 200000             |          |                |  |  |
| DHCP                  | CE0                     |              | 129              | 200000             |          |                |  |  |
|                       | GE9                     |              | 120              | 200000             |          |                |  |  |
| Pouto                 | GE10                    |              | 128              | 200000             |          |                |  |  |
| IPv6 Route            | GE11                    |              | 128              | 200000             |          |                |  |  |
| ONU Configuration     | GE12                    | $\checkmark$ | 128              | 200000             |          |                |  |  |
| Profile Configuration | GE13                    |              | 128              | 200000             |          |                |  |  |
| System Configuration  | GE14                    |              | 128              | 200000             |          |                |  |  |
|                       | GE15                    |              | 128              | 200000             |          |                |  |  |
|                       | GE16                    |              | 128              | 200000             |          |                |  |  |

Figure 3.11-3: RSTP Port Settings

# 3.12 Loopback

Loopback can detect loop ports and process loop ports.

# 3.12.1 Information

# **OLT Configuration**→**Loopback**→**Information**

| Million and a         | Information          | Glo  | bal Po  | rt               |  |
|-----------------------|----------------------|------|---------|------------------|--|
| OLT Information       | Loopback Information |      |         |                  |  |
| OLT Configuration     |                      |      |         |                  |  |
| VLAN                  | Refresh              |      |         |                  |  |
| Uplink Port           | Interface            | Mode | Time(s) | Source Interface |  |
| PON                   |                      |      |         |                  |  |
| MAC                   |                      |      |         |                  |  |
| LACP                  |                      |      |         |                  |  |
| QoS                   |                      |      |         |                  |  |
| ACL                   |                      |      |         |                  |  |
| IPv6 ACL              |                      |      |         |                  |  |
| IGMP                  |                      |      |         |                  |  |
| IPv6 MLD              |                      |      |         |                  |  |
| RSTP                  |                      |      |         |                  |  |
| Loopback              |                      |      |         |                  |  |
| DHCP                  |                      |      |         |                  |  |
| DHCPv6                |                      |      |         |                  |  |
| IPv6 SLAAC            |                      |      |         |                  |  |
| Route                 |                      |      |         |                  |  |
| IPv6 Route            |                      |      |         |                  |  |
| ONU Configuration     |                      |      |         |                  |  |
| Profile Configuration |                      |      |         |                  |  |
| System Configuration  |                      |      |         |                  |  |

Figure 3.12-1: Loopback Information

# 3.12.2 Global

#### **OLT Configuration**→Loopback→Global

This page is used to enable or disable loopback detect and configure loopback mode, age time.

| Millionac.            | Information      | Global     | Port          |
|-----------------------|------------------|------------|---------------|
| OLT Information       | Loopback C       | onfigurati | ion           |
| OLT Configuration     |                  | -          |               |
| VLAN                  | Status           |            | Enable        |
| Uplink Port           | Mode<br>Age Time |            | 60 (20-2600c) |
| PON                   | Age fille        |            | Submit Reset  |
| MAC                   |                  |            | Submit Reset  |
| LACP                  |                  |            |               |
| QoS                   |                  |            |               |
| ACL                   |                  |            |               |
| IPv6 ACL              |                  |            |               |
| IGMP                  |                  |            |               |
| IPv6 MLD              |                  |            |               |
| RSTP                  |                  |            |               |
| Loopback              |                  |            |               |
| DHCP                  |                  |            |               |
| DHCPv6                |                  |            |               |
| IPv6 SLAAC            |                  |            |               |
| Route                 |                  |            |               |
| IPv6 Route            |                  |            |               |
| ONU Configuration     |                  |            |               |
| Profile Configuration |                  |            |               |
| System Configuration  |                  |            |               |

Figure 3.12-2: Loopback Global

# 3.12.3 Port

## **OLT Configuration→Loopback→Port**

Loopback port configuration is used to specify the port range of loopback

function. Loopback will take effect on the port when it is checked.

| Million and a state   | Inform | atior         | n Glo                | bal  | Por   | t    |
|-----------------------|--------|---------------|----------------------|------|-------|------|
| OLT Information       | Loop   | back          | ( Port (             | Conf | igura | tion |
| OLT Configuration     |        |               |                      | -    |       |      |
| VLAN                  | Subr   | nit           | Reset                |      |       |      |
| Uplink Port           | Port   |               | Status               |      |       |      |
| PON                   | GE1    |               | $\checkmark$         |      |       |      |
| MAC                   | GE2    | 2             | $\checkmark$         |      |       |      |
| LACP                  | GE3    | 3             |                      |      |       |      |
| QoS                   |        |               |                      |      |       |      |
| ACL                   | GE     |               |                      |      |       |      |
| IPv6 ACL              | GES    | 5             |                      |      |       |      |
| IGMP                  | GE     | ;             | $\leq$               |      |       |      |
| IPv6 MLD              | GET    | ,             |                      |      |       |      |
| RSTP                  |        | $\rightarrow$ |                      |      |       |      |
| Loopback              | GE8    | 3             |                      |      |       |      |
| DHCP                  | GES    |               | $\checkmark$         |      |       |      |
| DHCPv6                | GE1    | 0             | $\overline{}$        |      |       |      |
| IPv6 SLAAC            | 0.51   |               |                      |      |       |      |
| Route                 | GEI    | 1             |                      |      |       |      |
| IPv6 Route            | GE1    | 2             | $\checkmark$         |      |       |      |
| ONU Configuration     | GE1    | 3             | $\overline{\langle}$ |      |       |      |
| Profile Configuration | GE1    | 4             |                      |      |       |      |
| System Configuration  | GE1    | 5             |                      |      |       |      |
|                       | GE1    | 6             |                      |      |       |      |
|                       |        |               |                      |      |       |      |

Figure 3.12-3: Loopback Port

# **3.13 DHCP**

OLT can support the following DHCP functions.

- > DHCP Server
- > DHCP Relay
- > DHCP Snooping

## 3.13.1 DHCP Server

#### 3.13.1.1 DHCP Lease

# **OLT Configuration→DHCP→DHCP Server→Lease**

This table displays the MAC addresses, host name and IP addresses, lease

time assigned to them.

| Milles ac.            | Lease Configuration                      |
|-----------------------|------------------------------------------|
| OLT Information       | DHCP Server Lease                        |
| OLT Configuration     |                                          |
| VLAN                  | Refresh                                  |
| Uplink Port           | MAC Address IP Address Lease(s) Hostname |
| PON                   |                                          |
| MAC                   |                                          |
| LACP                  |                                          |
| QoS                   |                                          |
| ACL                   |                                          |
| IPv6 ACL              |                                          |
| IGMP                  |                                          |
| IPv6 MLD              |                                          |
| RSTP                  |                                          |
| Loopback              |                                          |
| DHCP                  |                                          |
| DHCP Server           |                                          |
| DHCP Relay            |                                          |
| DHCP Snooping         |                                          |
| DHCPv6                |                                          |
| IPv6 SLAAC            |                                          |
| Route                 |                                          |
| IPv6 Route            |                                          |
| ONU Configuration     |                                          |
| Profile Configuration |                                          |
| System Configuration  |                                          |

#### Figure 3.13-1: DHCP Lease

# **3.13.1.2 DHCP Configuration**

## **OLT Configuration**→**DHCP**→**DHCP Server**→**Configuration**

Sometimes the devices need dynamic IP addresses, but there is no special DHCP server in network. These configurations can solve the problem. OLT will be a DHCP server in network and assign IP addresses to other devices.

Before enabling DHCP server, you must configure IP address for the VLAN.

| Million and a second  | Lease Configuration |               |              |
|-----------------------|---------------------|---------------|--------------|
| OLT Information       | DHCP Server Config  | uration       |              |
| OLT Configuration     |                     |               | _            |
| VLAN                  | DHCP Server         | Enable        | <u> </u>     |
| Uplink Port           | VLAN ID             | Submit Reset  | <u> </u>     |
| PON                   | DHCP Server Settin  | qs            |              |
| MAC                   |                     | -             | -            |
| LACP                  | Start IP Address    | 192.168.0.20  | 4            |
| QoS                   | End IP Address      | 192.168.0.254 | _            |
| ACL                   | Subnet Mask         | 0.0.0.0       | 4            |
| IPv6 ACL              | Gateway             | 0.0.0.0       | _            |
| IGMP                  | Static DNS 1        | 0.0.0         | _            |
| IPv6 MLD              | Static DNS 2        | 0.0.0         | -            |
| RSTP                  | Static DNS 3        | 0.0.0.0       | _            |
| Loopback              | WINS                | 0.0.0         |              |
| DHCP                  | Client Lease Time   | Submit Bosot  | (00-8640005) |
| DHCP Server           |                     | Submit Reset  |              |
| DHCP Relay            |                     |               |              |
| DHCP Snooping         |                     |               |              |
| DHCPv6                |                     |               |              |
| IPv6 SLAAC            |                     |               |              |
| Route                 |                     |               |              |
| IPv6 Route            |                     |               |              |
| ONU Configuration     |                     |               |              |
| Profile Configuration |                     |               |              |
| System Configuration  |                     |               |              |

Figure 3.13-2: DHCP Configuration

## 3.13.2 DHCP Relay

#### **OLT Configuration→DHCP→DHCP Relay**

Because the DHCP service exists in one broadcast domain, the server and the client are usually in the same network segment. DHCP relay can solve the issue that DHCP server and client do not exist in the same network segment.

| Million and a Million | Configuration             |
|-----------------------|---------------------------|
| OLT Information       | Add Relay Server          |
| OLT Configuration     | ····· ······, · · · · · · |
| VLAN                  | Server IP                 |
| Uplink Port           | VLAN ID                   |
| PON                   | Relay Server Table        |
| MAC                   |                           |
| LACP                  | Server IP VLAN ID Delete  |
| QoS                   |                           |
| ACL                   |                           |
| IPv6 ACL              |                           |
| IGMP                  |                           |
| IPv6 MLD              |                           |
| RSTP                  |                           |
| Loopback              |                           |
| DHCP                  |                           |
| DHCP Server           |                           |
| DHCP Relay            |                           |
| DHCP Snooping         |                           |
| DHCPv6                |                           |
| IPv6 SLAAC            |                           |
| Route                 |                           |
| IPv6 Route            |                           |
| ONU Configuration     |                           |
| Profile Configuration |                           |
| System Configuration  |                           |

Figure 3.13-3: DHCP Relay Configuration

# 3.13.3 DHCP Snooping

## 3.13.3.1 Bind List

# **OLT Configuration→DHCP→DHCP Snooping→Bind List**

The static bind of the DHCP Snooping will be shown in the table.

| Million and a Million | Bind List Global Port Static Bind                 |
|-----------------------|---------------------------------------------------|
| OLT Information       | DHCP Snooping Bind List                           |
| OLT Configuration     |                                                   |
| VLAN                  | FlushAllFlushStaticFlushDynamicRefresh            |
| Uplink Port           | MAC Address IP Address Lease VLAN ID Port ID Type |
| PON                   |                                                   |
| MAC                   |                                                   |
| LACP                  |                                                   |
| QoS                   |                                                   |
| ACL                   |                                                   |
| IPv6 ACL              |                                                   |
| IGMP                  |                                                   |
| IPv6 MLD              |                                                   |
| RSTP                  |                                                   |
| Loopback              |                                                   |
| DHCP                  |                                                   |
| DHCP Server           |                                                   |
| DHCP Relay            |                                                   |
| DHCP Snooping         |                                                   |
| DHCPv6                |                                                   |
| IPv6 SLAAC            |                                                   |
| Route                 |                                                   |
| IPv6 Route            |                                                   |
| ONU Configuration     |                                                   |
| Profile Configuration |                                                   |
| System Configuration  |                                                   |

Figure 3.13-4: DHCP Snooping Bind List

## 3.13.3.2 Global

#### **OLT Configuration→DHCP→DHCP Snooping→Global**

DHCP Snooping is used to prevent the DHCP message attacking and guarantee network to get a correct IP address.

DHCP snooping global configuration mainly contains option 82 settings,

DHCP traffic rate limit and snooping VLAN.

| Million and           | Bind List Global Port Static Bind                |
|-----------------------|--------------------------------------------------|
| OLT Information       | DHCP Snooping Configuration                      |
| OLT Configuration     |                                                  |
| VLAN                  | DHCP Snooping Enable                             |
| Uplink Port           | Submit Reset                                     |
| PON                   | DHCP Snooping Settings                           |
| MAC                   | Option82 Control                                 |
| LACP                  | Option82 Strategy Oprop • Keep O Replace O Merge |
| QoS                   | Overspeed Recovery O Disable   Enable            |
| ACL                   | Overspeed Recovery Interval 30 (3-3600s)         |
| IPv6 ACL              | Binding Delete Time 300 (1-3600s)                |
| IGMP                  | Submit Reset                                     |
| IPv6 MLD              | VLAN ID List                                     |
| RSTP                  | List                                             |
| Loopback              |                                                  |
| DHCP                  |                                                  |
| DHCP Server           | Add Delete                                       |
| DHCP Relay            |                                                  |
| DHCP Snooping         |                                                  |
| DHCPv6                |                                                  |
| IPv6 SLAAC            |                                                  |
| Route                 |                                                  |
| IPv6 Route            |                                                  |
| ONU Configuration     |                                                  |
| Profile Configuration |                                                  |
| System Configuration  |                                                  |

Figure 3.13-5: DHCP Snooping Global

#### 3.13.3.3 Port

### **OLT Configuration→DHCP→DHCP Snooping→Port**

This user interface is used to configure DHCP snooping parameters of ports which contain port type, option 82 parameters and rate limit.

All the ports are untrust ports by default. Option82 parameters, "Option 82 Circuit ID" and "Option 82 Remote ID", are effective for untrust ports. "Limit Rate" is the ports' max speed of receiving DHCP packets.

| Million and           | Bind List | Global     | Port   | Static Bind   |              |                 |      |                       |
|-----------------------|-----------|------------|--------|---------------|--------------|-----------------|------|-----------------------|
| OLT Information       | DHCP S    | nooping Po | rt Cor | nfiguration   |              |                 |      |                       |
| OLT Configuration     |           |            |        |               |              |                 |      |                       |
| VLAN                  | Submit    | Reset      |        |               |              |                 |      |                       |
| Uplink Port           | Port ID   | Туре       | Opti   | ion82 Circuit | ID           | Option82 Remote | e ID | Limit Rate(0-4096pps) |
| PON                   | GE1       | Untrust 🔻  |        |               |              |                 |      | 0                     |
| MAC                   | GE2       | Untrust 🚿  | ] [    |               |              |                 |      | 0                     |
| LACP                  | GE3       | Untrust 🚿  | 7 6    |               |              |                 |      | 0                     |
| QoS                   | GE4       | Untrust N  |        |               | ╡            |                 |      | 0                     |
| ACL                   | CEE       | Lintruct > |        |               | +            |                 |      |                       |
| IPv6 ACL              | GES       | Untrust V  |        |               | $\dashv$     |                 |      | U                     |
| IGMP                  | GE6       | Untrust 🔻  |        |               | $\downarrow$ |                 |      | 0                     |
| IPv6 MLD              | GE7       | Untrust 🚿  |        |               |              |                 |      | 0                     |
| RSTP                  | GE8       | Untrust 🕓  |        |               |              |                 |      | 0                     |
| Loopback              | GE9       | Untrust 🚿  | 7 [    |               |              |                 |      | 0                     |
| DHCP                  | GE10      | Untrust >  |        |               | ╡            |                 |      | 0                     |
| DHCP Server           | CE11      | Untrust    |        |               | +            |                 |      | 0                     |
| DHCP Relay            | GEII      | Untrust V  |        |               | $\dashv$     |                 |      |                       |
| DHCP Snooping         | GE12      | Untrust >  |        |               | _            |                 |      | 0                     |
| DHCPv6                | GE13      | Untrust 🔻  |        |               |              |                 |      | 0                     |
| IPv6 SLAAC            | GE14      | Untrust 🚿  | ] [    |               |              |                 |      | 0                     |
| Route                 | GE15      | Untrust 🚿  | 7 [    |               |              |                 |      | 0                     |
| IPv6 Route            | GE16      | Untrust N  |        |               | +            |                 |      | 0                     |
| ONU Configuration     | DON       | Untrust    |        |               | $\dashv$     |                 |      |                       |
| Profile Configuration | PON       | ontrust V  |        |               |              |                 |      | U                     |
| System Configuration  |           |            |        |               |              |                 |      |                       |

Figure 3.13-6: DHCP Snooping Port Setup

## 3.13.3.4 Static Bind

## **OLT Configuration→DHCP→DHCP Snooping→Static Bind**

DHCP snooping binding is useful when a host needs a fixed IP address

| Milles ac             | Bind List G           | Global Port  | Static Bind |               |
|-----------------------|-----------------------|--------------|-------------|---------------|
| OLT Information       | Add DHCP              | Snooping Bin | d           |               |
| OLT Configuration     |                       |              |             |               |
| VLAN                  | MAC Addres            | SS           | 1           |               |
| Uplink Port           | VLAN ID<br>ID Addross |              | 1           |               |
| PON                   | Port ID               |              | 3E1         |               |
| MAC                   | Lease                 |              |             | (60-1000000s) |
| LACP                  |                       |              | Add         |               |
| QoS                   |                       |              |             |               |
| ACL                   |                       |              |             |               |
| IPv6 ACL              |                       |              |             |               |
| IGMP                  |                       |              |             |               |
| IPv6 MLD              |                       |              |             |               |
| RSTP                  |                       |              |             |               |
| Loopback              |                       |              |             |               |
| DHCP                  |                       |              |             |               |
| DHCP Server           |                       |              |             |               |
| DHCP Relay            |                       |              |             |               |
| DHCP Snooping         |                       |              |             |               |
| DHCPv6                |                       |              |             |               |
| IPv6 SLAAC            |                       |              |             |               |
| Route                 |                       |              |             |               |
| IPv6 Route            |                       |              |             |               |
| ONU Configuration     |                       |              |             |               |
| Profile Configuration |                       |              |             |               |
| System Configuration  |                       |              |             |               |
|                       |                       |              |             |               |

assigned by DHCP server from the specific port.

Figure 3.13-7: DHCP Snooping Static Bind

#### 3.13.3.5 IP Source Guard

Only GPON OLT -B Series OLT supports this feature.

#### **OLT Configuration→DHCP→DHCP Snooping→IP Source Guard**

This function is actually based on the DHCP Snooping Bind List to restrict access to the external network .That means that an issue outside the list cannot access the external network

| OLT Information   | Bind List   | Global     | Port IP So   | urce Bind IP S | Source Guard  | Static Bind |             |
|-------------------|-------------|------------|--------------|----------------|---------------|-------------|-------------|
| OLT Configuration | IP Source   | Guard Co   | onfiguration |                |               |             |             |
| VLAN              |             |            | guration     |                |               |             |             |
| Uplink Port       | Port ID     | [          | GE1          | ~              |               |             |             |
| PON               | FilterType  | [          | Disable      | ~              |               |             |             |
| MAC               | Filtered VL | AN ID      |              |                |               |             |             |
| LACP              |             |            | submit re    | set            |               |             |             |
| QoS               | ID Source   | Tablo      |              |                |               |             |             |
| ACL               | IP Source   | Table      |              |                |               |             |             |
| IPv6 ACL          | Interface   | FilterType | FilterMode   | IP Address     | MAC Address   | Filter      | red VLAN ID |
| IGMP              | PON5        | MAC        | Active       | 192.168.22.17  | 7 B4:F9:49:00 | :00:09 100  |             |
| IPv6 MLD          |             |            |              |                |               |             |             |
| STP               |             |            |              |                |               |             |             |
| Loophack          |             |            |              |                |               |             |             |

Figure 3.13-8: DHCP Snooping IP Source Guard

#### 3.13.3.6 IP Source Bind

Only GPON OLT -B Series OLT supports this feature.

#### **OLT Configuration→DHCP→DHCP Snooping→IP Source Bind**

If you configure a rule in IP Source Guard, a dynamic rule is displayed in

IP Source Bind Table. You can add a static rule manually on this page. It

works as described in the previous section.

| OLT Information   | Bind List Global     | Port IP Source Bind | I IP Sou | irce Guard | Static E  | Bind    |   |
|-------------------|----------------------|---------------------|----------|------------|-----------|---------|---|
| OLT Configuration | IP Source Bind Con   | figuration          |          |            |           |         |   |
| VLAN              |                      |                     |          |            |           |         |   |
| Uplink Port       | VLAN ID              |                     | ~        |            |           |         |   |
| PON               | Port ID              |                     | ~        |            |           |         |   |
| MAC               | IP Address           |                     | mas      | k          |           |         | ] |
| LACP              | MAC Address          |                     | (HH      | :нн:нн:нн  | I:HH:HH)  |         |   |
| QoS               |                      | submit reset        |          |            |           |         |   |
| ACL               | TD Course Diad Tab   | 1-                  |          |            |           |         |   |
| IPv6 ACL          | TP Source Bind Tab   | le                  |          |            |           |         |   |
| IGMP              | MAC Address          | IP Address          | Туре     | VLAN ID    | Interface | Delete  |   |
| IPv6 MLD          | B4:F9:49:00:00:09    | 192.168.22.177/32   | Dynamic  | 100        | PON5      | <b></b> | 1 |
| STP               | 26.22.22.22.22.22.01 | 102 160 77 62/24    | Chable   | 100        | DONE      |         | - |
| Loopback          | 30:33:33:33:33:BI    | 192.108.77.03/24    | Static   | 100        | PUND      |         |   |
| DHCP              |                      |                     |          |            |           |         |   |
| DHCP Server       |                      |                     |          |            |           |         |   |
| DHCP Relay        |                      |                     |          |            |           |         |   |
| DHCP Snooping     |                      |                     |          |            |           |         |   |
| DHCPv6            |                      |                     |          |            |           |         |   |

Figure 3.13-9: DHCP Snooping IP Source Bind

# **3.14 DHCPv6**

#### 3.14.1 DHCPv6 Server

DHCPv6 is a network protocol that used to configure IPv6 address, IPv6 prefix, DNS, domain and other network parameters for a host which operating on an IPv6 network.

#### 3.14.1.1 DHCPv6 Bind Information

# OLT Configuration → DHCPv6 → DHCPv6 Server → DHCPv6 Bind Information

DHCPv6 bind information displays IPv6 addresses which have been assigned to hosts.

| Million and and       | DHCPv6 Bind Information | DHCPv6 Server Enable        | Server Pool Configuration |
|-----------------------|-------------------------|-----------------------------|---------------------------|
| OLT Information       | DHCPv6 Bind Informati   | on                          |                           |
| OLT Configuration     |                         |                             |                           |
| VLAN                  | Client DUID Address Pre | ference LifeTime Valid Life | Time Expire Info          |
| Uplink Port           | Refresh                 |                             |                           |
| PON                   |                         |                             |                           |
| MAC                   |                         |                             |                           |
| LACP                  |                         |                             |                           |
| QoS                   |                         |                             |                           |
| ACL                   |                         |                             |                           |
| IPv6 ACL              |                         |                             |                           |
| IGMP                  |                         |                             |                           |
| IPv6 MLD              |                         |                             |                           |
| RSTP                  |                         |                             |                           |
| Loopback              |                         |                             |                           |
| DHCP                  |                         |                             |                           |
| DHCPv6                |                         |                             |                           |
| DHCPv6 Server         |                         |                             |                           |
| DHCPv6 Relay          |                         |                             |                           |
| IPv6 SLAAC            |                         |                             |                           |
| Route                 |                         |                             |                           |
| IPv6 Route            |                         |                             |                           |
| ONU Configuration     |                         |                             |                           |
| Profile Configuration |                         |                             |                           |
| System Configuration  |                         |                             |                           |

Figure 3.14-1: DHCPv6 Bind Information

#### 3.14.1.2 DHCPv6 Server Enable

# OLT Configuration $\rightarrow$ DHCPv6 $\rightarrow$ DHCPv6 Server $\rightarrow$ DHCPv6 Server Enable

Select VLAN and fill in DHCPv6 pool name, enable DHCPv6 server, then the VLAN will be added into the table. Before enabled DHCPv6 server, VLAN IPv6 address and server pool are required.

| Milles and            | DHCPv6 Bind Information | DHCPv6 Server Enable | Server Pool Configuration |
|-----------------------|-------------------------|----------------------|---------------------------|
| OLT Information       | DHCPv6 Server Config    | uration              |                           |
| OLT Configuration     |                         |                      |                           |
| VLAN                  | DHCPv6 Server           | Disable V            |                           |
| Uplink Port           | Pool Name               |                      |                           |
| PON                   | r oor name              | Submit Reset         |                           |
| MAC                   |                         |                      |                           |
| LACP                  | DHCDv6 Interface Info   | rmation              |                           |
| QoS                   |                         | inación              |                           |
| ACL                   | VLAN ID Using Pool      |                      |                           |
| IPv6 ACL              | 3000 test               |                      |                           |
| IGMP                  | Refresh                 |                      |                           |
| IPv6 MLD              |                         |                      |                           |
| RSTP                  |                         |                      |                           |
| Loopback              |                         |                      |                           |
| DHCP                  |                         |                      |                           |
| DHCPv6                |                         |                      |                           |
| DHCPv6 Server         |                         |                      |                           |
| DHCPv6 Relay          |                         |                      |                           |
| IPv6 SLAAC            |                         |                      |                           |
| Route                 |                         |                      |                           |
| IPv6 Route            |                         |                      |                           |
| ONU Configuration     |                         |                      |                           |
| Profile Configuration |                         |                      |                           |
| System Configuration  |                         |                      |                           |
|                       |                         |                      |                           |

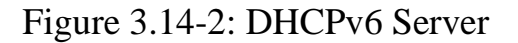

#### 3.14.1.3 Server Pool Configuration

## OLT Configuration $\rightarrow$ DHCPv6 $\rightarrow$ DHCPv6 Server $\rightarrow$ Server Pool

#### Configuration

DHCPv6 pool specifies the range of assigned IPv6 address. Life time,

DNS and domain also can be specified here for DHCPv6 client.

| Milles Sec.           | DHCPv6 Bind Informa | tion DHCPv6    | Server Enable | Server   | Pool Configura             | tion                |                        |             |      |        |
|-----------------------|---------------------|----------------|---------------|----------|----------------------------|---------------------|------------------------|-------------|------|--------|
| OLT Information       | DHCPv6 Server Po    | ol Setting     |               |          |                            |                     |                        |             |      |        |
| OLT Configuration     |                     |                |               |          |                            |                     |                        |             |      |        |
| VLAN                  | Pool Name           |                |               |          |                            |                     |                        |             |      |        |
| Uplink Port           | Start IPv6 Address  |                |               |          |                            |                     |                        |             |      |        |
| PON                   | End IPV6 Address    |                |               | 60.42040 | (7005)-                    |                     |                        |             |      |        |
| MAC                   | Valid LifeTime      |                |               | 60-42949 | 67295)s<br>67205)s( )(alid | lifetime must be la | rae then Dreferred lif | intime)     |      |        |
| LACP                  | DNS Socior          |                |               | 00-42949 | 07293)S( Vallu             | ineume must be la   | rge ulan Preferreu in  | etine)      |      |        |
| QoS                   | Divo Server         |                |               |          |                            |                     |                        |             |      |        |
| ACL                   |                     |                |               |          |                            |                     |                        |             |      |        |
| IPv6 ACL              | Domain Name         |                |               |          |                            |                     |                        |             |      |        |
| IGMP                  |                     |                |               |          |                            |                     |                        |             |      |        |
| IPv6 MLD              |                     |                |               |          |                            |                     |                        |             |      |        |
| RSTP                  |                     | Submit         | Reset         |          |                            |                     |                        |             |      |        |
| Loopback              |                     |                |               |          |                            |                     |                        |             |      |        |
| DHCP                  | DHCPv6 Server Po    | DV6 Address    | End IDv6 A    | ddross   | Valid LifeTime             | Preferred LifeTime  | DNS Server             | Domain Name | Edit | Delete |
| DHCPv6                | Foor Name Start     | arvo Address   | End IP VO A   | aure55   | Valia Elicititic           | Freieneu Eirennie   | 2222:ahcd::ef:1111     | test com    | Cuic | Delete |
| DHCPv6 Server         | test 2222:ab        | cd::ef:1111/64 | 2222:abcd::ef | :3333/64 | 600                        | 500                 | 2222:abcd::ef:1        | costicom    |      |        |
| DHCPv6 Relay          | LI                  |                |               |          |                            | I                   | . <u> </u>             |             |      |        |
| IPv6 SLAAC            |                     |                |               |          |                            |                     |                        |             |      |        |
| Route                 |                     |                |               |          |                            |                     |                        |             |      |        |
| IPv6 Route            |                     |                |               |          |                            |                     |                        |             |      |        |
| ONU Configuration     |                     |                |               |          |                            |                     |                        |             |      |        |
| Profile Configuration |                     |                |               |          |                            |                     |                        |             |      |        |
| System Configuration  |                     |                |               |          |                            |                     |                        |             |      |        |

Figure 3.14-3: DHCPv6 Pool

#### 3.14.2 DHCPv6 Relay

#### OLT Configuration → DHCPv6 → DHCPv6 Relay → Configuration

During the process of obtaining the IPv6 address/prefix and other network configuration parameters dynamically through the DHCPv6 relay, the DHCPv6 client and the DHCPv6 server are processed in the same way as when the DHCPv6 relay is not processed.

| Million and a second | Configuration              |
|----------------------|----------------------------|
| OLT Information      | Add DHCPv6 Relay Server    |
| OLT Configuration    |                            |
| VLAN                 | VLAN ID I VLAN             |
| Uplink Port          | add                        |
| PON                  | auu                        |
| MAC                  | DHCPv6 Relay Server Table  |
| LACP                 | MAN ID Conver ID/6 Delete  |
| QoS                  | VLAN ID Server IPV6 Delete |
| ACL                  | 888 2006:888::888:2        |
| IPv6 ACL             |                            |
| IGMP                 |                            |
| IPv6 MLD             |                            |
| RSTP                 |                            |
| Loopback             |                            |
| DHCP                 |                            |
| DHCPv6               |                            |
| DHCPv6 Server        |                            |
| DHCPv6 Relay         |                            |
| IPv6 SLAAC           |                            |

Figure 3.14-4: DHCPv6 Relay

## 3.15 IPv6 SLAAC

IPv6 network uses the ICMPv6 route discovery protocol. When an IPv6 host connects to the network for the first time, it automatically configures it according to the information got by route discovery/prefix discovery. Route discovery/prefix discovery is that when a host is connected to IPv6 network, it can discover local router and obtain neighbor information, prefix of current network and other configuration parameters from route advertisement (RA) packets.

# 3.15.1 IPv6 SLAAC

### **OLT Configuration** $\rightarrow$ **IPv6 SLAAC** $\rightarrow$ **IPv6 SLAAC**

When IPv6 host use SLAAC (Stateless Address AutoConfiguration), OLT will send a route advertisement (RA) packet to it. This page is used to configure parameters of the route advertisement packet.

| Marsan .              | IPv6 SLAA | C IPv6 SLA  | AC Prefix     |            |                  |   |   |                   |     |
|-----------------------|-----------|-------------|---------------|------------|------------------|---|---|-------------------|-----|
| OLT Information       | IPv6 SL/  | AC Configur | ation         |            |                  |   |   |                   |     |
| OLT Configuration     |           | _           | Courd DA Time | DA LIGTION | Deschable Theory |   | _ |                   |     |
| VLAN                  | VLAN ID   | Suppress RA | (1-1800s)     | (0-9000s)  | (0-3600000s)     | М | 0 | Router Preference | MTU |
| Uplink Port           | 10        |             | 600           | 1800       | 0                |   |   | MEDIUM V          | 0   |
| PON                   | 888       |             | 600           | 1800       | 0                |   |   | MEDIUM V          | 0   |
| MAC                   | 999       |             | 600           | 1800       | 0                |   |   | MEDIUM V          | 0   |
| QoS                   | 3000      |             | 60            | 1800       | 0                |   |   | MEDIUM V          | 0   |
| ACL                   | 4000      |             | 60            | 1800       | 0                |   |   | MEDIUM V          | 0   |
| IPv6 ACL              | submit    |             |               |            |                  |   |   |                   |     |
| IGMP                  |           |             |               |            |                  |   |   |                   |     |
| IPv6 MLD              |           |             |               |            |                  |   |   |                   |     |
| RSTP                  |           |             |               |            |                  |   |   |                   |     |
| Loopback              |           |             |               |            |                  |   |   |                   |     |
| DHCP                  |           |             |               |            |                  |   |   |                   |     |
| DHCPv6                |           |             |               |            |                  |   |   |                   |     |
| IPv6 SLAAC            |           |             |               |            |                  |   |   |                   |     |
| Route                 |           |             |               |            |                  |   |   |                   |     |
| IPv6 Route            |           |             |               |            |                  |   |   |                   |     |
| ONU Configuration     |           |             |               |            |                  |   |   |                   |     |
| Profile Configuration |           |             |               |            |                  |   |   |                   |     |
| System Configuration  |           |             |               |            |                  |   |   |                   |     |

Figure 3.15-1: IPv6 SLAAC

## 3.15.2 IPv6 SLAAC Prefix

#### OLT Configuration → IPv6 SLAAC → IPv6 SLAAC Prefix

When IPv6 host uses stateless address auto configuration, OLT can provide IPv6 prefix. The host will generate an IPv6 address with the prefix.

| Millessan .           | IPv6 SLAAC IPv6 SLAAC Prefix                            |
|-----------------------|---------------------------------------------------------|
| OLT Information       | IPv6 SLAAC Prefix Configuration                         |
| OLT Configuration     |                                                         |
| VLAN                  | VLAN ID 1 V                                             |
| Uplink Port           |                                                         |
| PON                   | Valid Lifetime                                          |
| MAC                   | Preferred Lifetime                                      |
| LACP                  | Add                                                     |
| QoS                   |                                                         |
| ACL                   | IPv6 SLAAC Prefix                                       |
| IPv6 ACL              | VLAN ID ND Prefix Valid LifeTime Preference Time Delete |
| IGMP                  | Refresh                                                 |
| IPv6 MLD              |                                                         |
| RSTP                  |                                                         |
| Loopback              |                                                         |
| DHCP                  |                                                         |
| DHCPv6                |                                                         |
| IPv6 SLAAC            |                                                         |
| Route                 |                                                         |
| IPv6 Route            |                                                         |
| ONU Configuration     |                                                         |
| Profile Configuration |                                                         |
| System Configuration  |                                                         |

Figure 3.15-2: IPv6 SLAAC Prefix

# 3.16 Route

## 3.16.1 IP

#### 3.16.1.1 VLAN IP

#### **OLT Configuration→Route→IP→VLAN IP**

This configuration is used to configure IP address for VLAN. When the VLAN is added to a port, you can access OLT by the IP address from the port.

| Million and a second | V             | LAN IP               | ARP Proxy     |          |        |          |
|----------------------|---------------|----------------------|---------------|----------|--------|----------|
| OLT Information      | ,             | VLAN IP              | Configuration |          |        |          |
| OLT Configuration    |               |                      | -             |          |        |          |
| VLAN                 |               | VLAN ID<br>ID Addroc | [             | 1        |        |          |
| Uplink Port          |               | Subnet M             |               |          |        |          |
| PON                  | Subhet Mask   |                      |               | Submit   | Reset  |          |
| MAC                  | VLAN IP Table |                      |               | ouonne   | 110001 |          |
| LACP                 | 1             |                      |               |          |        |          |
| QoS                  |               | VLAN ID              | IP Address    | Subnet I | Mask   | Delete   |
| ACL                  |               | 3000                 | 192.168.6.182 | 255.255  | .255.0 | <b>D</b> |
| IPv6 ACL             |               |                      |               |          |        |          |
| IGMP                 |               |                      |               |          |        |          |
| IPv6 MLD             |               |                      |               |          |        |          |
| RSTP                 |               |                      |               |          |        |          |
| Loopback             |               |                      |               |          |        |          |
| DHCP                 |               |                      |               |          |        |          |
| DHCPv6               |               |                      |               |          |        |          |
| IPv6 SLAAC           |               |                      |               |          |        |          |
| Route                |               |                      |               |          |        |          |
| IP                   |               |                      |               |          |        |          |
| Static Route         |               |                      |               |          |        |          |

Figure 3.16-1: VLAN IP

#### 3.16.1.2 ARP Proxy

ARP Proxy is a technique by which a device on a given network answers the ARP queries for a network address that is not on that network. The ARP Proxy is aware of the location of the traffic's destination, and offers its own MAC address as (ostensibly final) destination. The "captured" traffic is then typically routed by the Proxy to the intended destination via another interface or via a tunnel.

The process which results in the node responding with its own MAC

address to an ARP request for a different IP address for proxying purposes is sometimes referred to as 'publishing'. GPON OLT -B Series OLT does not support ARP Proxy.

#### **OLT Configuration** $\rightarrow$ **Route** $\rightarrow$ **IP** $\rightarrow$ **ARP Proxy**

| Million and a contraction | VLAN IP   | ARP Proxy        |        |
|---------------------------|-----------|------------------|--------|
| OLT Information           | ARP Prox  | cy Configuration | 1      |
| OLT Configuration         |           |                  |        |
| VLAN                      | VLAN ID   | , [1             |        |
| Uplink Port               | ARP PIUX) |                  |        |
| PON                       | ARP Prox  | cy Table         | Submit |
| MAC                       |           |                  |        |
| LACP                      | VLAN ID   | ARP Proxy Statu  | IS     |
| QoS                       | 1         | disable          |        |
| ACL                       | 2         | disable          |        |
| IPv6 ACL                  | 888       | disable          |        |
| IGMP                      | 3000      | disable          | 7      |
| IPv6 MLD                  | 4000      | disable          | 1      |
| RSTP                      |           |                  |        |
| Loopback                  |           |                  |        |
| DHCP                      |           |                  |        |
| DHCPv6                    |           |                  |        |
| IPv6 SLAAC                |           |                  |        |
| Route                     |           |                  |        |
| IP                        |           |                  |        |
| Static Route              |           |                  |        |

Figure 3.16-2: ARP proxy configuration

#### 3.16.2 Static Route

Static route is a form of routing that a router uses a manually-configured routing entry. In many cases, static routes are manually configured by a

network administrator. Unlike dynamic routing, static routes are fixed and do not change if the network is changed or reconfigured.

The OLT only supports static route. After configured VLAN IP address, add static routes to make the network on the different network segment communicate with each other.

| Marsan .          | Static Route   |                  |             |        |  |
|-------------------|----------------|------------------|-------------|--------|--|
| OLT Information   | Add Static Ro  | ute              |             |        |  |
| OLT Configuration |                |                  |             | -      |  |
| VLAN              | Destination IP |                  |             |        |  |
| Uplink Port       | Destination Ma | 5К               |             |        |  |
| PON               | Gateway        | ٨dd              | Add         |        |  |
| MAC               | Static Route 1 | able             |             |        |  |
| LACP              |                |                  |             |        |  |
| QoS               | Destination IP | Destination Mask | Gateway     | Delete |  |
| ACL               | 0.0.0.0        | 0.0.0.0          | 192.168.6.1 | Ū.     |  |
| IPv6 ACL          |                |                  |             |        |  |
| IGMP              |                |                  |             |        |  |
| IPv6 MLD          |                |                  |             |        |  |
| RSTP              |                |                  |             |        |  |
| Loopback          |                |                  |             |        |  |
| DHCP              |                |                  |             |        |  |
| DHCPv6            |                |                  |             |        |  |
| IPv6 SLAAC        |                |                  |             |        |  |
| Route             |                |                  |             |        |  |
| IP                |                |                  |             |        |  |
| Static Route      |                |                  |             |        |  |
| RIP               |                |                  |             |        |  |

## **OLT Configuration→Route→Static Route**

Figure 3.16-3: Static Route

# 3.16.3 RIP

RIP (Routing Information Protocol) is a simple internal gateway protocol,

which is based on the D-V algorithm and uses hop count to represent metric. The hop count is the number of routers that a datagram must pass through. RIP only support maximum 15 hops; hence it is fit for a small network.

#### 3.16.3.1 RIP Information

### **OLT Configuration** $\rightarrow$ **Route** $\rightarrow$ **RIP** $\rightarrow$ **RIP Information**

RIP Information **RIP** Interface RIP Enable RIP Route Networking RIP Redistribute **OLT Information RIP Route Table OLT** Configuration Route Type Network Next Hop Metric From Tag Time VLAN Uplink Port **Routing Information Sources** PON Gateway BadPackets BadRoutes Distance Last Update MAC LACP refresh QoS ACL IPv6 ACL IGMP IPv6 MLD RSTP Loopback DHCP DHCPv6 IPv6 SLAAC Route IP Static Route RIP OSPF

This page displays RIP information.

Figure 3.16-4: RIP Information

#### 3.16.3.2 RIP Enable

## **OLT Configuration** $\rightarrow$ **Route** $\rightarrow$ **RIP** $\rightarrow$ **RIP Enable**

Enable RIP protocol and configure RIP parameters.

| Million Sec.      | RIP Information          | RIP Ena | able   | RIP Route Netwo | orking | RIP Redistribute | RIP Interface |
|-------------------|--------------------------|---------|--------|-----------------|--------|------------------|---------------|
| OLT Information   | RIP Enable Configuration |         |        |                 |        |                  |               |
| OLT Configuration |                          | -       |        |                 |        |                  | 1             |
| VLAN              | RIP Route                |         | Disabl | e `             |        | Bases            |               |
| Uplink Port       | Lindate Time             |         | 30     |                 | (5-214 | 17483647c)       |               |
| PON               | Timeout Time             |         | 180    |                 | (5-214 | 7483647s)        |               |
| MAC               | Garbage Time             |         | 120    |                 | (5-214 | 7483647s)        |               |
| LACP              | Default Metric           |         | 1      |                 | (1-16) |                  |               |
| QoS               | Distance                 |         | 120    |                 | (1-255 | 5)               |               |
| ACL               |                          |         | subm   | it reset        |        |                  |               |
| IPv6 ACL          |                          |         |        |                 |        |                  |               |
| IGMP              |                          |         |        |                 |        |                  |               |
| IPv6 MLD          |                          |         |        |                 |        |                  |               |
| RSTP              |                          |         |        |                 |        |                  |               |
| Loopback          |                          |         |        |                 |        |                  |               |
| DHCP              |                          |         |        |                 |        |                  |               |
| DHCPv6            |                          |         |        |                 |        |                  |               |
| IPv6 SLAAC        |                          |         |        |                 |        |                  |               |
| Route             |                          |         |        |                 |        |                  |               |
| IP                |                          |         |        |                 |        |                  |               |
| Static Route      |                          |         |        |                 |        |                  |               |
| RIP               |                          |         |        |                 |        |                  |               |
| OSPF              |                          |         |        |                 |        |                  |               |

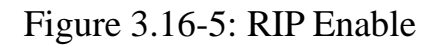

#### 3.16.3.3 RIP Route Networking

### **OLT** Configuration $\rightarrow$ Route $\rightarrow$ RIP $\rightarrow$ RIP Route Networking

This page is used to add RIP route networking. VLAN IP address must be

set before adding the VLAN to RIP route networking table.
| Million Sec.      | RIP Information    | RIP Enable   | RIP Route Networking | RIP Redistribute | RIP Interface |
|-------------------|--------------------|--------------|----------------------|------------------|---------------|
| OLT Information   | RIP Route Net      | workina      |                      |                  |               |
| OLT Configuration |                    |              |                      |                  |               |
| VLAN              | VLAN<br>ID Address | 3000         |                      |                  |               |
| Uplink Port       | Eulopot Mask       |              |                      |                  |               |
| PON               | Subliet Mask       | bbc          | recet                |                  |               |
| MAC               |                    | auu          | Teset                |                  |               |
| LACP              | RIP Route Net      | working Tabl | e                    |                  |               |
| QoS               | Network Delet      |              |                      |                  |               |
| ACL               | Network Delet      | C .          |                      |                  |               |
| IPv6 ACL          | refresh            |              |                      |                  |               |
| IGMP              |                    |              |                      |                  |               |
| IPv6 MLD          |                    |              |                      |                  |               |
| RSTP              |                    |              |                      |                  |               |
| Loopback          |                    |              |                      |                  |               |
| DHCP              |                    |              |                      |                  |               |
| DHCPv6            |                    |              |                      |                  |               |
| IPv6 SLAAC        |                    |              |                      |                  |               |
| Route             |                    |              |                      |                  |               |
| IP                |                    |              |                      |                  |               |
| Static Route      |                    |              |                      |                  |               |
| RIP               |                    |              |                      |                  |               |
| OSPF              |                    |              |                      |                  |               |

Figure 3.16-6: RIP Route Networking

### 3.16.3.4 RIP Redistribute

## **OLT Configuration** $\rightarrow$ **Route** $\rightarrow$ **RIP** $\rightarrow$ **RIP Redistribute**.

This page is used to enable or disable route redistribute and choose redistribute mode.

| Million and       | RIP Information  | RIP Enable    | RIP Route Networking | RIP Redistribute | RIP Interface |
|-------------------|------------------|---------------|----------------------|------------------|---------------|
| OLT Information   | Default Route I  | Redistribute  |                      |                  |               |
| OLT Configuration | Default Bauta    |               |                      |                  |               |
| VLAN              | Redistribute     | Disab         | le 🗸                 |                  |               |
| Uplink Port       |                  | subr          | nit reset            |                  |               |
| PON               | Pedistribute     |               |                      |                  |               |
| MAC               | Redistribute     |               |                      |                  |               |
| LACP              | Redistribute     | Kerne         | el 🗸                 |                  |               |
| QoS               | Metric           |               | (0-16)               | )                |               |
| ACL               |                  | add           | reset                |                  |               |
| IPv6 ACL          | Redistribute Ta  | able          |                      |                  |               |
| IGMP              |                  |               |                      |                  |               |
| IPv6 MLD          | Redistribute Typ | pe Metric Del | lete                 |                  |               |
| RSTP              | refresh          |               |                      |                  |               |
| Loopback          |                  |               |                      |                  |               |
| DHCP              |                  |               |                      |                  |               |
| DHCPv6            |                  |               |                      |                  |               |
| IPv6 SLAAC        |                  |               |                      |                  |               |
| Route             |                  |               |                      |                  |               |
| IP                |                  |               |                      |                  |               |
| Static Route      |                  |               |                      |                  |               |
| RIP               |                  |               |                      |                  |               |
| OSPF              |                  |               |                      |                  |               |

Figure 3.16-7: RIP Redistribute

### 3.16.3.5 RIP Interface

### **OLT Configuration** $\rightarrow$ **Route** $\rightarrow$ **RIP** $\rightarrow$ **RIP Interface**

This page is used to configure RIP interface and its authentication type.

VLAN IP address must be set before configuring RIP interface. And auth

chain should be set on page Key Chain, refer to section 3.16.5.

| Million Sec.      | RIP Informat | ion RI     | P Enable   | RIP Route Netwo   | rking RIP Re   | distribute | RIP Interface |
|-------------------|--------------|------------|------------|-------------------|----------------|------------|---------------|
| OLT Information   | RIP Interf   | ace Conf   | figuration |                   |                |            |               |
| OLT Configuration |              |            |            |                   |                |            |               |
| VLAN              | VLAN         |            |            | ~                 | ·              |            |               |
| Uplink Port       | IP Address   |            |            |                   |                |            |               |
| PON               | Subnet Mas   | sk         |            |                   | 7              |            |               |
| MAC               | Recy Versio  | n<br>n     | 1          | `                 |                |            |               |
| LACP              | Authenticat  | ion        | Disab      | le 🗸              | 1              |            |               |
| QoS               |              |            | subr       | nit reset         |                |            |               |
| ACL               | DID Interf   | a e a Tabl |            |                   |                |            |               |
| IPv6 ACL          | KIP Interi   |            | e          |                   |                |            |               |
| IGMP              | Interface    | Network    | Send Vers  | sion Recv Version | Authentication |            |               |
| IPv6 MLD          | refresh      |            |            |                   | ,              | -          |               |
| RSTP              |              |            |            |                   |                |            |               |
| Loopback          |              |            |            |                   |                |            |               |
| DHCP              |              |            |            |                   |                |            |               |
| DHCPv6            |              |            |            |                   |                |            |               |
| IPv6 SLAAC        |              |            |            |                   |                |            |               |
| Route             |              |            |            |                   |                |            |               |
| IP                |              |            |            |                   |                |            |               |
| Static Route      |              |            |            |                   |                |            |               |
| RIP               |              |            |            |                   |                |            |               |
| OSPF              |              |            |            |                   |                |            |               |

Figure 3.16-8: RIP Interface

#### 3.16.4 OSPF

OSPF (Open Shortest Path First) is an internal gateway protocol based on link state routing protocol. This protocol uses the Dijkstra algorithm to calculate the shortest path to each network, and performs the algorithm to quickly converge to the new loop-free topology when detecting changes in the link (such as link failure).

#### 3.16.4.1 OSPF Information

### **OLT Configuration** $\rightarrow$ **Route** $\rightarrow$ **OSPF** $\rightarrow$ **OSPF Information**

This page displays OSPF information, including neighbor information and OSPF routing information.

| Million Sec.      | OSPF Information | OSPF Enable     | OSPF Route Netw   | orking OS   | SPF Area Type    | OSPF Area Summary | OSPF Redistribute | OSPF Interface |
|-------------------|------------------|-----------------|-------------------|-------------|------------------|-------------------|-------------------|----------------|
| OLT Information   | OSPE Neighbor T  | able            |                   |             |                  |                   |                   |                |
| OLT Configuration |                  |                 |                   |             |                  |                   |                   |                |
| VLAN              | Neighbor ID Prio | rity State Dead | Time Address Ir   | iterface RX | mtL RqstL DB     | smL               |                   |                |
| Uplink Port       | OSPF Routing Ta  | ble             |                   |             |                  |                   |                   |                |
| PON               |                  |                 |                   |             |                  |                   |                   |                |
| MAC               |                  | (               | OSPF Network Rou  | ting Table  |                  |                   |                   |                |
| LACP              | Destination Type | Network         | Cost              | Area        | Interface        |                   |                   |                |
| QoS               | N                | 192.168.6.0/24  | 1                 | 0.0.0.0     | directly attache | ed to ethv0.3000  |                   |                |
| ACL               |                  |                 | OSPF Router Rout  | ing Table   |                  |                   |                   |                |
| IPv6 ACL          | Destination Type | Network         | Cost              | Area/Type   | Interface        |                   |                   |                |
| IGMP              |                  |                 | OSPF External Rou | ting Table  | ,                |                   |                   |                |
| IPv6 MLD          | Destination Type | Network         | Cost/Type2 Cost   | Тал         | Interface        |                   |                   |                |
| RSTP              | bestinddon rype  |                 | 0000, 17902 0000  | .09         | Incondec         |                   |                   |                |
| Loopback          |                  |                 |                   |             |                  |                   |                   |                |
| DHCP              |                  |                 |                   |             |                  |                   |                   |                |
| DHCPv6            |                  |                 |                   |             |                  |                   |                   |                |
| IPv6 SLAAC        |                  |                 |                   |             |                  |                   |                   |                |
| Route             |                  |                 |                   |             |                  |                   |                   |                |
| IP                |                  |                 |                   |             |                  |                   |                   |                |
| Static Route      |                  |                 |                   |             |                  |                   |                   |                |
| RIP               |                  |                 |                   |             |                  |                   |                   |                |
| OSPF              |                  |                 |                   |             |                  |                   |                   |                |

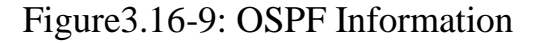

#### 3.16.4.2 OSPF Enable

### **OLT** Configuration $\rightarrow$ Route $\rightarrow$ **OSPF** $\rightarrow$ **OSPF** Enable

This page is used to enable OSPF. Fill in route ID and let it blank, enable

OSPF. OLT will use the biggest IP address as route ID if it's blank.

| Massac            | OSPF Information | OSPF Enable | OSPF Route Networking | OSPF Area Type | OSPF Area Summary | OSPF Redistribute | OSPF Interface |
|-------------------|------------------|-------------|-----------------------|----------------|-------------------|-------------------|----------------|
| OLT Information   | OSPF Enable Cor  | figuration  |                       |                |                   |                   |                |
| OLT Configuration |                  | -           |                       |                |                   |                   |                |
| VLAN              | OSPF Route       | Enable      | 6 192                 |                |                   |                   |                |
| Uplink Port       | Kouler ID        | 192.108.    | 0.182                 |                |                   |                   |                |
| PON               |                  | Submit      | Teset                 |                |                   |                   |                |
| MAC               |                  |             |                       |                |                   |                   |                |
| LACP              |                  |             |                       |                |                   |                   |                |
| QoS               |                  |             |                       |                |                   |                   |                |
| ACL               |                  |             |                       |                |                   |                   |                |
| IPv6 ACL          |                  |             |                       |                |                   |                   |                |
| IGMP              |                  |             |                       |                |                   |                   |                |
| IPv6 MLD          |                  |             |                       |                |                   |                   |                |
| RSTP              |                  |             |                       |                |                   |                   |                |
| Loopback          |                  |             |                       |                |                   |                   |                |
| DHCP              |                  |             |                       |                |                   |                   |                |
| DHCPv6            |                  |             |                       |                |                   |                   |                |
| IPv6 SLAAC        |                  |             |                       |                |                   |                   |                |
| Route             |                  |             |                       |                |                   |                   |                |
| IP                |                  |             |                       |                |                   |                   |                |
| Static Route      |                  |             |                       |                |                   |                   |                |
| RIP               |                  |             |                       |                |                   |                   |                |
| OSPF              |                  |             |                       |                |                   |                   |                |

### Figure 3.16-10: OSPF Enable

### 3.16.4.3 OSPF Route Networking

## **OLT** Configuration $\rightarrow$ Route $\rightarrow$ **OSPF** $\rightarrow$ **OSPF** Route Networking

This page is used to configure area number for VLAN where OSPF

protocol is operating.

| (http://          |                  |               |                       |                |                   | Taxaa ahaa ahaa ahaa ahaa ahaa ahaa ahaa |                |
|-------------------|------------------|---------------|-----------------------|----------------|-------------------|------------------------------------------|----------------|
|                   | OSPF Information | OSPF Enable   | OSPF Route Networking | OSPF Area Type | OSPF Area Summary | OSPF Redistribute                        | OSPF Interface |
| OLT Information   | OSPF Route Net   | working       |                       |                |                   |                                          |                |
| OLT Configuration |                  |               |                       |                |                   |                                          |                |
| VLAN              | Area             | -             |                       |                |                   |                                          |                |
| Uplink Port       | VLAN             | 3000          | ~                     |                |                   |                                          |                |
| PON               | IP Address       | 192.168       | .6.182                |                |                   |                                          |                |
| MAC               | Subnet Mask      | 255.255       | .255.0                |                |                   |                                          |                |
| LACP              |                  | add           | reset                 |                |                   |                                          |                |
| OoS               | OSPF Route Net   | working Table |                       |                |                   |                                          |                |
| ACI               |                  |               |                       |                |                   |                                          |                |
| IPv6 ACI          | Area Network     | Dele          | te                    |                |                   |                                          |                |
| IGMD              | 0.0.0.0 192.168  | .6.182/24 📋   |                       |                |                   |                                          |                |
| IDv6 MLD          | rofresh          |               |                       |                |                   |                                          |                |
| DCTD              | ( Chi Cont       |               |                       |                |                   |                                          |                |
| Loophack          |                  |               |                       |                |                   |                                          |                |
| EUOPDACK          |                  |               |                       |                |                   |                                          |                |
| DHCP              |                  |               |                       |                |                   |                                          |                |
| DHCPv6            |                  |               |                       |                |                   |                                          |                |
| IPv6 SLAAC        |                  |               |                       |                |                   |                                          |                |
| Route             |                  |               |                       |                |                   |                                          |                |
| IP                |                  |               |                       |                |                   |                                          |                |
| Static Route      |                  |               |                       |                |                   |                                          |                |
| RIP               |                  |               |                       |                |                   |                                          |                |
| OSPF              |                  |               |                       |                |                   |                                          |                |

Figure 3.16-11: OSPF Route Networking

## 3.16.4.4 OSPF Area Type

## **OLT** Configuration $\rightarrow$ Route $\rightarrow$ **OSPF** $\rightarrow$ **OSPF** Area Type

This page is used to configure area type. Backbone area will not display

on this page.

| Massa M           | OSPF Information | OSPF Enable   | OSPF Route Networking | OSPF Area Type | OSPF Area Summary | OSPF Redistribute | OSPF Interface |
|-------------------|------------------|---------------|-----------------------|----------------|-------------------|-------------------|----------------|
| OLT Information   | OSPF Area Type   | Configuration |                       |                |                   |                   |                |
| OLT Configuration |                  | _             |                       |                |                   |                   |                |
| VLAN              | Area             | Ctub          | ~                     |                |                   |                   |                |
| Uplink Port       | No Summary       | Disable       | ~                     |                |                   |                   |                |
| PON               | no Summary       | add           | reset                 |                |                   |                   |                |
| MAC               |                  | Trans III     |                       |                |                   |                   |                |
| LACP              | OSPF Area Type   | Table         |                       |                |                   |                   |                |
| QoS               | Area Type No S   | ummary Delete | 3                     |                |                   |                   |                |
| ACL               | ander type ine o |               |                       |                |                   |                   |                |
| IPv6 ACL          | Terrestr         |               |                       |                |                   |                   |                |
| IGMP              |                  |               |                       |                |                   |                   |                |
| IPv6 MLD          |                  |               |                       |                |                   |                   |                |
| RSTP              |                  |               |                       |                |                   |                   |                |
| Loopback          |                  |               |                       |                |                   |                   |                |
| DHCP              |                  |               |                       |                |                   |                   |                |
| DHCPv6            |                  |               |                       |                |                   |                   |                |
| IPv6 SLAAC        |                  |               |                       |                |                   |                   |                |
| Route             |                  |               |                       |                |                   |                   |                |
| IP                |                  |               |                       |                |                   |                   |                |
| Static Route      |                  |               |                       |                |                   |                   |                |
| RIP               |                  |               |                       |                |                   |                   |                |
| OSPF              |                  |               |                       |                |                   |                   |                |

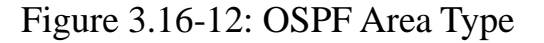

#### 3.16.4.5 OSPF Area Summary

### **OLT** Configuration $\rightarrow$ Route $\rightarrow$ **OSPF** $\rightarrow$ **OSPF** Area Summary

This page is used to configure area IP address summary.

| Mar and           | OSPF Information | OSPF Enable   | OSPF Route Networking | OSPF Area Type | OSPF Area Summary | OSPF Redistribute | OSPF Interface |
|-------------------|------------------|---------------|-----------------------|----------------|-------------------|-------------------|----------------|
| OLT Information   | OSPF Area Summ   | ary Configura | tion                  |                |                   |                   |                |
| OLT Configuration |                  |               |                       |                |                   |                   |                |
| VLAN              | Area             | 0.0.0.0       | Y                     |                |                   |                   |                |
| Uplink Port       | Eulopet Mack     |               |                       |                |                   |                   |                |
| PON               | Subnet Mask      | add           | recet                 |                |                   |                   |                |
| MAC               |                  | auu           | eser                  |                |                   |                   |                |
| LACP              | OSPF Area Summ   | ary Table     |                       |                |                   |                   |                |
| QoS               | Area Network D   | elete         |                       |                |                   |                   |                |
| ACL               | need meetion of  | cruce         |                       |                |                   |                   |                |
| IPv6 ACL          | rerresh          |               |                       |                |                   |                   |                |
| IGMP              |                  |               |                       |                |                   |                   |                |
| IPv6 MLD          |                  |               |                       |                |                   |                   |                |
| RSTP              |                  |               |                       |                |                   |                   |                |
| Loopback          |                  |               |                       |                |                   |                   |                |
| DHCP              |                  |               |                       |                |                   |                   |                |
| DHCPv6            |                  |               |                       |                |                   |                   |                |
| IPv6 SLAAC        |                  |               |                       |                |                   |                   |                |
| Route             |                  |               |                       |                |                   |                   |                |
| IP                |                  |               |                       |                |                   |                   |                |
| Static Route      |                  |               |                       |                |                   |                   |                |
| RIP               |                  |               |                       |                |                   |                   |                |

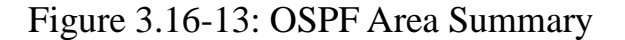

#### 3.16.4.6 OSPF Redistribute

The router can use route redistribution to broadcast the OSPF routing it

learns through another routing protocol so that several routing protocols

can cooperate with each other in a network.

| Million Sec.      | OSPF Information  | OSPF Enable     | OSPF Route Networking | OSPF Area Type | OSPF Area Summary | OSPF Redistribute | OSPF Interface |
|-------------------|-------------------|-----------------|-----------------------|----------------|-------------------|-------------------|----------------|
| OLT Information   | Default Route Re  | edistribute     |                       |                |                   |                   |                |
| OLT Configuration |                   |                 |                       |                |                   |                   |                |
| VLAN              | Redistribute      | Disable         | ~                     |                |                   |                   |                |
| Uplink Port       | Always            |                 |                       |                |                   |                   |                |
| PON               | Metric            |                 | (1-1677721            | 4)             |                   |                   |                |
| MAC               | Metric Type       |                 | (1-2)                 |                |                   |                   |                |
| LACP              |                   | submit          | reset                 |                |                   |                   |                |
| QoS               | Redistribute      |                 |                       |                |                   |                   |                |
| ACL               |                   |                 |                       |                |                   |                   |                |
| IPv6 ACL          | Redistribute      | Kernel          | V (1.167770)          | 0              |                   |                   |                |
| IGMP              | Metric Ture       |                 | (1-16///21            | 4)             |                   |                   |                |
| IPv6 MLD          | Heuric Type       | add             | (1-2)                 |                |                   |                   |                |
| RSTP              |                   | auu             | reset                 |                |                   |                   |                |
| Loopback          | Redistribute Tab  | le              |                       |                |                   |                   |                |
| DHCP              | Redistribute Tabl | Motric Motric   | Type Delete           |                |                   |                   |                |
| DHCPv6            | Redistribute rabi | e metric metric | Type Delete           |                |                   |                   |                |
| IPv6 SLAAC        | refresh           |                 |                       |                |                   |                   |                |
| Route             |                   |                 |                       |                |                   |                   |                |
| IP                |                   |                 |                       |                |                   |                   |                |
| Static Route      |                   |                 |                       |                |                   |                   |                |
| RIP               |                   |                 |                       |                |                   |                   |                |
| OSPF              |                   |                 |                       |                |                   |                   |                |

**OLT Configuration**  $\rightarrow$  **Route**  $\rightarrow$  **OSPF**  $\rightarrow$  **OSPF Redistribute** 

Figure 3.16-14: OSPF Redistribute

#### 3.16.4.7 OSPF Interface

#### **OLT** Configuration $\rightarrow$ Route $\rightarrow$ OSPF $\rightarrow$ OSPF Interface

This page is used to OSPF interface parameters such as cost, time,

priority, authentication, and so on.

| Marsa .           | OSPF Information | OSPF E   | nable  | OSPF     | Route Net | vorking    | OSPF Area Type | OSPF Area      | Summary C     | SPF Redistribute | OSPF Interface |
|-------------------|------------------|----------|--------|----------|-----------|------------|----------------|----------------|---------------|------------------|----------------|
| OLT Information   | OSPF Interface ( | Configur | ation  |          |           |            |                |                |               |                  |                |
| OLT Configuration |                  | _        |        |          |           |            |                |                |               |                  |                |
| VLAN              | VLAN             | 3        | 000    |          | ✓ /       | Advance    |                |                |               |                  |                |
| Uplink Port       | IP Address       |          |        |          |           |            |                |                |               |                  |                |
| PON               | Authentication   |          | icablo |          | ~         |            |                |                |               |                  |                |
| MAC               | Authentication   |          | submit | rese     | •         |            |                |                |               |                  |                |
| LACP              |                  |          | Jubint | 1000     |           |            |                |                |               |                  |                |
| QoS               | OSPF Interface 1 | able     |        |          |           |            |                |                |               |                  |                |
| ACL               | VLAN Network     |          | Cost   | Priority | Retransmi | t Interval | Transmit Delay | Hello Interval | Dead Interval | Authentication   |                |
| IPv6 ACL          | 3000 192,168,6   | 182/24   | 1      | 1        | 5         |            | 1              | 10             | 40            |                  |                |
| IGMP              | refrech          |          | -      | -        |           |            | -              |                |               |                  |                |
| IPv6 MLD          | rerresn          |          |        |          |           |            |                |                |               |                  |                |
| RSTP              |                  |          |        |          |           |            |                |                |               |                  |                |
| Loopback          |                  |          |        |          |           |            |                |                |               |                  |                |
| DHCP              |                  |          |        |          |           |            |                |                |               |                  |                |
| DHCPv6            |                  |          |        |          |           |            |                |                |               |                  |                |
| IPv6 SLAAC        |                  |          |        |          |           |            |                |                |               |                  |                |
| Route             |                  |          |        |          |           |            |                |                |               |                  |                |
| IP                |                  |          |        |          |           |            |                |                |               |                  |                |
| Static Route      |                  |          |        |          |           |            |                |                |               |                  |                |
| RIP               |                  |          |        |          |           |            |                |                |               |                  |                |
| OSPF              |                  |          |        |          |           |            |                |                |               |                  |                |

#### Figure 3.16-15: OSPF Interface

### 3.16.5 Key Chain

Key management is a method of controlling the authentication key used by routing protocols. The authentication key is available for EIGRP and RIP version 2. To manage the authentication key needs a key chain. Each key has its own key identifier, which is stored locally. The combination of the key identifier and the interface associated with the message uniquely identifies the authentication algorithm and MD5 authentication key in use.

| Million ac.       | Key Chain                               |
|-------------------|-----------------------------------------|
| OLT Information   | Add Key Chain                           |
| OLT Configuration |                                         |
| VLAN              | Key Chain                               |
| Uplink Port       | Key ID (0-214/48364/)                   |
| PON               | Rey String                              |
| MAC               | adu Teset                               |
| LACP              |                                         |
| QoS               | Key Chain Table                         |
| ACL               | Key Chain Key ID Key String Edit Delete |
| IPv6 ACL          | refresh                                 |
| IGMP              |                                         |
| IPv6 MLD          |                                         |
| RSTP              |                                         |
| Loopback          |                                         |
| DHCP              |                                         |
| DHCPv6            |                                         |
| IPv6 SLAAC        |                                         |
| Route             |                                         |
| IP                |                                         |
| Static Route      |                                         |
| RIP               |                                         |
| OSPF              |                                         |
| Key Chain         |                                         |

#### **OLT** Configuration $\rightarrow$ Route $\rightarrow$ Key Chain

Figure 3.16-16: Key Chain

## 3.16.6 Route Table

## **OLT Configuration** $\rightarrow$ **Route** $\rightarrow$ **Route** Table

This page displays routing items of OLT.

| Millessan Mill    | Route Table  |                   |           |         |                                    |              |  |
|-------------------|--------------|-------------------|-----------|---------|------------------------------------|--------------|--|
| OLT Information   | Route Types: | K - kernel route, | C - conne | cted, S | - static, R - RIP, O - OSPF, > - s | elected rour |  |
| OLT Configuration | Route Table  | ,                 |           |         |                                    |              |  |
| VLAN              | Route Type   | Network           | Distance  | Metric  | Interface                          | Time         |  |
| Uplink Port       | 55*          | 0.0.0.0/0         | 1         | 0       | via 192 168 6 1 ethy0 3000         |              |  |
| PON               | 0            | 102 168 6 0/24    | 110       | 1       | directly connected athy0 2000      | 00:05:57     |  |
| MAC               | 0            | 192.108.0.0/24    | 110       | 1       | directly connected, ethyo.3000     | 00:05:57     |  |
| LACP              | C>*          | 192.168.6.0/24    |           |         | directly connected, ethv0.3000     |              |  |
| QoS               | refresh      |                   |           |         |                                    |              |  |
| ACL               |              |                   |           |         |                                    |              |  |
| IPv6 ACL          |              |                   |           |         |                                    |              |  |
| IGMP              |              |                   |           |         |                                    |              |  |
| IPv6 MLD          |              |                   |           |         |                                    |              |  |
| RSTP              |              |                   |           |         |                                    |              |  |
| Loopback          |              |                   |           |         |                                    |              |  |
| DHCP              |              |                   |           |         |                                    |              |  |
| DHCPv6            |              |                   |           |         |                                    |              |  |
| IPv6 SLAAC        |              |                   |           |         |                                    |              |  |
| Route             |              |                   |           |         |                                    |              |  |
| IP                |              |                   |           |         |                                    |              |  |
| Static Route      |              |                   |           |         |                                    |              |  |
| RIP               |              |                   |           |         |                                    |              |  |
| OSPF              |              |                   |           |         |                                    |              |  |
| Key Chain         |              |                   |           |         |                                    |              |  |
| Route Table       |              |                   |           |         |                                    |              |  |

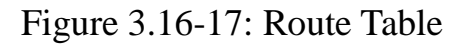

## 3.17 IPv6 Route

## 3.17.1 IPv6

## OLT Configuration → IPv6 Route → IPv6 → VLAN IPv6

Configure IPv6 address for VLAN that has been created.

| Milles and            | VLAN IPv6 |                               |           |          |  |  |  |  |  |  |
|-----------------------|-----------|-------------------------------|-----------|----------|--|--|--|--|--|--|
| OLT Information       | VLAN IPv  | 6 Configuration               |           |          |  |  |  |  |  |  |
| OLT Configuration     |           | <b>-</b>                      |           |          |  |  |  |  |  |  |
| VLAN                  | VLAN ID   | 1                             |           |          |  |  |  |  |  |  |
| Uplink Port           | Drofivlan | ess                           |           |          |  |  |  |  |  |  |
| PON                   | Prenxien  | cubmit recet                  |           |          |  |  |  |  |  |  |
| MAC                   |           | Submit Teset                  |           |          |  |  |  |  |  |  |
| LACP                  | VLAN IPv  | 6 Table                       |           |          |  |  |  |  |  |  |
| QoS                   | VLAN ID   | IPv6 Address                  | Prefixlen | Delete   |  |  |  |  |  |  |
| ACL                   |           |                               |           |          |  |  |  |  |  |  |
| IPv6 ACL              | 10        | 2222.12241                    | 64        |          |  |  |  |  |  |  |
| IGMP                  |           | 2222;1234;;1                  | 04        |          |  |  |  |  |  |  |
| IPv6 MLD              | 888       | fe80::378:8214:a8ff:fe23:d6f7 |           |          |  |  |  |  |  |  |
| RSTP                  | 000       | 2206:abcd:888::888:2          | 64        | Ū        |  |  |  |  |  |  |
| Loopback              | 999       | fe80::3e7:8214:a8ff:fe23:d6f7 |           |          |  |  |  |  |  |  |
| DHCP                  |           |                               |           |          |  |  |  |  |  |  |
| DHCPv6                | 3000      | 2206-abcd-of-20-2             | 64        | <b>.</b> |  |  |  |  |  |  |
| IPv6 SLAAC            |           | 2200.abcu.el50.5              | 04        |          |  |  |  |  |  |  |
| Route                 | 4000      | fe80::fa0:8214:a8ff:fe23:d6f7 |           |          |  |  |  |  |  |  |
| IPv6 Route            |           | 2206:abcd:4000::40:3          | 64        | Ū        |  |  |  |  |  |  |
| IPv6                  |           |                               |           |          |  |  |  |  |  |  |
| IPv6 Static Route     |           |                               |           |          |  |  |  |  |  |  |
| IPv6 Route Table      |           |                               |           |          |  |  |  |  |  |  |
| ONU Configuration     |           |                               |           |          |  |  |  |  |  |  |
| Profile Configuration |           |                               |           |          |  |  |  |  |  |  |
| System Configuration  |           |                               |           |          |  |  |  |  |  |  |

Figure 3.17-1: VLAN IPv6

## 3.17.2 IPv6 Static Route

Static route is added manually. It will not change even the situation and network topology has been changed.

## OLT Configuration → IPv6 Route → IPv6 Static Route

Add IPv6 static route item one by one.

| Millessan.            | IPv6 Static Route                                     |
|-----------------------|-------------------------------------------------------|
| OLT Information       | Add IPv6 Static Route                                 |
| OLT Configuration     |                                                       |
| VLAN                  | Destination IPv6                                      |
| Uplink Port           | Destination Prefixlen                                 |
| PON                   | Gateway                                               |
| MAC                   | add                                                   |
| LACP                  | IPv6 Static Route Table                               |
| QoS                   | Destination IPv6 Destination Prefixlen Gateway Delete |
| ACL                   |                                                       |
| IPv6 ACL              |                                                       |
| IGMP                  |                                                       |
| IPv6 MLD              |                                                       |
| RSTP                  |                                                       |
| Loopback              |                                                       |
| DHCP                  |                                                       |
| DHCPv6                |                                                       |
| IPv6 SLAAC            |                                                       |
| Route                 |                                                       |
| IPv6 Route            |                                                       |
| IPv6                  |                                                       |
| IPv6 Static Route     |                                                       |
| IPv6 Route Table      |                                                       |
| ONU Configuration     |                                                       |
| Profile Configuration |                                                       |
| System Configuration  |                                                       |

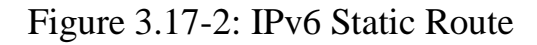

## 3.17.3 IPv6 Route Table

## OLT Configuration → IPv6 Route → IPv6 Route Table

This table displays all IPv6 route items of the device, including static route and dynamic route.

| Million and           | IPv6 Route Ta | ble                     |             |           |                                |        |
|-----------------------|---------------|-------------------------|-------------|-----------|--------------------------------|--------|
| OLT Information       | Route Types:  | K - kernel route C - co | onnected    | S - stati | c R - RIPng O - OSPEv6 > - se  | lected |
| OLT Configuration     | IPv6 Route    | Table                   | , intecced, | 5 5666    | c, it failing, o contro, > se  | leeced |
| VLAN                  | Route Type    | Network                 | Distance    | Metric    | Interface                      | Time   |
| Uplink Port           | 0.*           | /1                      |             |           | directly connected ethy0 10    |        |
| PON                   | C>*           | 2206:abcd:of::/64       |             |           | directly connected, ethy0.2000 |        |
| MAC                   |               | 2200.abcd.er/04         |             |           | directly connected, ethyo.sooo |        |
| LACP                  | C>*           | 2206:abcd:888::/64      |             |           | directly connected, ethv0.888  |        |
| QoS                   | C>*           | 2206:abcd:4000::/64     |             |           | directly connected, ethv0.4000 |        |
| ACL                   | C>*           | 2222:1234::/64          |             |           | directly connected, ethv0.10   |        |
| IPv6 ACL              | K>*           | ff00::/8                |             |           | directly connected, ethv0.888  |        |
| IGMP                  | Refresh       |                         |             |           |                                |        |
| IPv6 MLD              |               |                         |             |           |                                |        |
| RSTP                  |               |                         |             |           |                                |        |
| Loopback              |               |                         |             |           |                                |        |
| DHCP                  |               |                         |             |           |                                |        |
| DHCPv6                |               |                         |             |           |                                |        |
| IPv6 SLAAC            |               |                         |             |           |                                |        |
| Route                 |               |                         |             |           |                                |        |
| IPv6 Route            |               |                         |             |           |                                |        |
| IPv6                  |               |                         |             |           |                                |        |
| IPv6 Static Route     |               |                         |             |           |                                |        |
| IPv6 Route Table      |               |                         |             |           |                                |        |
| ONU Configuration     |               |                         |             |           |                                |        |
| Profile Configuration |               |                         |             |           |                                |        |
| System Configuration  |               |                         |             |           |                                |        |
|                       |               |                         |             |           |                                |        |

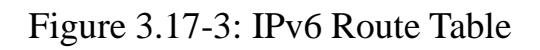

# Chapter 4 ONU Configuration

This chapter is about the ONU management by OLT.

## 4.1 ONU AuthList

### 4.1.1 ONU List

#### ONU Configuration→ONU AuthList→ONU List

Select PON port ID, all ONUs will be displayed in this interface. You can check ONU using profile, Registration mode and do some operations to every ONU.

| Mill marce .          | ONU List O  | NU Statu  | IS ONU Opt   | ical Info     | ONU Ma  | anual A | dd ONU Whiteli | ist                                                             |
|-----------------------|-------------|-----------|--------------|---------------|---------|---------|----------------|-----------------------------------------------------------------|
| OLT Information       | ONU Auther  | ntication | n Info       |               |         |         |                |                                                                 |
| OLT Configuration     | D           |           |              |               |         |         |                |                                                                 |
| ONU Configuration     | Port ID     | PON       | 1            | •             |         |         |                |                                                                 |
| ONU AuthList          | Search Mode | All       |              | ~             |         |         |                |                                                                 |
| ONU AutoFind          | Search Info |           |              | Se            | earch   |         |                |                                                                 |
| ONU AutoLearn         | Delete All  | Delete    | Offline Ref  | iresh         |         |         |                |                                                                 |
| ONU Upgrade           | ONU TD      | Status    | Descriptions | Model         | Profile | Mode    | Info           | Action                                                          |
| Roque ONU             | 0.10 10     | ototas    | besenperens  | · · · · · · · | TTOILIC | mode    | 1              | / ddon                                                          |
| Profile Configuration | GPON0/1:1   | Online    | GPON0/1:1    | H113          | default | Sn      | GPON0091A830   | Config Deactivate Delete Modify Optical Info Detail Info Reboot |
|                       | GPON0/1:2   | Offline   | GPON0/1:2    | unknown       | default | Sn      | GPON00673A80   | Config Deactivate Delete Modify Optical Info Detail Info Reboot |
| System Configuration  | GPON0/1:3   | Online    | GPON0/1:3    | H113          | default | Sn      | GPON0093A921   | Config Deactivate Delete Modify Optical Info Detail Info Reboot |
|                       | GPON0/1:4   | Offline   | GPON0/1:4    | unknown       | default | Sn      | RTKG11111111   | Config Deactivate Delete Modify Optical Info Detail Info Reboot |

Figure 4.1-1: ONU List

## 4.1.1.1 Config

## ONU Configuration→ONU AuthList→ONU List→Config

Configure ONU parameter information which you selected.

| Million and            | ONU List ONU Sta | tus ONU Opt    | ical Info | ONU Ma  | anual A | dd ONU Whiteli | ist                                                             |
|------------------------|------------------|----------------|-----------|---------|---------|----------------|-----------------------------------------------------------------|
| OLT Information        | ONU Authenticat  | on Info        |           |         |         |                |                                                                 |
| OLT Configuration      | a                |                |           |         |         |                |                                                                 |
| ONU Configuration      | Port ID          | N1             | ~         |         |         |                |                                                                 |
| ONU AuthList           | Search Mode A    |                | $\sim$    |         |         |                |                                                                 |
| ONU AutoFind           | Search Info      |                | Se        | arch    |         |                | click                                                           |
| ONU AutoLearn          | Delete All Delet | Offline Refr   | esh       |         |         |                |                                                                 |
| ONU Upgrade            | ONU ID State     | Descriptions   | Model     | Profile | Mode    | Info           | Action                                                          |
| Rogue ONU              | State            | 5 Descriptions | Houer     | Frome   | Houe    | 1110           | Action                                                          |
| Profile Configuration  | GPON0/1:1 Onlin  | e GPON0/1:1    | H113      | default | Sn      | GPON0091A830   | Config Deactivate Delete Modify Optical Info Detail Info Reboot |
| Contract Configuration | GPON0/1:2 Offlir | e GPON0/1:2    | unknown   | default | Sn      | GPON00673A80   | Config Deactivate Delete Modify Optical Info Detail Info Reboot |
| System Configuration   | GPON0/1:3 Offlir | e GPON0/1:3    | unknown   | default | Sn      | GPON0093A921   | Config Deactivate Delete Modify Optical Info Detail Info Reboot |

Figure 4.1-2: Configure ONU

#### 4.1.1.1.1 Tcont

### ONU Configuration→ONU AuthList→ONU List→Config→Tcont

Create tcont ID and bind DBA profile. Tcont name is optional.

| million and           | ONU List  | ONU Stat   | us ON     | U Optical Info | ONU Manu  | ual Add OI | NU Whit | elist  |     |               |           |      |      |     |      |      |
|-----------------------|-----------|------------|-----------|----------------|-----------|------------|---------|--------|-----|---------------|-----------|------|------|-----|------|------|
| OLT Information       | Tcont Ge  | mport      | Service   | Service Port   | Port\/lan | Multicast  | Port    | Inhost | WAN | DHCP Server   | BIND Mode | WIEI | VOID | STR | POTS | Misc |
| OLT Configuration     |           | t Info (I  |           | 1.1)           | Porcelan  | Hundredse  | Fore    | Iphose |     | Differ Server | DIND HOUC |      | VOIP | 511 | POID | Thou |
| ONU Configuration     |           | IT 1110 (P | UN:I UN   | 0:1)           |           |            |         |        |     |               |           |      |      |     |      |      |
| ONU AuthList          | Tcont ID  | Name       | DBA Profi | le Action      |           |            |         |        |     |               |           |      |      |     |      |      |
| ONU AutoFind          | 1         | tcont_1    | default1  | Delete         |           |            |         |        |     |               |           |      |      |     |      |      |
| ONU AutoLearn         | 2         | tcont_2    | default1  | Delete         |           |            |         |        |     |               |           |      |      |     |      |      |
| ONU Upgrade           |           | ·······    |           |                |           |            |         |        |     |               |           |      |      |     |      |      |
| Rogue ONU             | Add ONU   | Tcont      |           |                |           |            |         |        |     |               |           |      |      |     |      |      |
| Profile Configuration |           |            |           |                | -         |            |         |        |     |               |           |      |      |     |      |      |
| System Configuration  | Tcont ID  |            | 3         |                |           |            |         |        |     |               |           |      |      |     |      |      |
|                       | Tcont Nar | ne         |           |                |           |            |         |        |     |               |           |      |      |     |      |      |
|                       | DBA Profi | le Name    | default1  | ~              | ]         |            |         |        |     |               |           |      |      |     |      |      |
|                       | Commit    |            |           |                | _         |            |         |        |     |               |           |      |      |     |      |      |

Figure 4.1-3: Create Tcont

#### 4.1.1.1.2 Gemport

#### ONU Configuration→ONU AuthList→ONU List→Config→Gemport

Create gemport ID and bind tcont ID.

| million and           | ONU List ONU | J Status ON    | IU Optical Info | ONU Manual    | Add C       | NU Whiteli | st        |         |          |               |             |      |      |     |      |      |
|-----------------------|--------------|----------------|-----------------|---------------|-------------|------------|-----------|---------|----------|---------------|-------------|------|------|-----|------|------|
| OLT Information       | Tcont Gempo  | Service        | Service Port    | PortVlan      | Multicast   | Port       | Inhost    | WAN     | DHCP S   | erver         | BIND Mode   | WIFT | VOIP | SIP | POTS | Misc |
| OLT Configuration     | ONU Cempor   | t Info (PON-1  | ONU:1)          | · · · · · · · | . raited be |            | aprice of |         | 0.10. 0. |               | 01110 11000 |      |      |     |      |      |
| ONU Configuration     |              |                |                 |               |             |            |           |         |          |               |             |      |      |     |      |      |
| ONU AuthList          | Gemport ID   | Name Tcont     | Cos Upstream    | Downstream    | State       | UpQueue    | 1apId     | DownQue | ueMapId  | Action        |             |      |      |     |      |      |
| ONU AutoFind          | 1 9          | gem_1 1        | N/A default     | default       | Enable      | N/A        |           | N/A     |          | <u>Delete</u> |             |      |      |     |      |      |
| ONU AutoLearn         | 2            | gem_2 2        | N/A default     | default       | Enable      | N/A        |           | N/A     |          | <u>Delete</u> | ]           |      |      |     |      |      |
| ONU Upgrade           |              |                |                 |               |             |            |           |         |          |               |             |      |      |     |      |      |
| Rogue ONU             | Add ONU Gen  | nport          |                 |               |             |            |           |         |          |               |             |      |      |     |      |      |
| Profile Configuration |              |                |                 |               |             |            |           |         |          |               |             |      |      |     |      |      |
| System Configuration  | Gemport ID   | 3              |                 |               |             |            |           |         |          |               |             |      |      |     |      |      |
|                       | TcontID      | 1              |                 | $\checkmark$  |             |            |           |         |          |               |             |      |      |     |      |      |
|                       | Gemport Nam  | ie 🗌           |                 |               |             |            |           |         |          |               |             |      |      |     |      |      |
|                       | Cos          | N/A            |                 | (0-7)         |             |            |           |         |          |               |             |      |      |     |      |      |
|                       | Upstream Tra | ffic defaul    | t               | $\checkmark$  |             |            |           |         |          |               |             |      |      |     |      |      |
|                       | Downstream 1 | Traffic defaul | t               | $\checkmark$  |             |            |           |         |          |               |             |      |      |     |      |      |
|                       | UpQueueMapI  | ld N/A         |                 | (0-3)         |             |            |           |         |          |               |             |      |      |     |      |      |
|                       | DownQueueM   | apId N/A       |                 | (0-7)         |             |            |           |         |          |               |             |      |      |     |      |      |
|                       | State        | Enable         |                 | $\checkmark$  |             |            |           |         |          |               |             |      |      |     |      |      |
|                       | Commit       |                |                 |               |             |            |           |         |          |               |             |      |      |     |      |      |

Figure 4.1-4: Create gemport

#### 4.1.1.1.3 Service

## ONU Configuration→ONU AuthList→ONU List→Config→Service

Create a service, set the VLAN and VLAN mode and bind one gemport

ID.

| Million and a stall   | ONU List ONU  | Status   | ONU Optica | l Info 🛛  | ONU Manu | al Ado | I ON   | IU White | elist  |     |             |           |      |      |     |      |       |
|-----------------------|---------------|----------|------------|-----------|----------|--------|--------|----------|--------|-----|-------------|-----------|------|------|-----|------|-------|
| OLT Information       | Tcont Gempo   | rt Servi | Service    | Port      | PortVlan | Mult   | icast  | Port     | Inhost | WAN | DHCP Server | BIND Mode | WIFT | VOIP | SIP | POTS | Misc  |
| OLT Configuration     | ONU Comico I  | nfo (DON |            | croit i   | orevian  | Than   | lease  | TOIL     | Iphose |     | bild beiver | DIND HOUC |      | VOI  | 511 | 1015 | 11150 |
| ONU Configuration     | UNU Service I |          | 1 ONU:1)   |           |          |        |        | _        |        |     |             |           |      |      |     |      |       |
| ONU AuthList          | Service Name  | Gemport  | Vlan Mode  | Vlan List | Cos List | Port   | Action |          |        |     |             |           |      |      |     |      |       |
| ONU AutoFind          | ser_1         | 1        | Tag        | 3000      | N/A      | N/A    | Delete | 2        |        |     |             |           |      |      |     |      |       |
| ONU AutoLearn         | ser_2         | 2        | Tag        | 4000      | N/A      | N/A    | Delete | 2        |        |     |             |           |      |      |     |      |       |
| ONU Upgrade           |               |          |            |           |          |        |        | -        |        |     |             |           |      |      |     |      |       |
| Rogue ONU             | Add ONU Serv  | ice      |            |           |          |        |        |          |        |     |             |           |      |      |     |      |       |
| Profile Configuration |               |          |            |           |          |        |        |          |        |     |             |           |      |      |     |      |       |
| System Configuration  | Service Name  | ser_3    |            |           |          |        |        |          |        |     |             |           |      |      |     |      |       |
|                       | Gemport ID    | 1        |            | $\sim$    |          |        |        |          |        |     |             |           |      |      |     |      |       |
|                       | Vlan Mode     | Tag      |            | $\sim$    |          |        |        |          |        |     |             |           |      |      |     |      |       |
|                       | Vlan List     |          |            | (X,X or   | X-X;0 fo | r all) |        |          |        |     |             |           |      |      |     |      |       |
|                       | Cos List      | N/A      |            | (X,X or   | -X-X;)   |        |        |          |        |     |             |           |      |      |     |      |       |
|                       | Port Type     | N/A      |            | $\sim$    |          |        |        |          |        |     |             |           |      |      |     |      |       |
|                       |               |          |            |           |          |        |        |          |        |     |             |           |      |      |     |      |       |

Figure 4.1-5: Create service

#### 4.1.1.1.4 Service Port

#### ONU Configuration→ONU AuthList→ONU List→Config→Service

#### Port

Create a service port, set the user VLAN and translate VLAN and bind one gemport ID. If don't need VLAN translation, just set translate VLAN the same as user VLAN.

| Million and           | ONU List | ONU       | Status (    | ONU Optical | Info   | ONU Manu  | al Add (  | ONU White | list   |      |      |          |       |      |        |          |       |               |       |        |
|-----------------------|----------|-----------|-------------|-------------|--------|-----------|-----------|-----------|--------|------|------|----------|-------|------|--------|----------|-------|---------------|-------|--------|
| OLT Information       | Tcont    | Gemnor    | t Service   | Service     | Port   | Port\/lan | Multicast | Port      | Inhost | w    | MN . | DHCR     | enver | BIN  | Mode   | WIFT     | VOI   |               |       | 5 Misc |
| OLT Configuration     | ONUL     | ocinpo    | ent Tofo // |             |        | rorevian  | Thurteest | TOIL      | Iphos  |      |      | Differ a |       | DIN  | 2 Houe |          | 101   | . 51          | 1 101 | / 1150 |
| ONU Configuration     | 0110 3   | ervice r  | ort mio (r  |             | .17    |           |           |           |        |      |      |          |       |      |        |          |       |               |       |        |
| ONU AuthList          | Servic   | e Port (  | Gemport ID  | BenginVid   | EndVid | OuterVid  | InnerVid  | UserPrio  | Etype  | Vlan | Cos  | SVlan    | SCos  | Mode | Enable | Descript | ion / | Action        |       |        |
| ONU AutoFind          | 1        | 1         |             | 3000        | 3000   | N/A       | N/A       | N/A       | N/A    | 3000 | N/A  | N/A      | N/A   | 1:1  | YES    | N/A      | [     | <u>Delete</u> |       |        |
| ONU AutoLearn         | 2        | 2         | 2           | 4000        | 4000   | N/A       | N/A       | N/A       | N/A    | 4000 | N/A  | N/A      | N/A   | 1:1  | YES    | N/A      | Į     | Delete        |       |        |
| ONU Upgrade           |          |           |             |             |        |           |           |           |        |      |      |          |       |      |        |          |       |               |       |        |
| Rogue ONU             | Add Of   | IU Serv   | ice Port    |             |        |           |           |           |        |      |      |          |       |      |        |          |       |               |       |        |
| Profile Configuration |          |           |             |             |        | -         |           |           |        |      |      |          |       |      |        |          |       |               |       |        |
| System Configuration  | Servic   | e Mode    | Cvlan       |             | $\sim$ |           |           |           |        |      |      |          |       |      |        |          |       |               |       |        |
|                       | Servic   | e-Port II | 3           |             |        |           |           |           |        |      |      |          |       |      |        |          |       |               |       |        |
|                       | Gempo    | ort ID    | 1           |             | $\sim$ |           |           |           |        |      |      |          |       |      |        |          |       |               |       |        |
|                       | User V   | lan       |             |             |        |           |           |           |        |      |      |          |       |      |        |          |       |               |       |        |
|                       | Transla  | ate Vlan  |             |             |        |           |           |           |        |      |      |          |       |      |        |          |       |               |       |        |
|                       | Transla  | ate Cos   | N/A         |             | (0-7   | )         |           |           |        |      |      |          |       |      |        |          |       |               |       |        |
|                       | Transla  | ate SVla  | n N/A       |             |        |           |           |           |        |      |      |          |       |      |        |          |       |               |       |        |
|                       | Transla  | ate SCos  | N/A         |             | (0-7   | )         |           |           |        |      |      |          |       |      |        |          |       |               |       |        |
|                       | Descri   | otion     | N/A         |             |        |           |           |           |        |      |      |          |       |      |        |          |       |               |       |        |
|                       | Comm     | it.       |             |             |        |           |           |           |        |      |      |          |       |      |        |          |       |               |       |        |

Figure 4.1-6: Create service port

#### 4.1.1.1.5 PortVlan

#### ONU Configuration→ONU AuthList→ONU List→Config→

#### PortVlan

Set the VLAN mode of the ONU's port. For HGU, need to configure veip

1 transparent; for SFU, configure Ethernet port directly.

| Million and Million   | ONU List  | NU Status    | ONU   | Optical Info  | ONU Manual Add      | ONU Whi   | itelist       |        |            |       |                |        |            |       |          |        |               |
|-----------------------|-----------|--------------|-------|---------------|---------------------|-----------|---------------|--------|------------|-------|----------------|--------|------------|-------|----------|--------|---------------|
| OLT Information       | Tcont Gen | nort Servi   | ~     | Service Port  | PortVlan Multica    | t Port    | Inhost        | WAN    |            | nver  | RIND Mode      | WIET   | VOIR       | SID   | POTS     | Miec   |               |
| OLT Configuration     | ONU DortV | Ion Info (DO | Nu1 O | MILLET )      | Portvian Plantica   | or Fore   | Iphose        | 1000   | Differ Se  | a ver | DIND HOUS      |        | VOIP       | 511   | POID     | Phae   |               |
| ONU Configuration     |           |              | N.1 0 | (NU.1)        |                     |           |               |        |            |       |                |        |            |       |          |        |               |
| ONU AuthList          | Port Name | Mode         | Vlan  | Vlan Pri(tag) | Default Vlan(hybrid | ) Default | t Pri(hybrid) | CVlan( | translate) | CVlan | Pri(translate) | SVlan( | translate) | SVlar | Pri(tran | slate) | Action        |
| ONU AutoFind          | veip_1    | Transparent  | N/A   | N/A           | N/A                 | N/A       |               | N/A    |            | N/A   |                | N/A    |            | N/A   |          |        | <u>Delete</u> |
| ONU AutoLearn         |           |              |       |               |                     |           |               |        |            |       |                |        |            |       |          |        |               |
| ONU Upgrade           | Add ONU P | ortVlan      |       |               |                     |           |               |        |            |       |                |        |            |       |          |        |               |
| Rogue ONU             |           |              |       |               |                     |           |               |        |            |       |                |        |            |       |          |        |               |
| Profile Configuration | Mode      | Transparent  |       | $\sim$        |                     |           |               |        |            |       |                |        |            |       |          |        |               |
| System Configuration  | Port Type | Eth          |       | $\sim$        |                     |           |               |        |            |       |                |        |            |       |          |        |               |
|                       | Port Id   |              |       |               |                     |           |               |        |            |       |                |        |            |       |          |        |               |
|                       | Commit    |              |       |               |                     |           |               |        |            |       |                |        |            |       |          |        |               |

Figure 4.1-7: Configure port VLAN mode

#### 4.1.1.1.6 Multicast

#### ONU Configuration→ONU AuthList→ONU List→Config→

#### Multicast

Set the Multicast VLAN of ONU and the Multicast VLAN mode of

ONU's port.

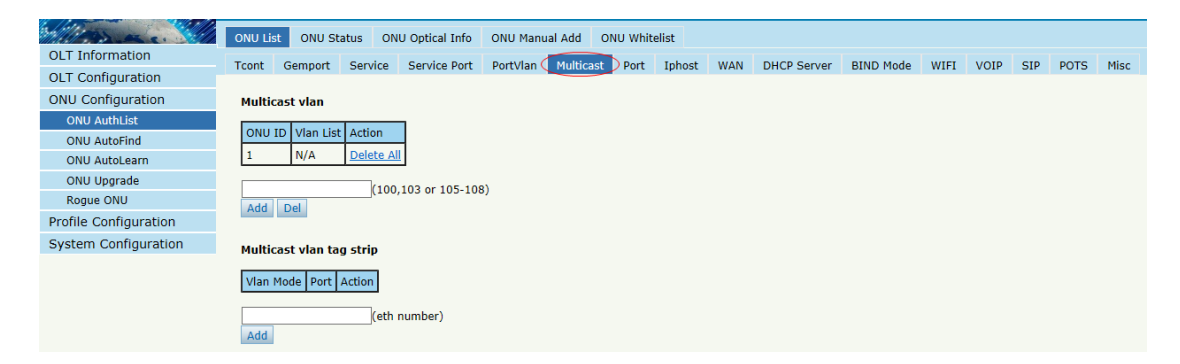

Figure 4.1-8: Configure multicast VLAN

### 4.1.1.1.7 Port

## ONU Configuration→ONU AuthList→ONU List→Config→Port

Set attribute of ONU LAN port.

| Million and a state   | ONU Lis | t ONU St   | atus ON  | U Optical Info | ONU Man   | ual Add O | NU White | list    |     |             |               |      |      |     |      |      |
|-----------------------|---------|------------|----------|----------------|-----------|-----------|----------|---------|-----|-------------|---------------|------|------|-----|------|------|
| OLT Information       | Tcont   | Gemnort    | Service  | Service Port   | PortVlan  | Multicast | Port     | Inhost  | WAN | DHCP Server | BIND Mode     | WIFT | VOIP | SIP | POTS | Misc |
| OLT Configuration     | Dont D  | nele Confi | wation   | berneerer      | · · · · · | Therefore |          | 1pilose |     | bildi bollo | Dirito ritode |      |      | 011 | 1010 | 1100 |
| ONU Configuration     | PORT    | asic conne | Juration |                |           |           |          |         |     |             |               |      |      |     |      |      |
| ONU AuthList          | ONU P   | ort        | LAN1     |                | $\sim$    |           |          |         |     |             |               |      |      |     |      |      |
| ONU AutoFind          | 2 Adr   | nin Status |          |                |           |           |          |         |     |             |               |      |      |     |      |      |
| ONU AutoLearn         |         | n detect   |          |                |           |           |          |         |     |             |               |      |      |     |      |      |
| ONU Upgrade           | Port S  | peed       | auto     |                | $\sim$    |           |          |         |     |             |               |      |      |     |      |      |
| Rogue ONU             |         |            | Subr     | nit            |           |           |          |         |     |             |               |      |      |     |      |      |
| Profile Configuration |         |            |          |                |           |           |          |         |     |             |               |      |      |     |      |      |
| System Configuration  |         |            |          |                |           |           |          |         |     |             |               |      |      |     |      |      |

Figure 4.1-9: ONU port attibute

#### 4.1.1.1.8 Iphost

## ONU Configuration→ONU AuthList→ONU List→Config→Iphost

Create Iphost for ONU wan connection. It is used for ONU management.

| Million and           | ONU List ONU Status ONU Optical Info ONU Manual Add ONU Whitelist                                               |  |
|-----------------------|----------------------------------------------------------------------------------------------------|--|
| OLT Information       | Tront Gamport Sanira Sanira Bort PortVan Multirast Port Tohost WAN DHCP Sanar BIND Mode WIEL VOID SID POTS Mise |  |
| OLT Configuration     | Tablest Compare Server Server Forchain Handade Force many Sherberter Sandhade Mari Ford San Ford Mar            |  |
| ONU Configuration     |                                                                                                    |  |
| ONU AuthList          | Iphost ID Desc IP Mode IP Address Mask Gateway DNS1 DNS2 Action                                                 |  |
| ONU AutoFind          |                                                                                                    |  |
| ONU AutoLearn         | Iphost Config                                                                                                   |  |
| ONU Upgrade           |                                                                                                    |  |
| Rogue ONU             | Iphost ID 1                                                                                                    |  |
| Profile Configuration | Desc                                                                                                    |  |
| System Configuration  | IP Mode DHCP V                                                                                                  |  |
|                       | DNS1(A.B.C.D)                                                                                                   |  |
|                       | DNS2(A.B.C.D)                                                                                                   |  |
|                       | Commit                                                                                                    |  |

Figure 4.1-10: Configure IPhost

#### 4.1.1.1.9 WAN

## ONU Configuration→ONU AuthList→ONU List→Config→WAN

ONU WAN connection is configured by private OMCI between OLT and ONU. When the connected ONU supports this function, the option "WAN" can be shown on this page.

| Milling and an and    | 0   | NU List                                | I ON                     | IU Status ON                                   | IU Optical Info                          | ONU Man                      | ual Add O              | IU White       | list       | _                  |               |                |           |           |          |          |            |           |
|-----------------------|-----|----------------------------------------|--------------------------|------------------------------------------------|------------------------------------------|------------------------------|------------------------|----------------|------------|--------------------|---------------|----------------|-----------|-----------|----------|----------|------------|-----------|
| OLT Information       | Т   | ont                                    | Gemn                     | ort Service                                    | Service Port                             | PortVlan                     | Multicast              | Port           | Inhost     | WAN D              | HCP Server    | BIND Mode      | WIEL      | VOIP      | SIP      | POTS     | Misc       |           |
| OLT Configuration     |     |                                        | onnor                    | t Tablo                                        | barricorore                              | , or critical                | Thursdoor              | TOR            | Thurse (   | $\sim$             |               | Dirito ritode  |           |           | 01       | 1010     | 1100       |           |
| ONU Configuration     |     |                                        | .onnec                   |                                                |                                          |                              |                        |                |            |                    |               |                |           |           |          |          |            |           |
| ONU AuthList          |     | Index                                  | Mode                     | Service Mode                                   | Status                                   |                              |                        |                |            |                    | Configuration | Information    |           |           |          |          |            |           |
| ONU AutoFind          | - [ |                                        |                          |                                                |                                          | QOS:disabl                   | e,Nat:disable          |                |            |                    |               |                |           |           |          |          |            |           |
| ONU AutoLearn         |     | 1                                      | route                    | tr069                                          | Connected                                | Static IP:19<br>Bind:lan1 s  | 92.168.6.179<br>sid1   | Mask: <u>2</u> | 55.255.255 | 5.0,Gatewa         | iy:192.168.6. | 1,DNS Master   | :202.96.1 | 128.86,D  | NS Slav  | e:8.8.8. | 3vlan id 3 | 000 pri 0 |
| ONU Upgrade           |     |                                        | -                        |                                                |                                          | 005 disabl                   | e Natienable           |                |            |                    |               |                |           |           |          |          |            |           |
| Rogue ONU             |     | 2                                      | route                    | internet                                       | Disconnected                             | Static IP:0.                 | 0.0.0,Mask:(           | .0.0.0,G       | ateway:0.  | 0.0.0,DNS          | Master:0.0.0  | .0,DNS Slave:  | 0.0.0.0vl | an id 400 | 0 pri 25 | 55       |            |           |
| Profile Configuration | ા   |                                        |                          |                                                |                                          | Bind:lan2                    |                        |                |            |                    |               |                |           |           |          |          |            |           |
| System Configuration  | ,   | NAN C                                  | Connec                   | t Parameter (                                  | Configuration                            |                              |                        |                |            |                    |               |                |           |           |          |          |            |           |
|                       |     |                                        |                          | INC                                            |                                          |                              |                        |                |            |                    |               |                |           |           |          |          |            |           |
|                       |     | WAN Index NEW  WAN Connect Mode bridge |                          |                                                |                                          |                              |                        |                |            |                    |               |                |           |           |          |          |            |           |
|                       |     | WAN Connect Mode   bridge //           |                          |                                                |                                          |                              |                        |                |            |                    |               |                |           |           |          |          |            |           |
|                       |     | VLAN N                                 | 4ode                     | dis                                            | able                                     | $\checkmark$                 |                        |                |            |                    |               |                |           |           |          |          |            |           |
|                       |     | QOS Er                                 | nable                    | Dis                                            | able                                     | $\sim$                       |                        |                |            |                    |               |                |           |           |          |          |            |           |
|                       |     | Service                                | e Mode                   | Int                                            | ernet                                    | $\sim$                       |                        |                |            |                    |               |                |           |           |          |          |            |           |
|                       |     | Port Bi                                | nding                    |                                                | Lan1 🗌 Lan2                              |                              |                        |                |            |                    |               |                |           |           |          |          |            |           |
|                       |     |                                        |                          |                                                | SSID1 SSID                               | 2 SSID3                      | SSID4                  |                |            |                    |               |                |           |           |          |          |            |           |
|                       |     |                                        |                          | Su                                             | Ibmit                                    |                              |                        |                |            |                    |               |                |           |           |          |          |            |           |
|                       | ,   | NAN C                                  | Connec                   | t running-con                                  | fig                                      |                              |                        |                |            |                    |               |                |           |           |          |          |            |           |
|                       |     | Submi                                  | it                       |                                                |                                          |                              |                        |                |            |                    |               |                |           |           |          |          |            |           |
|                       | - [ | Index                                  |                          |                                                |                                          |                              | onu                    | running        | -config    |                    |               |                |           | I         | Delete   |          |            |           |
|                       |     | 1                                      | Conne<br>Static<br>Bind: | ect Type:route,<br>IP:192.168.6.<br>Ian1 ssid1 | Service Mode:ir<br>179,Mask: <u>255.</u> | nternet,Nat:e<br>255.255.0,G | enable,<br>ateway:192. | .68.6.1,I      | ONS Maste  | r: <u>202.96.1</u> | .28.86,DNS S  | lave:8.8.8.8vl | an id 300 | 10 pri 0  | <b>i</b> |          |            |           |

Figure 4.1-11: Configure WAN

#### 4.1.1.1.10 DHCP Server

## ONU Configuration→ONU AuthList→ONU List→Config→DHCP

Server

ONU LAN and DHCP server are configured by private OMCI between OLT and ONU. When the connected ONU supports this function, the option "DHCP Server" can be shown on this page.

| Million and a second  | ONU Lis          | st ONU St    | tatus ON   | U Optical Info | ONU Man    | ual Add O | NU Whit | elist   |        |            |           |      |      |     |      |       |
|-----------------------|------------------|--------------|------------|----------------|------------|-----------|---------|---------|--------|------------|-----------|------|------|-----|------|-------|
| OLT Information       | Tcont            | Gemnort      | Service    | Service Port   | PortVlan   | Multicast | Port    | Inhost  | WAN DE | ICP Server | BIND Mode | WIFT | VOIP | SIP | POTS | Misc  |
| OLT Configuration     | DUCD             | C            | C          |                | - or crian | Harcouse  | 1010    | apriose |        |            |           |      | 101  | 011 | 1010 | 11150 |
| ONU Configuration     | DHCP             | Server Col   | nfiguratio | 1              |            |           |         |         |        |            |           |      |      |     |      |       |
| ONU AuthList          | LAN IF           | P Address    | 192        | .168.1.1       |            |           |         |         |        |            |           |      |      |     |      |       |
| ONU AutoFind          | LAN S            | ubnet Mask   | 255        | .255.255.0     |            |           |         |         |        |            |           |      |      |     |      |       |
| ONU AutoLearn         | DHCP             | Server       | Ena        | ble            | ~          |           |         |         |        |            |           |      |      |     |      |       |
| ONU Upgrade           | Lease            | Time         | 864        | 00             | (0-429     | 4967295)  |         |         |        |            |           |      |      |     |      |       |
| Roque ONU             | Beginr           | ning IP Addr | ess 192    | .168.1.2       | _          |           |         |         |        |            |           |      |      |     |      |       |
| Profile Configuration | Ending<br>Dool T | J IP Address | 192        | .108.1.254     |            |           |         |         |        |            |           |      |      |     |      |       |
| Evotom Configuration  | Master           | r DNS        | 0.0        | 0.0            |            |           |         |         |        |            |           |      |      |     |      |       |
| System Comgutation    | Slave            | DNS          | 0.0.       | 0.0            | _          |           |         |         |        |            |           |      |      |     |      |       |
|                       | Gatew            | av           | 192        | .168.1.1       | _          |           |         |         |        |            |           |      |      |     |      |       |
|                       |                  |              | Sub        | omit           |            |           |         |         |        |            |           |      |      |     |      |       |

Figure 4.1-12: ONU DHCP Server

#### 4.1.1.1.11 Bind Mode

#### ONU Configuration→ONU AuthList→ONU List→Config→BIND

#### Mode

ONU LAN bind mode is configured by private OMCI between OLT and

ONU. When the connected ONU supports this function, the option "Bind

Mode" can be shown on this page.

| Million and a little  | ONU Lis | t ONU S  | tatus Of  | NU Optical Info | ONU Manu  | al Add O   | NU Whit | elist  |      |                        |      |      |     |      |       |
|-----------------------|---------|----------|-----------|-----------------|-----------|------------|---------|--------|------|------------------------|------|------|-----|------|-------|
| OLT Information       | Tcont   | Gemport  | Service   | Service Port    | Port\/lan | Multicast  | Port    | Inhost | WAN  | DHCP Server BIND Mode  | WIFT | VOIR | STR | POTS | Misc  |
| OLT Configuration     | LAND    | ind Mode | Configure | tion            | TORUNUN   | Thatelease | TOIL    | Iphose | 1101 | bild Server Bills Hode |      | VOI  | 011 | 1015 | THUSE |
| ONU Configuration     | LAND    | ina mode | configura | uon             |           |            |         |        |      |                        |      |      |     |      |       |
| ONU AuthList          | Port    | LAN      | 1         | $\sim$          |           |            |         |        |      |                        |      |      |     |      |       |
| ONU AutoFind          | Bind M  | lode N/A |           | ~               |           |            |         |        |      |                        |      |      |     |      |       |
| ONU AutoLearn         |         |          | Su        | bmit            |           |            |         |        |      |                        |      |      |     |      |       |
| ONU Upgrade           |         |          |           |                 |           |            |         |        |      |                        |      |      |     |      |       |
| Rogue ONU             |         |          |           |                 |           |            |         |        |      |                        |      |      |     |      |       |
| Profile Configuration |         |          |           |                 |           |            |         |        |      |                        |      |      |     |      |       |
| System Configuration  |         |          |           |                 |           |            |         |        |      |                        |      |      |     |      |       |

Figure 4.1-13: LAN Bind Mode Configuration

#### 4.1.1.1.12 WIFI

## ONU Configuration→ONU AuthList→ONU List→Config→WIFI

ONU WIFI is configured by private OMCI between OLT and ONU. When the connected ONU supports this function, the option "WIFI" can be shown on this page.

| Million and           | ONU List | ONU St      | atus (   | DNU Optical Info | ONU Man    | ual Add O | NU Whit | elist  |       |             |           |                |      |     |      |      |
|-----------------------|----------|-------------|----------|------------------|------------|-----------|---------|--------|-------|-------------|-----------|----------------|------|-----|------|------|
| OLT Information       | Tcont    | Gemnort     | Service  | Service Port     | PortVlan   | Multicast | Port    | Inhost | WAN   | DHCP Server | BIND Mode | WIEL           | VOIR | STR | POTS | Misc |
| OLT Configuration     | WILL     | witch Cor   | figurati |                  | rorevian   | Thurteuse | TOIL    | Thursd | 11011 | bild beiter | DIND HOUC | $\underline{}$ | VOI  | 511 | 1015 | THOC |
| ONU Configuration     | WIFI 3   | witch coi   | ingurau  | on               |            |           |         |        |       |             |           |                |      |     |      |      |
| ONU AuthList          | WIFI S   | vitch       | V        | VIFIO            | $\sim$     |           |         |        |       |             |           |                |      |     |      |      |
| ONU AutoFind          | Status   |             | e        | enable           | ~          |           |         |        |       |             |           |                |      |     |      |      |
| ONU AutoLearn         | Country  | <i>'</i>    | E        | TSI              | ~          |           |         |        |       |             |           |                |      |     |      |      |
| ONU Upgrade           | Standa   | rd          | 8        | 30211bgn         | $\sim$     |           |         |        |       |             |           |                |      |     |      |      |
| Rogue ONU             | Channe   | 1           | 0        | (ETSI:0-13,F     | CC:0-11;0: | auto)     |         |        |       |             |           |                |      |     |      |      |
| Profile Configuration | Transm   | it Power    | 0        | (0-20dBm)        |            |           |         |        |       |             |           |                |      |     |      |      |
| System Configuration  |          |             | 5        | submit           |            |           |         |        |       |             |           |                |      |     |      |      |
|                       | WIFI S   | SID Confi   | guratio  | n                |            |           |         |        |       |             |           |                |      |     |      |      |
|                       | SSID     |             | S        | SID1             | $\sim$     |           |         |        |       |             |           |                |      |     |      |      |
|                       | Name     |             | F        | TTH-A830         |            |           |         |        |       |             |           |                |      |     |      |      |
|                       | WIFI St  | atus        | e        | nable            | $\sim$     |           |         |        |       |             |           |                |      |     |      |      |
|                       | Hide St  | atus        | d        | lisable          | $\sim$     |           |         |        |       |             |           |                |      |     |      |      |
|                       | Networ   | k Authentio | ation V  | VPAPSK/WPA2PS    | к v        |           |         |        |       |             |           |                |      |     |      |      |
|                       | Encrypt  | Туре        | Т        | KIP 🗸            |            |           |         |        |       |             |           |                |      |     |      |      |
|                       | Shared   | Кеу         | •        |                  |            |           |         |        |       |             |           |                |      |     |      |      |
|                       |          |             | s        | submit           |            |           |         |        |       |             |           |                |      |     |      |      |

Figure 4.1-14: WIFI Configuration

#### 4.1.1.1.13 VOIP

## $ONU \ Configuration {\rightarrow} ONU \ AuthList {\rightarrow} ONU \ List {\rightarrow} Config {\rightarrow} VOIP$

This page shows WAN information of VOIP service, including IP address and VLAN. You can also operate VOIP module on this page. When the connected ONU supports VOIP, the option "VOIP" can be shown on this  $_{91 / 149}$ 

| page.                 |         |                           |          |                 |          |           |         |        |     |             |           |      |          |      |      |
|-----------------------|---------|---------------------------|----------|-----------------|----------|-----------|---------|--------|-----|-------------|-----------|------|----------|------|------|
| Million and the       | ONU Lis | t ONU St                  | atus Of  | NU Optical Info | ONU Man  | ual Add O | NU Whit | elist  |     |             |           |      | _        |      |      |
| OLI Information       | Tcont   | Gemport                   | Service  | Service Port    | PortVlan | Multicast | Port    | Iphost | WAN | DHCP Server | BIND Mode | WIFI | VOIP SIP | POTS | Misc |
| OLT Configuration     |         |                           |          |                 |          |           |         |        |     |             |           |      | $\sim$   |      |      |
| ONU Configuration     | Voice   | Wan Infor                 | mation   |                 |          |           |         |        |     |             |           |      |          |      |      |
| ONU AuthList          | Malaa   | n Mada                    |          | Chatria ID      |          |           |         |        |     |             |           |      |          |      |      |
| ONU AutoFind          | IP Add  | ress                      |          | 0.0.0.0         |          |           |         |        |     |             |           |      |          |      |      |
| ONU AutoLearn         | Netwo   | rk Mask                   |          | 0.0.0.0         |          |           |         |        |     |             |           |      |          |      |      |
| ONU Upgrade           | Voice ( | t Gateway<br>Client VI AN |          | 0.0.0.0         |          |           |         |        |     |             |           |      |          |      |      |
| Roque ONU             | Voice I | Priority                  |          | ō               |          |           |         |        |     |             |           |      |          |      |      |
| Profile Configuration | Set IA  | O Operation               | Reregist | er Deregister   | Reset    |           |         |        |     |             |           |      |          |      |      |
| System Configuration  |         |                           |          |                 |          |           |         |        |     |             |           |      |          |      |      |

Figure 4.1-15: Voice Wan Information

#### 4.1.1.1.14 SIP

#### ONU Configuration→ONU AuthList→ONU List→Config→SIP

ONU VoIP SIP parameter can be configured on this page, including SIP server, proxy server, digit map and so on. When the connected ONU supports VOIP, the option "SIP" can be shown on this page.

| Million and           | ONU Lis | t ONU St     | atus ONU     | ) Optical Info | ONU Manu  | al Add    | ONU Whi | telist    |      |             |           |      |      |          |       |
|-----------------------|---------|--------------|--------------|----------------|-----------|-----------|---------|-----------|------|-------------|-----------|------|------|----------|-------|
| OLT Information       | Tcont   | Gomport      | Sonvico      | Sonvice Port   | BortV/Jap | Multicor  | t Bort  | Inhort    | WAN  | DHCB Sonvor | RIND Mode | WIET | VOTE | STR ROTS | Micc  |
| OLT Configuration     | rconc   | Gemport      | Service      | Service Furt   | FULLVIAI  | Huiticas  | FUIL    | Thurse    | WAIN | DHCF Server | BIND Houe | WIFI | VOIP | SIP POIS | Plise |
| ONU Configuration     | SIP P   | aramter Co   | nfiguratior  | 1              |           |           |         |           |      |             |           |      |      |          |       |
| ONU AuthList          | Manag   | o Dort       |              | 5050           |           | (1 6552   | = )     |           |      |             |           |      |      |          |       |
| ONU AutoFind          | Manag   | e Port       |              | 5060           |           | (1-0553   | 5)      | ke corner |      |             |           |      |      |          |       |
| ONU AutoLearn         | Proxy   | Server IP/PC | ort          | 0.0.0.0        |           | (x.x.x.x) | 5060    | (1-65535) |      |             |           |      |      |          |       |
| ONU Upgrade           | Васки   | p Proxy Serv | /er IP/Port  | 0.0.0.0        |           | (x.x.x.x) | 5060    | (0-65535) |      |             |           |      |      |          |       |
| Rogue ONU             | Regist  | er Server IP | /Port        | 0.0.0.0        |           | (x.x.x.x) | 5060    | (1-65535) |      |             |           |      |      |          |       |
| Profile Configuration | Васки   | p Kegister S | erver IP/Por | t 0.0.0.0      |           | (x.x.x.x) | 5060    | (0-65535) |      |             |           |      |      |          |       |
| Custom Configuration  | Out Bo  | ound Server  | IP/Port      | 0.0.0          |           | (x.x.x.x) | 5060    | (1-65535) |      |             |           |      |      |          |       |
| System Configuration  | Regist  | er Interval  |              | 3600           |           | (1-10000  | 000)    |           |      |             |           |      |      |          |       |
|                       |         |              |              | Submit         |           |           |         |           |      |             |           |      |      |          |       |
|                       | SIP D   | igit Map Co  | nfiguration  | ı              |           |           |         |           |      |             |           |      |      |          |       |
|                       |         |              |              |                |           |           |         |           |      |             |           |      |      |          |       |
|                       |         |              |              |                |           |           |         |           |      |             |           |      |      |          |       |
|                       |         |              |              |                |           |           |         |           |      |             |           |      |      |          |       |
|                       | SIP Di  | git Map Bloc | k            |                |           |           |         |           |      |             |           |      |      |          |       |
|                       |         |              |              |                |           |           |         |           |      |             |           |      |      |          |       |
|                       |         |              |              |                |           |           |         |           |      |             |           |      |      |          |       |
|                       |         |              |              |                |           |           |         |           |      |             |           |      |      |          |       |
|                       |         |              |              | Submit         |           |           |         |           |      |             |           |      |      |          |       |

Figure 4.1-16: SIP Parameter

#### 4.1.1.1.15 POTS

#### ONU Configuration→ONU AuthList→ONU List→Config→POTS

ONU VoIP POTS account, password and other VOIP parameters of POTS can be configured on this page; the length of SIP account can't be more than 16 bits. When the connected ONU supports VOIP, the option "POTS" can be shown on this page.

| Million and Million and Millio | ONU List ONU Status ONU Optical Info ONU Manual Add ONU Whitelist                                                 |
|----------------------------------------------------------------------------------------------------|----------------------------------------------------------------------------------------------------|
| OLT Information                                                                                                    | Toopt Compart Sonica Sonica Bart DartVian Multicast Dart Jahart WAN DHCD Sonica BIND Made WIST VOID SID POTS Mice |
| OLT Configuration                                                                                                    | TCOIL Gemport Service Port Portrain Politicast Port spinst WAN DECP Server BIND Mode WIFI VOLP SEP (POIS) Prist   |
| ONU Configuration                                                                                                    | VoIP Port Pots1                                                                                                   |
| ONU AuthList                                                                                                    | POTS Information                                                                                                  |
| ONU AutoFind                                                                                                    |                                                                                                    |
| ONU AutoLearn                                                                                                    | Port Status Inactive                                                                                              |
| ONU Upgrade                                                                                                    | SIP User Parameter Configuration                                                                                  |
| Rogue ONU                                                                                                    |                                                                                                    |
| Profile Configuration                                                                                                    | Account active Disable Denable                                                                                    |
| System Configuration                                                                                                    |                                                                                                    |
| , 5                                                                                                    |                                                                                                    |
|                                                                                                    | Submit                                                                                                    |
|                                                                                                    | Sume                                                                                                    |
|                                                                                                    | Advanced Parameter Configuration                                                                                  |
|                                                                                                    | VAD Disable                                                                                                    |
|                                                                                                    | Echo cancel Enable                                                                                                |
|                                                                                                    | Input gain(dB) 0                                                                                                  |
|                                                                                                    | Output gain(dB) 0                                                                                                 |
|                                                                                                    | Dtmf mode Transparent                                                                                             |
|                                                                                                    | Submit                                                                                                    |

Figure 4.1-17: POTS Configuration

#### 4.1.1.1.16 Misc

### ONU Configuration→ONU AuthList→ONU List→Config→Misc

Misc includes other features of ONU which are configured by private

#### OMCI.

| Million and           | ONU List ONU Status ONU Optical Info ONU Manual Add ONU Whitelist                                                                                                    |
|-----------------------|----------------------------------------------------------------------------------------------------|
| OLT Information       | Tcont Gemport Service Service Port PortVlan Multicast Port Johost WAN DHCP Server BIND Mode WIFL VOIP SIP POTS                                                                                                    |
| OLT Configuration     | <b>A</b>                                                                                                    |
| ONU Configuration     | Misc Control Operation                                                                                                    |
| ONU AuthList          |                                                                                                    |
| ONU AutoFind          | Save configuration Save                                                                                                    |
| ONU AutoLearn         | Restore default Restore                                                                                                    |
| ONU Upgrade           | IGMP configuration                                                                                                    |
| Rogue ONU             |                                                                                                    |
| Profile Configuration | STP configuration                                                                                                    |
| System Configuration  | Port isolate                                                                                                    |
|                       | Speed Limit Configuration           Upstream limit         0           DownStream limit         0           Submit         0           Mac Table Configuration         mac age time         0           mac age time         0         0           Pon mac limit         0         0           Submit         0         0           Submit         0         0           Submit         0         0           Submit         0         0 |

Figure 4.1-18: Misc Configuration

#### 4.1.1.2 Deactivate

ONU Configuration  $\rightarrow$  ONU AuthList  $\rightarrow$  ONU List  $\rightarrow$  Deactivate

#### (Activate)

Deactivate ONU which you selected, the ONU will be disabled and the registration failed. Activate selected ONU, this ONU will register successfully.

| Millesser .           | ONU List 0  | NU Statu  | s ONU Opt     | ical Info | ONU Ma  | anual A | dd ONU Whiteli | ist    |          |                   |         |           |           |           |     |
|-----------------------|-------------|-----------|---------------|-----------|---------|---------|----------------|--------|----------|-------------------|---------|-----------|-----------|-----------|-----|
| OLT Information       | ONU Authe   | nticatior | Info          |           |         |         |                |        |          |                   |         |           |           |           |     |
| OLT Configuration     | Deat ID     | DON       | •             | ~         |         |         |                |        |          |                   |         |           |           |           |     |
| ONU Configuration     | POILID      | PON       | 1             | Ť         |         |         |                |        |          |                   |         |           |           |           |     |
| ONU AuthList          | Search Mode | All       |               | ~         |         |         |                |        |          |                   |         |           |           |           |     |
| ONU AutoFind          | Search Info |           |               | Se        | earch   |         |                |        |          |                   |         |           |           |           |     |
| ONU AutoLearn         | Delete All  | Delete (  | Offline Refre | esh       |         |         |                |        |          |                   |         |           |           |           |     |
| ONU Upgrade           | ONU ID      | Status    | Descriptions  | Model     | Profile | Mode    | Info           | Action |          |                   |         |           |           |           |     |
| Rogue ONU             | GPON0/1:1   | Online    | GPON0/1:1     | H113      | default | Sn      | GPON0091A830   | Config | Deactiva | e <u>Delete</u> M | odify C | ptical In | ifo Detai | Info Reb  | oot |
| Profile Configuration | GPON0/1:2   | Offline   | GPON0/1:2     | unknown   | default | Sn      | GPON00673A80   | Config | Activate | Delete Mod        | ify Opt | ical Info | Detail Ir | ifo Reboo | t   |
| System Configuration  | GPON0/1:3   | Offline   | GPON0/1:3     | unknown   | default | Sn      | GPON0093A921   | Config | Activate | Delete Mod        | ify Opt | ical Info | Detail Ir | fo Reboo  | t   |
|                       |             |           |               |           |         |         |                |        |          |                   |         |           |           |           |     |

Figure 4.1-19: Deactivate/Activate ONU

## 4.1.1.3 Delete

### ONU Configuration→ONU AuthList→ONU List→Delete

Delete ONU which you selected, the ONU will be deleted and the registration failed. All the configurations related this ONU will be deleted as well.

| Marshare.             | ONU List O  | NU Stati                          | us ONU Opt   | ical Info | ONU Ma  | anual A | dd ONU Whitel | ist                                                             |  |  |  |  |  |  |
|-----------------------|-------------|-----------------------------------|--------------|-----------|---------|---------|---------------|-----------------------------------------------------------------|--|--|--|--|--|--|
| OLT Information       | ONU Auther  | nticatio                          | n Info       |           |         |         |               |                                                                 |  |  |  |  |  |  |
| OLT Configuration     |             |                                   |              |           |         |         |               |                                                                 |  |  |  |  |  |  |
| ONU Configuration     | Port ID     |                                   |              |           |         |         |               |                                                                 |  |  |  |  |  |  |
| ONU AuthList          | Search Mode | All                               |              | $\sim$    |         |         |               |                                                                 |  |  |  |  |  |  |
| ONU AutoFind          | Search Info | Search Info Search                |              |           |         |         |               |                                                                 |  |  |  |  |  |  |
| ONU AutoLearn         | Delete All  | Delete All Delete Offline Refresh |              |           |         |         |               |                                                                 |  |  |  |  |  |  |
| ONU Upgrade           | ONU ID      | Status                            | Descriptions | Model     | Profile | Mode    | Info          | Action                                                          |  |  |  |  |  |  |
| Rogue ONU             |             | Status                            | Descriptions | Houci     | 1 C h   | Tiouc   |               |                                                                 |  |  |  |  |  |  |
| Profile Configuration | GPON0/1:1   | Online                            | GPON0/1:1    | H113      | default | Sn      | GPON0091A830  | Config Deactivate Delete Modify Optical Info Detail Info Reboot |  |  |  |  |  |  |
|                       | GPON0/1:2   | Offline                           | GPON0/1:2    | unknown   | default | Sn      | GPON00673A80  | Config Activate Delete Modify Optical Info Detail Info Reboot   |  |  |  |  |  |  |
| System Configuration  | GPON0/1:3   | Offline                           | GPON0/1:3    | unknown   | default | Sn      | GPON0093A921  | Config Activate Delete Modify Optical Info Detail Info Reboot   |  |  |  |  |  |  |

Figure 4.1-20: Delete ONU

## 4.1.1.4 Modify

## ONU Configuration→ONU AuthList→ONU List→Modify

| milles and            | ONU List O  | NU Stati | us ONU Opt    | ical Info | ONU M   | anual A | dd ONU Whitel | ist        |                                  |                         |
|-----------------------|-------------|----------|---------------|-----------|---------|---------|---------------|------------|----------------------------------|-------------------------|
| OLT Information       | ONU Auther  | nticatio | n Info        |           |         |         |               |            |                                  |                         |
| OLT Configuration     | Dent ID     | DOM      |               | ~         |         |         |               |            |                                  |                         |
| ONU Configuration     | Port ID     | PON      | 11            | ~         |         |         |               |            |                                  |                         |
| ONU AuthList          | Search Mode | All      |               | ~         |         |         |               |            |                                  |                         |
| ONU AutoFind          | Search Info |          |               | Se        | arch    |         |               |            | 1                                |                         |
| ONU AutoLearn         | Delete All  | Delete   | Offline Refre | esh       |         |         |               |            |                                  |                         |
| ONU Upgrade           | ONU ID      | Status   | Descriptions  | Model     | Profile | Mode    | Info          | Action     |                                  |                         |
| Profile Configuration | GPON0/1:1   | Online   | GPON0/1:1     | H113      | default | Sn      | GPON0091A830  | Config Dea | activate Delete (Modify) Optical | Info Detail Info Reboot |
| System Configuration  | GPON0/1:2   | Offline  | GPON0/1:2     | unknown   | default | Sn      | GPON00673A80  | Config Act | ivate Delete Modify Optical In   | fo Detail Info Reboot   |
| System configuration  | GPON0/1:3   | Offline  | GPON0/1:3     | unknown   | default | Sn      | GPON0093A921  | Config Act | ivate Delete Modify Optical In   | fo Detail Info Reboot   |
|                       |             |          |               |           |         |         |               |            |                                  |                         |
| Million and a         |             | 0        | NU List       | ONU       | Statu   | IS      | ONU Optica    | al Info    | ONU Manual Add                   | ONU Whitelist           |
| OLT Information       |             |          | ONU Mo        | dify(P    | 0N:1    | οΝι     | J1)           |            |                                  |                         |
| OLT Configuration     |             |          |               |           |         |         |               |            |                                  |                         |
| ONU Configuration     |             |          | Auth Mo       | de        |         | S       | 'n            |            | $\sim$                           |                         |
| ONU AuthList          |             |          | ONU Sn        |           |         |         |               |            |                                  |                         |
| ONU AutoFind          |             |          | Submit        |           |         |         |               |            |                                  |                         |
| ONU AutoLearn         |             | '        |               |           |         |         |               |            |                                  |                         |
| ONU Upgrade           |             |          |               |           |         |         |               |            |                                  |                         |
| Rogue ONU             |             |          |               |           |         |         |               |            |                                  |                         |
| Profile Configuration | on          |          |               |           |         |         |               |            |                                  |                         |
| System Configurat     | ion         |          |               |           |         |         |               |            |                                  |                         |

This is used to modify ONU authentication mode.

Figure 4.1-21: Modify ONU Authentication mode

## 4.1.1.5 Optical Info

### ONU Configuration→ONU AuthList→ONU List→Optical Info

Check the Optical Information of ONU PON module which you selected.

| Million and           | ONU List OI | NU Statu                          | s ONU Opt    | ical Info | ONU Ma                 | anual Ac | d ONU Whiteli | st                                                                 |  |  |  |  |  |  |
|-----------------------|-------------|-----------------------------------|--------------|-----------|------------------------|----------|---------------|--------------------------------------------------------------------|--|--|--|--|--|--|
| OLT Information       | ONU Auther  | tication                          | Info         |           |                        |          |               |                                                                    |  |  |  |  |  |  |
| OLT Configuration     | 0t 10       | DON                               |              |           |                        |          |               |                                                                    |  |  |  |  |  |  |
| ONU Configuration     | Port ID     | PON                               | 1            | ~         |                        |          |               |                                                                    |  |  |  |  |  |  |
| ONU AuthList          | Search Mode | All                               |              | $\sim$    |                        |          |               |                                                                    |  |  |  |  |  |  |
| ONU AutoFind          | Search Info | Search Info Search                |              |           |                        |          |               |                                                                    |  |  |  |  |  |  |
| ONU AutoLearn         | Delete All  | Delete All Delete Offline Refresh |              |           |                        |          |               |                                                                    |  |  |  |  |  |  |
| ONU Upgrade           | ONU ID      | Status                            | Descriptions | Model     | Profile                | Mode     | Info          | Action                                                             |  |  |  |  |  |  |
| Rogue ONU             | 00010/1.1   | Online                            | CDON(1).1    |           | ما مر <b>ا</b> م رواند | 6        | CRONICOLLAGOO | Config Departmente Delate Madifi (Optical Vefa) Detail Vefa Debart |  |  |  |  |  |  |
| Profile Configuration | GPON0/1:1   | Unline                            | GPON0/1:1    | H113      | derault                | Sn       | GPON0091A830  | Confid Deactivate Delete Modify Optical Into Detail Into Reboot    |  |  |  |  |  |  |
| Suctor Configuration  | GPON0/1:2   | Offline                           | GPON0/1:2    | unknown   | default                | Sn       | GPON00673A80  | Config Activate Delete Modify Optical Info Detail Info Reboot      |  |  |  |  |  |  |
| System Configuration  | GPON0/1:3   | Offline                           | GPON0/1:3    | unknown   | default                | Sn       | GPON0093A921  | Config Activate Delete Modify Optical Info Detail Info Reboot      |  |  |  |  |  |  |

| millana a co          | ONU List ONU S   | Status            | ONU Optical Info   | ONU Manual Add | ONU Whitelist |  |  |  |  |  |
|-----------------------|------------------|-------------------|--------------------|----------------|---------------|--|--|--|--|--|
| OLT Information       | ONU Optical In   | fo                |                    |                |               |  |  |  |  |  |
| OLT Configuration     |                  |                   |                    |                |               |  |  |  |  |  |
| ONU Configuration     | Васк             | Interface non 0/1 |                    |                |               |  |  |  |  |  |
| ONU AuthList          | Interrace        |                   | pon_0/1            | _              |               |  |  |  |  |  |
| ONU AutoFind          | GEM_blocklen     |                   | 48                 | _              |               |  |  |  |  |  |
| ONU AutoLearn         | Sf threshold     |                   | 5                  | _              |               |  |  |  |  |  |
| ONU Upgrade           | Sd threshold     |                   | 9                  |                |               |  |  |  |  |  |
| Rogue ONU             | Alarm            |                   | enable             |                |               |  |  |  |  |  |
| Profile Configuration | Alarm disable in | terval            | 0                  |                |               |  |  |  |  |  |
| System Configuration  | Total T-CONT nu  | umber             | 16                 |                |               |  |  |  |  |  |
|                       | Piggyback DBA    | rpt mode          | mode0 only         |                |               |  |  |  |  |  |
|                       | Whole ONU DBA    | rpt mod           | not support        |                |               |  |  |  |  |  |
|                       | Rx optical level |                   | -12.286(dBm)       |                |               |  |  |  |  |  |
|                       | Lower rx optical | threshold         | ont internal polic | τ <b>γ</b>     |               |  |  |  |  |  |
|                       | Upper rx optical | threshold         | ont internal polic | су.            |               |  |  |  |  |  |
|                       | Tx optical level |                   | 2.746(dBm)         |                |               |  |  |  |  |  |
|                       | Lower tx optical | threshold         | ont internal polic | τ <b>γ</b>     |               |  |  |  |  |  |
|                       | Upper tx optical | threshold         | ont internal polic | τ <b>γ</b>     |               |  |  |  |  |  |
|                       | ONU response t   | ime               | 0                  |                |               |  |  |  |  |  |
|                       | Power feed volta | age               | 3.28(V)            |                |               |  |  |  |  |  |
|                       | Laser bias curre | nt                | 19.000(mA)         |                |               |  |  |  |  |  |
|                       | Temperature      |                   | 40.395(C)          |                |               |  |  |  |  |  |
|                       | Distance         |                   | 1(m)               |                |               |  |  |  |  |  |

Figure 4.1-22: Optical info of ONU

#### 4.1.1.6 Detail Info

## ONU Configuration→ONU AuthList→ONU List→Detail Info

Check the Detail Info of ONU which you selected.

| Million and a         | ONU List O  | NU Statu                          | is ONU Opt   | ical Info | ONU Ma   | anual A | dd ONU Whiteli | st                                                              |  |  |
|-----------------------|-------------|-----------------------------------|--------------|-----------|----------|---------|----------------|-----------------------------------------------------------------|--|--|
| OLT Information       | ONU Authe   | ntication                         | 1 Info       |           |          |         |                |                                                                 |  |  |
| OLT Configuration     | D           |                                   |              |           |          |         |                |                                                                 |  |  |
| ONU Configuration     | Port ID     | PON                               | 1            | ~         |          |         |                |                                                                 |  |  |
| ONU AuthList          | Search Mode | All                               |              | $\sim$    |          |         |                |                                                                 |  |  |
| ONU AutoFind          | Search Info | Search Info                       |              |           |          |         |                |                                                                 |  |  |
| ONU AutoLearn         | Delete All  | Delete All Delete Offline Refresh |              |           |          |         |                |                                                                 |  |  |
| ONU Upgrade           | ONU ID      | Status                            | Descriptions | Model     | Profile  | Mode    | Info           | Action                                                          |  |  |
| Rogue ONU             | GRON0/1:1   | Online                            | GDON0/1:1    | LI112     | default  | Cn      | GDON00014820   | Config Deactivate Delete Medify Optical Info Detail Info Report |  |  |
| Profile Configuration | GP0110/1.1  | offi                              | GPON0/1.1    |           | uerault. | 511     | GPON0091A030   | Coning Deactivate Delete Houry Optical Time Detail Time Report  |  |  |
| System Configuration  | GPON0/1:2   | Offline                           | GPON0/1:2    | unknown   | default  | Sn      | GPON00673A80   | Config Activate Delete Modify Optical Info Detail Info Reboot   |  |  |
| System configuration  | GPON0/1:3   | Offline                           | GPON0/1:3    | unknown   | default  | Sn      | GPON0093A921   | Config Activate Delete Modify Optical Info Detail Info Reboot   |  |  |

| and the               | ONULList ONULStatus ON      | U Optical Info           | al Add ONU Whitelist         |                                   |
|-----------------------|-----------------------------|--------------------------|------------------------------|-----------------------------------|
| OLT Information       | Detail Tefermetica          |                          | al Add Oldo Whitelist        |                                   |
| OLT Configuration     | Detail Information          |                          | Device Capability            |                                   |
| ONU Configuration     | Submit Back                 |                          |                              |                                   |
| ONU AuthList          | Description                 | GPON0/1:1                | TCONT number:                | 16                                |
| ONU AutoFind          | Main software version       | 1.0.08                   | GEM port number:             | 64                                |
| ONU AutoLearn         | Standby software version    | 1.0.06                   | Total priority queue number: | 54                                |
| ONU Upgrade           | Vendor ID:                  | MONU                     | up priority queue number:    | 30                                |
| Rogue ONU             | Version:                    | STD-ONU                  | Down priority queue number:  | 24                                |
| Profile Configuration | SN:                         | GPON0091a830             | Traffic scheduler number:    | 16                                |
| System Configuration  | Admin status:               | unlock                   | Traffic management option:   | priority&rate controlled          |
|                       | Battery monitor:            | false                    | Total UNI number:            | 5                                 |
|                       | Security mode:              | aes                      | Ethernet UNI number:         | 2                                 |
|                       | Product code:               | 0                        | 10GE number:                 | 0                                 |
|                       | Total priority queue num:   | 64                       | GE number:                   | 1                                 |
|                       | Total traffic schedule num: | 16                       | FE number:                   | 1                                 |
|                       | Traffic management option:  | priority-rate-controlled | CES UNI number:              | 0                                 |
|                       | Operate status:             | enable                   | POTS UNI number:             | 1                                 |
|                       | Equipment ID:               | MONUH113                 | Video UNI number:            | 0                                 |
|                       | OMCC Version:               | 128                      | WIFI UNI number:             | 1                                 |
|                       | Security capability:        | aes                      | XDSL UNI number:             | 0                                 |
|                       | Model:                      | MONUH113                 | IP host number:              | 3                                 |
|                       | Survival time:              | N/A                      | IPv6 host number:            | 0                                 |
|                       | TotalGemPortNum:            | 64                       | VEIP number:                 | 1                                 |
|                       | SvsUpTime:                  | 14896.00 s               | Operation Id:                | N/A                               |
|                       | Region code:                | N/A                      | CTC spc version:             | CTC V2.0                          |
|                       | Product SN:                 | N/A                      | CUC spc version:             | N/A                               |
|                       | Chip info:                  | 0                        | ONU type:                    | HGU                               |
|                       |                             | -                        | Tx power supply control:     | Tx Rx power control independently |

Figure 4.1-23: Detail info of ONU

#### 4.1.1.7 Reboot

### ONU Configuration→ONU AuthList→ONU List→Reboot

Reboot ONU which you selected.

| Million and a Million | ONU List O  | NU Status | ONU Opt      | ical Info | ONU Ma  | anual A | dd ONU Whitel | ist                                           |                      |
|-----------------------|-------------|-----------|--------------|-----------|---------|---------|---------------|-----------------------------------------------|----------------------|
| OLT Information       | ONU Authe   | ntication | Info         |           |         |         |               |                                               |                      |
| OLT Configuration     | Dort ID     | DONI      |              | ×         |         |         |               |                                               |                      |
| ONU Configuration     | POILID      | PONT      |              | Ť         |         |         |               |                                               |                      |
| ONU AuthList          | Search Mode | All       |              | $\sim$    |         |         |               |                                               |                      |
| ONU AutoFind          | Search Info |           |              | Se        | arch    |         |               |                                               |                      |
| ONU AutoLearn         | Delete All  | Delete Of | ffline Refre | esh       |         |         |               |                                               | $\sim$               |
| ONU Upgrade           | ONULID      | Statue    | Descriptions | Model     | Profile | Mode    | Info          | Action                                        |                      |
| Roque ONU             | 0110 10     | Status    | Descriptions | Houer     | Frome   | Houe    | 11110         | Action                                        |                      |
| Dusfile Configuration | GPON0/1:1   | Online (  | GPON0/1:1    | H113      | default | Sn      | GPON0091A830  | Config Deactivate Delete Modify Optical Info  | Detail Info (Reboot) |
| Profile Configuration | GPON0/1:2   | Offline   | GPON0/1:2    | unknown   | default | Sn      | GPON00673A80  | Config Activate Delete Modify Optical Info De | tail Info Reboot     |
| System Configuration  |             |           |              |           |         |         |               |                                               |                      |
| . 0                   | GPON0/1:3   | Offline ( | GPON0/1:3    | unknown   | default | Sn      | GPON0093A921  | Config Activate Delete Modify Optical Info De | tail Info Reboot     |

Figure 4.1-24: Reboot ONU

## 4.1.2 ONU Status

### **ONU Configuration→ONU AuthList→ONU Status**

This pages shows the ONU information of the activity. User can check

"Last Register Time", "Last Deregister Reason" and "Active Time" of each ONU.

| Million and a contract | ONU List  | ONU Status  | ONU Optical II | nfo ONU M   | anual Add OI    | NU White | elist                |                        |                |
|------------------------|-----------|-------------|----------------|-------------|-----------------|----------|----------------------|------------------------|----------------|
| OLT Information        | ONU Statu | s Info      |                |             |                 |          |                      |                        |                |
| OLT Configuration      |           | Retur       |                |             |                 |          |                      |                        |                |
| ONU Configuration      | Port ID   | PON1        | ````           |             |                 |          |                      |                        |                |
| ONU AuthList           | Refresh   |             |                |             |                 |          |                      |                        |                |
| ONU AutoFind           | ONU ID    | Admin State | OMCC State     | Phase State | Last Register 1 | Time     | Last Deregister Time | Last Deregister Reason | Alive Time     |
| ONU AutoLearn          | GPON0/1:  | 1 Enable    | Enable         | working     | 2019:04:09 6    | :39:46   | 2019:04:09 6:28:28   | Manual Deactivate      | 00:19:37       |
| ONU Upgrade            | GPON0/1:2 | 2 Disable   | Disable        | Offline     | N/A             | ĺ        | 2019:04:09 6:27:36   | Manual Deactivate      | 17964 06:27:45 |
| Rogue ONU              | GPON0/1:3 | 3 Disable   | Disable        | Offline     | 2019:04:08 8    | :28:36   | 2019:04:09 6:29:24   | Manual Deactivate      | 22:00:49       |
| Profile Configuration  |           | _           |                |             |                 |          |                      |                        |                |
| System Configuration   |           |             |                |             |                 |          |                      |                        |                |

Figure 4.1-25: ONU Status

## 4.1.3 ONU Optical Info

#### ONU Configuration→ONU AuthList→ONU Optical Info

This page displays ONU Rx and Tx power. A batch of ONU optical power information can be shown in a list. Clearly to check the register power when register issue happens.

| L. / Let a market and the second second second second second second second second second second second second s |                     |              |                  |                |               |
|----------------------------------------------------------------------------------------------------|---------------------|--------------|------------------|----------------|---------------|
| Mill Share                                                                                                    | ONU List            | ONU Status   | ONU Optical Info | ONU Manual Add | ONU Whitelist |
| OLT Information                                                                                                 | ONU Stat            | us Info      |                  |                |               |
| OLT Configuration                                                                                               |                     |              |                  |                |               |
| ONU Configuration                                                                                               | Port ID<br>ONU Grou | p ONU 1-     | 64 ~             |                |               |
| ONU AuthList                                                                                                    |                     |              |                  |                |               |
| ONU AutoFind                                                                                                    | Refresh             |              |                  |                |               |
| ONU AutoLearn                                                                                                   | ONU ID              | RX Power     | TX Power         |                |               |
| ONU Upgrade                                                                                                    | GPON0/1             | :1 -12.270(d | bm) 2.712(dbm)   |                |               |
| Rogue ONU                                                                                                    | GPON0/1             | .:2 N/A      | N/A              |                |               |
| Profile Configuration                                                                                           | GPON0/1             | .:3 N/A      | N/A              |                |               |
| System Configuration                                                                                            | 5                   |              |                  |                |               |

Figure 4.1-26: ONU Optical Info

## 4.1.4 ONU Manual Add

## ONU Configuration→ONU AuthList→ONU Manual Add

You can manually add ONU to a selected PON port. ONU will appear in

| Million and a Million | ONU List | ONU Status | ONU Optical Info | ONU Manual Add | ONU Whitelist |
|-----------------------|----------|------------|------------------|----------------|---------------|
| OLT Information       |          |            |                  |                |               |
| OLT Configuration     | Add ONU  | I          |                  |                |               |
| ONU Configuration     | PON Port | t          | PON1             |                |               |
| ONU AuthList          |          |            |                  |                |               |
| ONU AutoFind          | ONU ID   |            | 4                |                |               |
| ONU AutoLearn         | Auth Mo  | de         | Sn               | $\sim$         |               |
| ONU Upgrade           | ONU Sn   |            |                  |                |               |
| Rogue ONU             |          |            |                  |                |               |
| Profile Configuration | ONU Pro  | file       | default          | $\sim$         |               |
| System Configuration  | Submit   |            |                  |                |               |

the ONU list after you added.

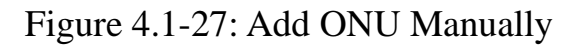

## 4.1.5 ONU Whitelist

#### ONU Configuration→ONU AuthList→ONU Whitelist

You can set up whitelist on this page.

Whitelist can limit illegal ONU to register. Only the GPON SN in the

whitelist can register, but only effective for the ONU which has not been

added to OLT.

| million and and       | ONU List | ONU Status     | ONU Optical Info | ONU Manual Add | ONU Whitelist |
|-----------------------|----------|----------------|------------------|----------------|---------------|
| OLT Information       | ONU Wh   | itelist Authen | tication         |                |               |
| OLT Configuration     |          |                |                  |                |               |
| ONU Configuration     | Add ONU  | J Whitelist    |                  |                |               |
| ONU AuthList          |          |                |                  |                |               |
| ONU AutoFind          | enden    |                |                  |                |               |
| ONU AutoLearn         | enusii   |                | Add              |                |               |
| ONU Upgrade           |          |                | Add              |                |               |
| Rogue ONU             | ONU Wh   | iteList Table  |                  |                | _             |
| Profile Configuration | Index    | Whitel         | ist              | Delete         |               |
| System Configuration  | Clear    | Refresh        |                  |                |               |

Figure 4.1-28: ONU Whitelist

## 4.2 ONU AutoFind

### ONU Configuration→ONU AutoFind

After selecting PON port number, all ONUs which are authenticated failed or not authenticated will be displayed in this interface. You can check the serial number of ONUs.

More information will be shown under the ONU Detail menu.

| Milling and a start   | Automatic Discovery                    |
|-----------------------|----------------------------------------|
| OLT Information       | Automatic Discovery                    |
| OLT Configuration     |                                        |
| ONU Configuration     | PORT ID PON1                           |
| ONU AuthList          | Refresh Confirm All                    |
| ONU AutoFind          |                                        |
| ONU AutoLearn         | Index Sn State Action                  |
| ONU Upgrade           | 1 GPON0093A921 Unknown Add Detail Info |
| Rogue ONU             |                                        |
| Profile Configuration |                                        |
| System Configuration  |                                        |
|                       |                                        |

Figure 4.2-1: Automatic Discovery

| million and           | Aut                        | tomati | ic Discovery |            |      |        |          |         |  |
|-----------------------|----------------------------|--------|--------------|------------|------|--------|----------|---------|--|
| OLT Information       | Automatic Discovery Detail |        |              |            |      |        |          |         |  |
| OLT Configuration     |                            |        |              |            |      |        |          |         |  |
| ONU Configuration     | I                          | ndex   | SN           | PW         | LOID | LOIDPW | Model    | Version |  |
| ONU AuthList          | 1                          |        | GPON0093A921 | 1234567890 | N/A  | N/A    | MONUH113 | N/A     |  |
| ONU AutoFind          | F                          | Back   |              |            |      |        |          | -       |  |
| ONU AutoLearn         |                            | JUCK   |              |            |      |        |          |         |  |
| ONU Upgrade           |                            |        |              |            |      |        |          |         |  |
| Rogue ONU             |                            |        |              |            |      |        |          |         |  |
| Profile Configuration |                            |        |              |            |      |        |          |         |  |
| System Configuration  |                            |        |              |            |      |        |          |         |  |

Figure 4.2-2: Detail info

## 4.3 ONU AutoLearn

#### 4.3.1 ONU AutoLearn

#### Configuration→AutoLearn→ONU AutoLearn

ONU can be authenticated automatically after enabling PON port automatic learning.

| Million and a Million | ONU Auto                    | Learn ONU AutoBind  |              |             |               |             |                     |  |  |  |
|-----------------------|-----------------------------|---------------------|--------------|-------------|---------------|-------------|---------------------|--|--|--|
| OLT Information       | Automa                      | Automatic Learn     |              |             |               |             |                     |  |  |  |
| OLT Configuration     |                             |                     |              |             |               |             |                     |  |  |  |
| ONU Configuration     | Default ONU Profile default |                     |              |             |               |             |                     |  |  |  |
| ONU AuthList          | 0.011 70                    | Fachle              | 11           | 6           | Al            | D-1 01      | plus and play       |  |  |  |
| ONU AutoFind          | PON ID                      | Enable              | Line profile | Srv profile | Alarm profile | Pri profile | Plug and Play       |  |  |  |
| ONU AutoLearn         | PON1                        | Enable $\checkmark$ | N/A 🗸        | N/A 🗸       | N/A 🗸         | N/A 🗸       | Enable $\checkmark$ |  |  |  |
| ONU Upgrade           | PON2                        | Enable $\checkmark$ | N/A 🗸        | N/A 🗸       | N/A ~         | N/A ~       | Enable $\checkmark$ |  |  |  |
| Rogue ONU             | PON3                        | Enable 🗸            | N/A V        | N/A V       | N/A V         | N/A V       | Enable $\checkmark$ |  |  |  |
| Profile Configuration | 00014                       | Frankla             |              |             |               |             | Fachle              |  |  |  |
| System Configuration  | PON4                        | Enable              | N/A Y        | N/A Y       | N/A V         | N/A V       | Enable              |  |  |  |
| oyotom ooningaration  | PON5                        | Enable $\checkmark$ | N/A 🗸        | N/A 🗸       | N/A 🗸         | N/A 🗸       | Enable $\checkmark$ |  |  |  |
|                       | PON6                        | Enable $\checkmark$ | N/A 🗸        | N/A 🗸       | N/A V         | N/A V       | Enable 🗸            |  |  |  |
|                       | PON7                        | Enable $\checkmark$ | N/A ~        | N/A ~       | N/A ~         | N/A ~       | Enable 🗸            |  |  |  |
|                       | PON8                        | Enable ~            | N/A V        | N/A V       | N/A V         | N/A V       | Enable ~            |  |  |  |
|                       | Apply                       | Refresh             |              |             |               |             |                     |  |  |  |

Figure 4.3-1: Automatic learn

## 4.3.2 ONU AutoBind

#### Configuration→AutoLearn→ONU AutoBind

Input the Equipment ID and bind the profile you need

#### Note: you must create profile first.

| Million and           | ONU AutoLearn | ONU Auto    | Bind         |                 |               |             |        |
|-----------------------|---------------|-------------|--------------|-----------------|---------------|-------------|--------|
| OLT Information       | Automatic Bin | d           |              |                 |               |             |        |
| OLT Configuration     |               |             |              |                 |               |             |        |
| ONU Configuration     | Equipment ID  | ONU Profile | Line Profile | Service Profile | Alarm Profile | Pri Profile | Action |
| ONU AuthList          |               |             |              |                 |               |             |        |
| ONU AutoFind          | Add ONU Auto  | Bind        |              |                 |               |             |        |
| ONU AutoLearn         | Equipment ID  |             |              | 7               |               |             |        |
| ONU Upgrade           | Equipment ID  |             |              | 4               |               |             |        |
| Rogue ONU             | ONU Profile   | default     | ~            | ·               |               |             |        |
| Profile Configuration | Add Refresh   |             |              |                 |               |             |        |
| System Configuration  |               |             |              |                 |               |             |        |

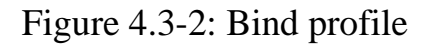

## 4.4 ONU Upgrade

ONU firmware can be upgraded by OLT. OLT supports manual upgrade and automatic upgrade.

## 4.4.1 UpLoad Image

### Configuration→ONU Upgrade→ONU Image

Upload ONU firmware image which you need, the image will upload to

```
OLT's RAM.
```

| Million and a state   | UpLoad Image | Manual Upgrade | Upgrade Status | Auto Upgrade |
|-----------------------|--------------|----------------|----------------|--------------|
| OLT Information       | Firmware Upl | oad            |                |              |
| OLT Configuration     |              |                |                |              |
| ONU Configuration     | Select File: |                | 浏览             |              |
| ONU AuthList          | Opioad       |                |                |              |
| ONU AutoFind          |              |                |                |              |
| ONU AutoLearn         |              |                |                |              |
| ONU Upgrade           |              |                |                |              |
| Rogue ONU             |              |                |                |              |
| Profile Configuration |              |                |                |              |
| System Configuration  |              |                |                |              |
|                       |              |                |                |              |

Figure 4.4-1: Upload image

## 4.4.2 Manual Upgrade

## **Configuration→ONU Upgrade→Manual Upgrade**

Select the ONU image and the ONU that need upgrade, click commit button to start upgrading. You can upgrade the ONU under one PON port everytime.

| Million and a Million | UpLoad Image         | Manual Upgrade  | Upgrade Status | Auto Upgrade |  |  |
|-----------------------|----------------------|-----------------|----------------|--------------|--|--|
| OLT Information       | Select ONU Fi        | rmware          |                |              |  |  |
| OLT Configuration     |                      |                 |                |              |  |  |
| ONU Configuration     | Firmware Nam         | e Select Action |                |              |  |  |
| ONU AuthList          |                      |                 |                |              |  |  |
| ONU AutoFind          | Upgrade ONU Firmware |                 |                |              |  |  |
| ONU AutoLearn         | PON ID               | PON1            |                |              |  |  |
| ONU Upgrade           | FON ID               | FONT            |                |              |  |  |
| Rogue ONU             | ONU ID               |                 | 1,3,5-8        |              |  |  |
| Profile Configuration | Upgrade Mode         | Mix             | $\sim$         |              |  |  |
| System Configuration  | Commit               |                 |                |              |  |  |

Figure 4.4-2: Manual Upgrade

## 4.4.3 Upgrade Status

### **Configuration→ONU Upgrade→Upgrade Status**

When ONU is upgrading, the upgrading status will be shown on this

page.

| Marsace M             | UpLoad Image Manual Upgrade Upgrade Status Auto Upgrade |
|-----------------------|---------------------------------------------------------|
| OLT Information       | Upgrade Info                                            |
| OLT Configuration     |                                                         |
| ONU Configuration     | Selected PON 0 ONU Action                               |
| ONU AuthList          | File <u>Abort</u>                                       |
| ONU AutoFind          |                                                         |
| ONU AutoLearn         | Upgrade Progress                                        |
| ONU Upgrade           | Refresh                                                 |
| Rogue ONU             | PON ONU Action Status Process Fail Reason Commit Time   |
| Profile Configuration |                                                         |
| System Configuration  |                                                         |

Figure 4.4-3: ONU Upgrade Status

#### 4.4.4 Auto Upgrade

#### Configuration→ONU Upgrade→Auto Upgrade

After uploaded the ONU firmware image, configured automatic upgrade

conditions, once the ONU which has the same equipment ID and different software version come online, they will be upgraded automatically.

Each ONU has its own equipment ID, which you can check in ONU detail info. Software version is the firmware image version which has uploaded to the OLT.

| Massac.               | UpLoad Image    | Manual Upg  | rade (   | Jpgrade Stati | us Auto Upg | rade |
|-----------------------|-----------------|-------------|----------|---------------|-------------|------|
| OLT Information       | Add ONU Auto    | Upgrade     |          |               |             |      |
| OLT Configuration     |                 |             |          |               |             |      |
| ONU Configuration     | Equipment ID    |             |          |               |             |      |
| ONU AuthList          | Software versio | m           |          |               |             |      |
| ONU AutoFind          | Select ONU Firm | nware       |          |               |             |      |
| ONU AutoLearn         | Firmware Nam    | e Select    |          |               |             |      |
| ONU Upgrade           |                 |             |          |               |             |      |
| Rogue ONU             | Add Reset       |             |          |               |             |      |
| Profile Configuration |                 |             |          |               |             |      |
| System Configuration  | ONU Auto Upg    | rade Inforn | nation   |               |             |      |
|                       | Equipment ID    | Software Ve | rsion Im | age Name D    | elete       |      |
|                       | Auto-Upgrade    | Progress    |          |               |             |      |
|                       | Refresh         |             |          |               |             |      |
|                       | PON ONU Ac      | tion Status | Process  | Fail Reason   | Commit Time |      |

Figure 4.4-4: Auto Upgrade

## 4.5 Rogue ONU

#### **ONU Configuration**→**Rogue ONU**

After enabled rogue ONU detect, if there is a rogue ONU trying to register, it will appear in the list.

| Marsa .               | Rogue ONU confi                | iguration   |               |              |  |
|-----------------------|--------------------------------|-------------|---------------|--------------|--|
| OLT Information       | Roque ONU Detect Configuration |             |               |              |  |
| OLT Configuration     | _                              |             |               |              |  |
| ONU Configuration     | Detect state L                 | ocate state | Auto shutdown | Control mode |  |
| ONU AuthList          | disable N                      | N/A         | N/A           | private      |  |
| ONU AutoFind          |                                |             |               |              |  |
| ONU AutoLearn         | Change Config                  | juration    |               |              |  |
| ONU Upgrade           | Commit                         |             |               |              |  |
| Rogue ONU             | Detect state                   | Enable      | $\sim$        |              |  |
| Profile Configuration |                                |             |               |              |  |
| System Configuration  | Locate state                   | Enable      |               |              |  |
|                       | Auto shutdown                  | Enable      | $\sim$        |              |  |
|                       | Control mode                   | private     | $\sim$        |              |  |
|                       |                                |             |               |              |  |
| Rogue ONU List        |                                |             |               |              |  |
|                       | PON ONU Ke                     | ywords Tim  | e State       |              |  |

Figure 4.5-1: Rogue ONU detect

# **Chapter 5 Profile Configuration**

This chapter is about the ONU profile configuration. It is designed for batch ONU management by OLT.

## **5.1 ONU Profile**

The ONU profile is used for ONU authorization, and each ONU must specify only one ONU profile when authorization. The ONU profile specifies the capability of this ONU.

## 5.1.1 Information

## **Profile Configuration → ONU profile → Information**

The table displays ONU profile list. You can also do some operations, such as delete and check details info.

| Million and a state   | Information | Add Profile  |           |             |          |                |
|-----------------------|-------------|--------------|-----------|-------------|----------|----------------|
| OLT Information       | ONU Profi   | les          |           |             |          |                |
| OLT Configuration     |             |              |           |             |          |                |
| ONU Configuration     | Refresh     |              |           |             |          |                |
| Profile Configuration | Profile ID  | Profile Name | Max Tcont | Max GemPort | Max Veip | Action         |
| ONU Profile           | 0           | default      | 255       | 255         | 1        | <u>Details</u> |
| DBA Profile           |             |              |           |             |          |                |
| Traffic Profile       |             |              |           |             |          |                |
| Line Profile          |             |              |           |             |          |                |
| Service Profile       |             |              |           |             |          |                |
| Alarm Profile         |             |              |           |             |          |                |
| Pri Profile           |             |              |           |             |          |                |
| Bind Profile          |             |              |           |             |          |                |
| System Configuration  |             |              |           |             |          |                |

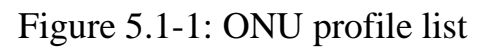

## 5.1.2 Add profile

Create a new ONU profile what you need. Generally, ONU has two different modes.

SFU mode (only using bridge mode):

Usually, only need to set correct eth port and POTS port number of ONU,

others can be kept default.

| Million and a contraction of the | Information Add Profile |               |  |
|----------------------------------|-------------------------|---------------|--|
| OLT Information                  | ONU Profile Modify      |               |  |
| OLT Configuration                | Commit                  |               |  |
| ONU Configuration                | Commit                  |               |  |
| Profile Configuration            | Profile ID              | 1             |  |
| ONU Profile                      | Profile Name            | onu_profile_1 |  |
| DBA Profile                      | Description             | onu profile 1 |  |
| Traffic Profile                  | Max tcont               |               |  |
| Line Profile                     |                         | <u>•</u>      |  |
| Service Profile                  | Max gemport             | 32            |  |
| Alarm Profile                    | Max eth                 | 1             |  |
| Pri Profile                      | Max pots                | 0             |  |
| Bind Profile                     |                         |               |  |
| System Configuration             | Max Iphost              | 2             |  |
|                                  | Max Ipv6host            | 0             |  |
|                                  | Max veip                | 0             |  |
|                                  | Service ability         | Disable 🗸     |  |
|                                  | Service ability N:1     | yes 🗸         |  |
|                                  | Service ability 1:M     | yes 🗸         |  |
|                                  | Service ability 1:P     | yes 🗸         |  |
|                                  | Wifi mgmt via non OMCI  | Disable 🗸     |  |
|                                  | Omci send mode          | async 🗸       |  |
|                                  | Default multicast range | none          |  |

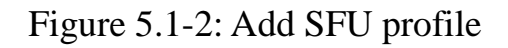

HGU mode (with the routing wan connection mode):

For HGU mode, need to set correct eth port and POTS port number and

set veip to be 1, keep others default.

| Milles and            | Information Add Profile |               |  |
|-----------------------|-------------------------|---------------|--|
| OLT Information       | ONU Profile Modify      |               |  |
| OLT Configuration     | Commit                  |               |  |
| ONU Configuration     | Commit                  |               |  |
| Profile Configuration | Profile ID              | 1             |  |
| ONU Profile           | Profile Name            | onu_profile_1 |  |
| DBA Profile           | Description             | onu_profile_1 |  |
| Traffic Profile       | May teant               |               |  |
| Line Profile          |                         | 8             |  |
| Service Profile       | Max gemport             | 32            |  |
| Alarm Profile         | Max eth                 | 4             |  |
| Pri Profile           | Max nots                | 2             |  |
| Bind Profile          |                         | 2             |  |
| System Configuration  | Max Iphost              | 2             |  |
|                       | Max Ipv6host            | 0             |  |
|                       | Max veip                | 1             |  |
|                       | Service ability         | Disable 🗸     |  |
|                       | Service ability N:1     | yes 🗸         |  |
|                       | Service ability 1:M     | yes 🗸         |  |
|                       | Service ability 1:P     | yes 🗸         |  |
|                       | Wifi mgmt via non OMCI  | Disable 🗸     |  |
|                       | Omci send mode          | async 🗸       |  |
|                       | Default multicast range | none          |  |

Figure 5.1-3: Add HGU profile

## **5.2 DBA Profile**

DBA is a bandwidth allocation strategy that changes uplink bandwidth assigned to each T-CONT in real time according to the instant service
status of each ONU. There are five BW types supported and make sure that fixed <= assured <= max.

### 5.2.1 DBA profiles

#### Profile Configuration→DBA Profile →DBA Profiles

The table displays DBA profile list. You can also do some operations, such as delete and modify.

| Millionac.            | DBA Profiles | Add Profile  |              |             |               |               |               |               |
|-----------------------|--------------|--------------|--------------|-------------|---------------|---------------|---------------|---------------|
| OLT Information       | DBA Profi    | es           |              |             |               |               |               |               |
| OLT Configuration     |              |              |              |             |               |               |               |               |
| ONU Configuration     | Refresh      |              |              |             |               |               |               |               |
| Profile Configuration | Profile ID   | Profile Name | Profile Type | Fixed(Kbps) | Assured(Kbps) | Maximum(Kbps) | Action        |               |
| ONUL Profile          | 0            | default      | 1            | 10000       |               |               |               |               |
| DBA Profile           | 511          | default1     | 3            |             | 1024          | 1024000       | <u>Delete</u> | <u>Modify</u> |
| Traffic Profile       |              |              |              |             |               |               |               |               |
| Line Profile          |              |              |              |             |               |               |               |               |
| Service Profile       |              |              |              |             |               |               |               |               |
| Alarm Profile         |              |              |              |             |               |               |               |               |
| Pri Profile           |              |              |              |             |               |               |               |               |
| Bind Profile          |              |              |              |             |               |               |               |               |
| System Configuration  |              |              |              |             |               |               |               |               |

Figure 5.2-1: DBA profile list

# 5.2.2 Add profile

### Profile Configuration→DBA Profile → Add profile

There are five types of DBA profile. In general, we use type3.

| BW Type     | Delay     | Applicable T-CONT types |        |        |        |        |  |  |  |  |  |  |
|-------------|-----------|-------------------------|--------|--------|--------|--------|--|--|--|--|--|--|
| Бүү туре    | Sensitive | Type 1                  | Type 2 | Type 3 | Type 4 | Type 5 |  |  |  |  |  |  |
| Fixed       | Yes       | x                       |        |        |        | x      |  |  |  |  |  |  |
| Assured     | No        |                         | x      | x      |        | x      |  |  |  |  |  |  |
| Non-Assured | No        |                         |        | x      |        | x      |  |  |  |  |  |  |
| Best Effort | No        |                         |        |        | x      | x      |  |  |  |  |  |  |
| Max.        | No        |                         |        | x      | x      | x      |  |  |  |  |  |  |

| Million and a state   | DBA Profiles Add Profile |
|-----------------------|--------------------------|
| OLT Information       | Add Profile              |
| OLT Configuration     |                          |
| ONU Configuration     | Profile ID 1             |
| Profile Configuration | Profile Type Type_3 ~    |
| ONU Profile           | Profile Name dba_1       |
| DBA Profile           |                          |
| Traffic Profile       | Assured(Kbps)            |
| Line Profile          | Maximum(Kbps)            |
| Service Profile       | Commit                   |
| Alarm Profile         |                          |
| Pri Profile           |                          |
| Bind Profile          |                          |
| System Configuration  |                          |
|                       |                          |

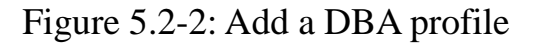

# **5.3 Traffic Profile**

Traffic profile is used by gemport to specify the upstream/downstream bandwidth.

# 5.3.1 Traffic profiles

#### **Profile Configuration→Traffic Profile → Traffic Profiles**

The table displays Traffic profile list. You can also do some operation, such as delete and modify.

| Million and a         | Traffic Profil | es Add Prof  | ile       |              |             |             |        |
|-----------------------|----------------|--------------|-----------|--------------|-------------|-------------|--------|
| OLT Information       | Traffic Pro    | ofiles       |           |              |             |             |        |
| OLT Configuration     |                |              |           |              |             |             |        |
| ONU Configuration     | Refresh        |              |           | and that a b |             |             |        |
| Profile Configuration | Profile ID     | Profile Name | SIR(Kbps) | PIR(Kbps)    | CBS(Kbytes) | PBS(Kbytes) | Action |
| ONU Profile           | 0              | default      | 10000000  | 10000000     | default     | default     | N/A    |
| DBA Profile           |                |              |           |              |             |             |        |
| Traffic Profile       |                |              |           |              |             |             |        |
| Line Profile          |                |              |           |              |             |             |        |
| Service Profile       |                |              |           |              |             |             |        |
| Alarm Profile         |                |              |           |              |             |             |        |
| Pri Profile           |                |              |           |              |             |             |        |
| Bind Profile          |                |              |           |              |             |             |        |
| System Configuration  |                |              |           |              |             |             |        |

Figure 5.3-1: Traffic Profile list

# 5.3.2 Add profile

#### Profile Configuration→Traffic Profile → Add Profile

Configure gemport to specify the upstream/downstream bandwidth.

SIR: Committed Information Rate

PIR: Peak Information Rate

CBS: Committed Burst Size

PBS: Peak Burst Size

| Milles ac             | Traffic Profiles | Add Profile |
|-----------------------|------------------|-------------|
| OLT Information       | Add Profile      |             |
| OLT Configuration     |                  | 1           |
| ONU Configuration     | Profile ID       | 1           |
| Profile Configuration | Profile Name     | traffic_1   |
| ONU Profile           | SIR(Kbps)        |             |
| DBA Profile           |                  |             |
| Traffic Profile       | PIR(Kbps)        |             |
| Line Profile          | CBS(Kbytes)      |             |
| Service Profile       | DBC(Kbytoc)      |             |
| Alarm Profile         | PD3(RDytes)      |             |
| Pri Profile           | Commit           |             |
| Bind Profile          |                  |             |
| System Configuration  |                  |             |

Figure 5.3-2: Add a traffic Profile

# **5.4 Line Profile**

Line profile is used to configure the ANI side services of ONU such as t-cont, gem-port, service-port, and so on.

# 5.4.1 Line profile

#### **Profile Configuration→Line Profile → Line Profile**

The table displays Line profile list. You can also do some operations, such as delete and modify.

| a late                |              |              |        |
|-----------------------|--------------|--------------|--------|
| Mill and a constant   | Line Profile | Add Profile  |        |
| OLT Information       | Line Profil  | es           |        |
| OLT Configuration     | Defeat       |              |        |
| ONU Configuration     | Refresh      | Desfile News | Antina |
| Profile Configuration | Profile 1D   | Profile Name | Action |
| ONU Profile           |              |              |        |
| DBA Profile           |              |              |        |
| Traffic Profile       |              |              |        |
| Line Profile          |              |              |        |
| Service Profile       |              |              |        |
| Alarm Profile         |              |              |        |
| Pri Profile           |              |              |        |
| Bind Profile          |              |              |        |
| System Configuration  |              |              |        |

Figure 5.4-1: Line Profile list

# 5.4.2 Add profile

# Profile Configuration→Line profile→Add profile

| Million and           | Line Profile Add Profile |
|-----------------------|--------------------------|
| OLT Information       | Add Profile              |
| OLT Configuration     |                          |
| ONU Configuration     | Profile ID 1             |
| Profile Configuration | Profile Name line_1      |
| ONU Profile           | Add                      |
| DBA Profile           |                          |
| Traffic Profile       | $-\gamma$                |
| Line Profile          | $\langle \rangle$        |
| Service Profile       | CLICK                    |
| Alarm Profile         | oli on                   |
| Pri Profile           |                          |
| Bind Profile          |                          |
| System Configuration  |                          |
|                       |                          |

Create a new line profile.

# Figure 5.4-2: Add Line Profile

Modify the line profile parameters.

| to late and the second second second |   |             |              |                        |
|--------------------------------------|---|-------------|--------------|------------------------|
| Mill Standard Control of the         | Ľ | ine Profile | Add Profile  |                        |
| OLT Information                      |   | Line Profi  | es           |                        |
| OLT Configuration                    |   | D. C. I     |              |                        |
| ONU Configuration                    |   | Refresh     | D-Cl-N       |                        |
| Profile Configuration                |   | Profile ID  | Profile Name | Action                 |
| ONU Profile                          |   | 1           | line_1 (     | Detail & Modify Delete |
| DBA Profile                          |   |             |              | 1                      |
| Traffic Profile                      |   |             | /            |                        |
| Line Profile                         |   |             |              |                        |
| Service Profile                      |   |             |              |                        |
| Alarm Profile                        |   |             |              |                        |
| Pri Profile                          |   |             |              |                        |
| Bind Profile                         |   |             |              |                        |
| System Configuration                 |   |             |              |                        |
|                                      |   |             |              |                        |

Figure 5.4-3: Modify Line Profile

### 5.4.2.1 Tcont

Add tcont ID and bind DBA profile.

| Millionac.            | Line Profi | e Add     | Profile     |              |                   |    |  |  |
|-----------------------|------------|-----------|-------------|--------------|-------------------|----|--|--|
| OLT Information       | Tcont      | Gemnort   | Service     | Service Port | Multicast VI      | an |  |  |
| OLT Configuration     | Tcont I    | afa       | Bervice     | Service For  | Therefore whether | an |  |  |
| ONU Configuration     | rcont 1    | no        |             |              |                   |    |  |  |
| Profile Configuration | Tcont I    | D Name    | DBA Profile | Action       |                   |    |  |  |
| ONU Profile           | 1          | 1         | 1g          | Delete       |                   |    |  |  |
| DBA Profile           |            |           |             |              |                   |    |  |  |
| Traffic Profile       | Add Tco    | ont       |             |              |                   |    |  |  |
| Line Profile          |            |           |             |              | ]                 |    |  |  |
| Service Profile       | Tcont I    | D         |             |              | (1 ~ 255)         |    |  |  |
| Alarm Profile         | Tcont N    | lame      |             |              |                   |    |  |  |
| Bind Profile          | DRA Pr     | ofilo Nam | 0 10        | 8            |                   |    |  |  |
| System Configuration  | A did      |           | . 173       |              | <u> </u>          |    |  |  |
|                       | Add        |           |             |              |                   |    |  |  |

Figure 5.4-4: Add Tcont

### 5.4.2.2 Gemport

Add gemport ID and bind tcont ID.

|                       | Line Profile | Add Prot                                          | file    |     |          |                                                                                                    |         |              |                |        |  |
|-----------------------|--------------|---------------------------------------------------|---------|-----|----------|----------------------------------------------------------------------------------------------------|---------|--------------|----------------|--------|--|
| OLT Information       | Tcont Gemo   | Tcont Gemoort Service Service Port Multicast Vlan |         |     |          |                                                                                                    |         |              |                |        |  |
| OLT Configuration     | Comport Inf  | Gemport Info                                      |         |     |          |                                                                                                    |         |              |                |        |  |
| ONU Configuration     | Gemport Im   | 0                                                 |         |     | -        | -                                                                                                    |         |              |                |        |  |
| Profile Configuration | Gemport ID   | Name                                              | Tcont   | Cos | Upstream | Downstrea                                                                                                    | m State | UpQueueMapId | DownQueueMapId | Action |  |
| ONU Profile           | 1            | default                                           | 1       | N/A | default  | default                                                                                                    | Enab    | e N/A        | N/A            | Delete |  |
| DBA Profile           |              |                                                   |         |     |          |                                                                                                    |         |              |                |        |  |
| Traffic Profile       | Add Gemport  |                                                   |         |     |          |                                                                                                    |         |              |                |        |  |
| Line Profile          |              |                                                   |         |     |          | 1                                                                                                    |         |              |                |        |  |
| Service Profile       | Gemport ID   |                                                   |         |     |          | (1~255)                                                                                                    |         |              |                |        |  |
| Alarm Profile         | Tcont ID     |                                                   | 1       |     |          | ✓                                                                                                    |         |              |                |        |  |
| Bind Profile          | Gemport Nar  | ne                                                | default | :   |          |                                                                                                    |         |              |                |        |  |
| System Configuration  | Can          |                                                   | NI/A    |     |          | (0.7)                                                                                                    |         |              |                |        |  |
|                       | Cos          |                                                   | N/A     |     |          | (0-7)                                                                                                    |         |              |                |        |  |
|                       | Upstream Tra | affic                                             | defaul  | t   | `        | <ul> <li></li> </ul>                                                                                                    |         |              |                |        |  |
|                       | Downstream   | Traffic                                           | defaul  | t   |          | <ul> <li>Image: A start of the start of the start of</li></ul> |         |              |                |        |  |
|                       | UpQueueMap   | oId                                               | N/A     |     |          | (0-3)                                                                                                    |         |              |                |        |  |
|                       | DownQueue    | 1apId                                             | N/A     |     |          | (0-7)                                                                                                    |         |              |                |        |  |
|                       | State        |                                                   | Enable  |     |          | <ul> <li>Image: A start of the start of the start of</li></ul> |         |              |                |        |  |
|                       | Add          |                                                   |         |     |          |                                                                                                    |         |              |                |        |  |

Figure 5.4-5: Add Gemport

#### **5.4.2.3 Service**

Add service, set the VLAN mode and VLAN ID and bind one gemport

ID.

| Million ac.           | Line Profile Ad | ld Profile | 1          |           |             |      |        |  |  |  |  |
|-----------------------|-----------------|------------|------------|-----------|-------------|------|--------|--|--|--|--|
| OLT Information       | Tcont Gempo     | t Servi    | ce Service | Port N    | Aulticast \ | /lan |        |  |  |  |  |
| OLT Configuration     | Comuico Info    |            |            | STOR 1    | Turcedoc 1  | iun  |        |  |  |  |  |
| ONU Configuration     | Service Into    |            |            |           |             |      |        |  |  |  |  |
| Profile Configuration | Service Name    | Gemport    | Vlan Mode  | Vlan List | Cos List    | Port | Action |  |  |  |  |
| ONU Profile           | 1               | 1          | Tag        | 1010      | N/A         | N/A  | Delete |  |  |  |  |
| DBA Profile           |                 |            |            |           |             |      |        |  |  |  |  |
| Traffic Profile       | Add Service     |            |            |           |             |      |        |  |  |  |  |
| Line Profile          |                 | 1          |            |           |             |      |        |  |  |  |  |
| Service Profile       | Service Name    | 1          |            |           |             |      |        |  |  |  |  |
| Alarm Profile         | Gemport ID      | 1          |            | ~         |             |      |        |  |  |  |  |
| Bind Profile          | Vlan Mode       | Tag        |            | ~         |             |      |        |  |  |  |  |
| System Configuration  | Vian List       | 1010       |            |           | V V O fa    |      |        |  |  |  |  |
|                       |                 | 1010       |            |           | X-X;0 10    | air) |        |  |  |  |  |
|                       | Cos List        | N/A        |            | (X,X or   | X-X;)       |      |        |  |  |  |  |
|                       | Port Type       | N/A        |            | ~         |             |      |        |  |  |  |  |
|                       | Add             |            |            |           |             |      |        |  |  |  |  |

Figure 5.4-6: Add Service

### 5.4.2.4 Service Port

Create a service port, set the user VLAN and translate VLAN and bind one gemport ID. If don't need VLAN translation, just set translate VLAN the same as user VLAN.

|                       |                   |           |          |        |           |          |          |       |      |     |       |      |      |        |             | Save          |
|-----------------------|-------------------|-----------|----------|--------|-----------|----------|----------|-------|------|-----|-------|------|------|--------|-------------|---------------|
| Million Sec.          | Line Profile Add  | d Profile |          |        |           |          |          |       |      |     |       |      |      |        |             |               |
| OLT Information       | Tcont Gemport     | Servic    | e Servic | e Port | Multicast | Vlan     |          |       |      |     |       |      |      |        |             |               |
| OLT Configuration     | Service Port Info |           |          |        |           |          |          |       |      |     |       |      |      |        |             |               |
| ONU Configuration     |                   |           |          |        |           |          |          |       |      |     |       |      |      |        |             |               |
| Profile Configuration | Service Port G    | emport ID | BeginVid | EndVid | OuterVid  | InnerVid | UserPrio | Etype | Vlan | Cos | SVlan | SCos | Mode | Enable | Description | Action        |
| ONU Profile           | 1 1               |           | 1010     | 1010   | N/A       | N/A      | N/A      | N/A   | 1010 | N/A | N/A   | N/A  | 1:1  | YES    | N/A         | <u>Delete</u> |
| DBA Profile           |                   |           |          |        |           |          |          |       |      |     |       |      |      |        |             |               |
| Traffic Profile       | Add Service Port  |           |          |        |           |          |          |       |      |     |       |      |      |        |             |               |
| Line Profile          | Constant Marks    | Co. In a  |          |        |           |          |          |       |      |     |       |      |      |        |             |               |
| Service Profile       | Service Mode      | Cvlan     |          | ~      |           |          |          |       |      |     |       |      |      |        |             |               |
| Alarm Profile         | Service-Port ID   |           |          | (1~    | 128)      |          |          |       |      |     |       |      |      |        |             |               |
| Bind Profile          | Gemport ID        | 1         |          | ~      |           |          |          |       |      |     |       |      |      |        |             |               |
| System Configuration  | User Vlan         |           |          |        |           |          |          |       |      |     |       |      |      |        |             |               |
|                       | Translate Vlan    |           |          |        |           |          |          |       |      |     |       |      |      |        |             |               |
|                       | Translate Cos     | N/A       |          | (0-    | 7)        |          |          |       |      |     |       |      |      |        |             |               |
|                       | Translate SVlan   | N/A       |          |        |           |          |          |       |      |     |       |      |      |        |             |               |
|                       | Translate SCos    | N/A       |          | (0-    | 7)        |          |          |       |      |     |       |      |      |        |             |               |
|                       | Description       | N/A       |          |        |           |          |          |       |      |     |       |      |      |        |             |               |
|                       | Add               |           |          |        |           |          |          |       |      |     |       |      |      |        |             |               |

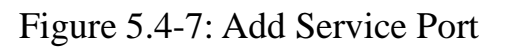

# 5.4.2.5 Multicast Vlan

Set the Multicast VLAN of ONU.

| Million and           | Line Pro | ofile Ad   | d Profile      |       |           |              |      |
|-----------------------|----------|------------|----------------|-------|-----------|--------------|------|
| OLT Information       | Tcont    | Gemport    | t Service      | Sen   | vice Port | Multicast V  | /lan |
| OLT Configuration     | Multiz   | act Vlan   | Lict           | 001   |           | Therefore    |      |
| ONU Configuration     | Multic   | Last viali | LISU           |       |           |              |      |
| Profile Configuration | Line I   | Profile ID | Line Profile N | ame   | Vlan List | Action       |      |
| ONU Profile           | 5        |            | line_5         |       | 88        | Delete All   |      |
| DBA Profile           |          |            |                |       |           |              |      |
| Traffic Profile       | Add/I    | Del Multic | ast Vlan (m    | ax 12 | 2 vlans)  |              |      |
| Line Profile          |          |            |                |       |           |              | -    |
| Service Profile       | Mvlar    | n List     |                |       | (100,10   | 3 or 105-108 | 3)   |
| Alarm Profile         | Add      | Del        |                |       |           |              |      |
| Bind Profile          |          |            |                |       |           |              |      |
| System Configuration  |          |            |                |       |           |              |      |
|                       |          |            |                |       |           |              |      |

Figure 5.4-8: Configure Multicast VLAN

# **5.5 Service Profile**

Service profile is used to configure the UNI side services of onu, such as

Ethernet port, wifi, veip, and so on.

#### 5.5.1 Service profile

#### Profile Configuration→Service Profile → Service Profile

The table displays service profile list. You can also do some operations, such as delete and modify.

| Milles and a second   | Service Profi | iles Add Pro | file             |               |
|-----------------------|---------------|--------------|------------------|---------------|
| OLT Information       | Service Pr    | ofiles       |                  |               |
| OLT Configuration     |               |              |                  |               |
| ONU Configuration     | Profile ID    | Profile Name | Action           |               |
| Profile Configuration | 1             | hgu          | Details & Modify | <u>Delete</u> |
| ONU Profile           | 2             | sfu          | Details & Modify | <u>Delete</u> |
| DBA Profile           | Refresh       |              |                  |               |
| Traffic Profile       |               |              |                  |               |
| Line Profile          |               |              |                  |               |
| Service Profile       |               |              |                  |               |
| Alarm Profile         |               |              |                  |               |
| Bind Profile          |               |              |                  |               |
| System Configuration  |               |              |                  |               |

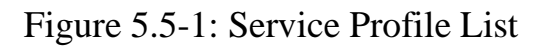

# 5.5.2 Add profile

#### **Profile Configuration→Service Profile →Add Profile**

Add a new service profile.

| Mana                  | Service Profiles | Add Profile |   |
|-----------------------|------------------|-------------|---|
| OLT Information       | Add Profile      |             |   |
| OLT Configuration     |                  |             | - |
| ONU Configuration     | Profile ID       | 3           |   |
| Profile Configuration | Profile Name     | srv_3       |   |
| ONU Profile           | Add              |             | - |
| DBA Profile           |                  |             |   |
| Traffic Profile       |                  |             |   |
| Line Profile          |                  |             |   |
| Service Profile       |                  |             |   |
| Alarm Profile         |                  |             |   |
| Bind Profile          |                  |             |   |
| System Configuration  |                  |             |   |

#### Figure 5.5-2: Add Service profile

| Mana a.               | Service Prof | iles Add Pro | ofile            |               |
|-----------------------|--------------|--------------|------------------|---------------|
| OLT Information       | Service P    | rofiles      |                  |               |
| OLT Configuration     |              | -            |                  |               |
| ONU Configuration     | Profile ID   | Profile Name | Action           |               |
| Profile Configuration | 1            | hgu          | Details & Modify | Delete        |
| ONU Profile           | 2            | sfu          | Details & Modify | <u>Delete</u> |
| DBA Profile           | 3            | srv_3 (      | Details & Modify | Delete        |
| Traffic Profile       | Refresh      |              | $\sim$           |               |
| Line Profile          |              |              |                  |               |
| Service Profile       |              |              |                  |               |
| Alarm Profile         |              |              |                  |               |
| Bind Profile          |              |              |                  |               |
| System Configuration  |              |              |                  |               |
|                       |              |              |                  |               |

Figure 5.5-3: Modify Service Profile

#### 5.5.2.1 PortVlan

Set the VLAN mode of the ONU's port. For HGU, need to configure veip

1 transparent; for SFU, configure Ethernet port directly.

|                       |                |                  |        |               |                      |                     |                  |                      | Sa               | ive                  | Log<br>S |
|-----------------------|----------------|------------------|--------|---------------|----------------------|---------------------|------------------|----------------------|------------------|----------------------|----------|
| Marsan .              | Service Profil | es Add Prof      | ile    |               |                      |                     |                  |                      |                  |                      |          |
| OLT Information       | PortVlan N     | Iulticast Vlan 9 | Strin  | Inhost Confi  | ia                   |                     |                  |                      |                  |                      |          |
| OLT Configuration     | Dortt/Jon J    | fo/Comico D      | mofile |               | 9                    |                     |                  |                      |                  |                      |          |
| ONU Configuration     | Portvian II    | no(service P     | TOTILE | :)            |                      |                     |                  |                      |                  |                      |          |
| Profile Configuration | Port Name      | Mode             | Vlan   | Vlan Pri(tag) | Default Vlan(hybrid) | Default Pri(hybrid) | CVIan(translate) | CVIan Pri(translate) | SVlan(translate) | SVIan Pri(translate) | Action   |
| ONU Profile           | eth_0/1        | Transparent      | N/A    | N/A           | N/A                  | N/A                 | N/A              | N/A                  | N/A              | N/A                  | Delete   |
| DBA Profile           |                |                  |        |               |                      |                     |                  |                      |                  |                      |          |
| Traffic Profile       | Add PortVI     | an               |        |               |                      |                     |                  |                      |                  |                      |          |
| Line Profile          |                |                  |        |               |                      |                     |                  |                      |                  |                      |          |
| Service Profile       | Mode           | Transparent      |        | ~             |                      |                     |                  |                      |                  |                      |          |
| Alarm Profile         | Port Type      | Eth              |        | $\checkmark$  |                      |                     |                  |                      |                  |                      |          |
| Bind Profile          | Port ID        |                  |        |               |                      |                     |                  |                      |                  |                      |          |
| System Configuration  | Commit         |                  |        |               |                      |                     |                  |                      |                  |                      |          |
|                       | commu          |                  |        |               |                      |                     |                  |                      |                  |                      |          |

#### Figure 5.5-4: Port VLAN mode

#### 5.5.2.2 Multicast Vlan Strip

Set the multicast VLAN mode of ONU's port.

| Million and and       | Service Profiles Add Profile                |  |
|-----------------------|---------------------------------------------|--|
| OLT Information       | PortVlan Multicast Vlan Strin Inhost Config |  |
| OLT Configuration     | Multicest View list (Comice Profile:2)      |  |
| ONU Configuration     | Multicast vian list (Service Profile:3)     |  |
| Profile Configuration | Vlan Mode Port Action                       |  |
| ONU Profile           | Strip eth_0/1 Delete                        |  |
| DBA Profile           |                                             |  |
| Traffic Profile       | Add/Del Multicast Strip                     |  |
| Line Profile          |                                             |  |
| Service Profile       | Strip Eth Number                            |  |
| Alarm Profile         |                                             |  |
| Bind Profile          | Confirm                                     |  |
| System Configuration  |                                             |  |

Figure 5.5-5: Port Multicast VLAN Mode

# 5.5.2.3 Iphost Config

Add Iphost for ONU wan connection. IPhost is used for ONU management.

| Million and           | Service Profiles Add Profile                                    |
|-----------------------|-----------------------------------------------------------------|
| OLT Information       | PortVlan Multicast Vlan Strin Inhost Config                     |
| OLT Configuration     | Tablest Configuration Info (Comics Desfile:2)                   |
| ONU Configuration     |                                                                 |
| Profile Configuration | Iphost ID Desc IP Mode IP Address Mask Gateway DNS1 DNS2 Action |
| ONU Profile           |                                                                 |
| DBA Profile           | Iphost Config                                                   |
| Traffic Profile       |                                                                 |
| Line Profile          | Iphost ID                                                       |
| Service Profile       | Desc(0~25)                                                      |
| Alarm Profile         |                                                                 |
| Bind Profile          |                                                                 |
| System Configuration  | DNS1(A.B.C.D)                                                   |
|                       | DNS2(A.B.C.D)                                                   |
|                       | Commit                                                          |

Figure 5.5-6: Add IPhost

# 5.6 Alarm Profile

Alarm profile is used to configure the parameters of ONU alarm.

### 5.6.1 Profile Info

#### **Profile Configuration**→**Alarm Profile** →**profile info**

The table displays alarm profile list.

| Million and a         | Profile Info | Add Profile     |        |                          |                          |                           |               |
|-----------------------|--------------|-----------------|--------|--------------------------|--------------------------|---------------------------|---------------|
| OLT Information       | Alarm Pro    | files           |        |                          |                          |                           |               |
| OLT Configuration     |              |                 |        |                          |                          |                           |               |
| ONU Configuration     | Refresh      | D (1) 11        |        |                          |                          |                           |               |
| Profile Configuration | Profile ID   | Profile Name    | State  | RX Power Alarm Threshold | TX Power Alarm Threshold | St Inresnoid/Sa Inresnoid | Action        |
| ONU Profile           | 1            | alarm_profile_1 | enable | -27 ~ -8                 | 1 ~ 5                    | 5/9                       | <u>Delete</u> |
| DBA Profile           |              |                 |        |                          |                          |                           |               |
| Traffic Profile       |              |                 |        |                          |                          |                           |               |
| Line Profile          |              |                 |        |                          |                          |                           |               |
| Service Profile       |              |                 |        |                          |                          |                           |               |
| Alarm Profile         |              |                 |        |                          |                          |                           |               |
| Pri Profile           |              |                 |        |                          |                          |                           |               |
| Bind Profile          |              |                 |        |                          |                          |                           |               |
| System Configuration  |              |                 |        |                          |                          |                           |               |

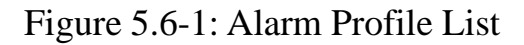

### 5.6.2 Add Profile

#### Profile Configuration→Alarm Profile →Add profile

Add new alarm profile, set the threshold of alarm generation.

| Million and a second  | Profile Info Add | d Profile       |
|-----------------------|------------------|-----------------|
| OLT Information       | Create Alarm P   | rofile          |
| OLT Configuration     |                  |                 |
| ONU Configuration     | Alarm Name       | alarm_profile_2 |
| Profile Configuration | Alarm State      | Enable 🗸        |
| ONU Profile           | Rx Low Power     | -27 (-27 ~ -8)  |
| DBA Profile           | Dy Lligh Dower   |                 |
| Traffic Profile       | KX High Power    | -8 (-27 ~ -8)   |
| Line Profile          | Tx Low Power     | 1 (1 ~ 5)       |
| Service Profile       | Tx High Power    | 5 (1 ~ 5)       |
| Alarm Profile         |                  |                 |
| Pri Profile           | Sf Threshold     | 5 (3 ~ 8)       |
| Bind Profile          | Sd Threshold     | 9 (4 ~ 10)      |
| System Configuration  | Commit           |                 |

Figure 5.6-2: Add Alarm Profile

# **5.7 Pri Profile**

Pri Profile is the profile which the parameters are configured by private OMCI, including WAN, SIP, WIFI, CATV, DHCP Server, and so on.

# 5.7.1 Pri Profile

#### **Profile Configuration**→**Pri Profile**

The table displays private profile list. You can also do some operations, such as delete and modify.

| Million and           | P | Pri Profile | Add Profile  |                 |               |
|-----------------------|---|-------------|--------------|-----------------|---------------|
| OLT Information       |   | Pri Profile | S            |                 |               |
|                       |   |             |              |                 |               |
| OLT Configuration     |   | Profile ID  | Profile Name | Action          |               |
| ONU Configuration     |   | 1           | pri_1        | Detail & Modify | <u>Delete</u> |
| Profile Configuration |   | 2           | NULL         | Detail & Modify | <u>Delete</u> |
| ONU Profile           |   | Refresh     |              | •               |               |
| DBA Profile           |   |             |              |                 |               |
| Traffic Profile       |   |             |              |                 |               |
| Line Profile          |   |             |              |                 |               |
| Service Profile       |   |             |              |                 |               |
| Alarm Profile         |   |             |              |                 |               |
| Pri Profile           |   |             |              |                 |               |
| Bind Profile          |   |             |              |                 |               |
| System Configuration  |   |             |              |                 |               |
|                       |   |             |              |                 |               |

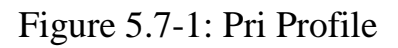

# 5.7.2 Add Profile

# **Profile Configuration** $\rightarrow$ **Pri Profile** $\rightarrow$ **Add profile**

| 11 march              | Pri Profile Ad | ld Profile |
|-----------------------|----------------|------------|
| OLT Information       | Add Profile    |            |
| OLT Configuration     | Profile ID     | 3          |
| ONU Configuration     | Profile Name   | pri 3      |
| Profile Configuration | Add .          | ph_s       |
| ONU Profile           | Aud            |            |
| DBA Profile           |                |            |
| Traffic Profile       |                |            |
| Line Profile          |                |            |
| Service Profile       |                |            |
| Alarm Profile         |                |            |
| Pri Profile           |                |            |
| Bind Profile          |                |            |
| System Configuration  |                |            |

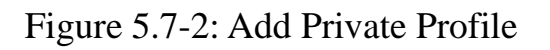

# **5.8 Bind Profile**

After profile is configured, it is necessary to bind it to ONU.

# **Profile Configuration→Bind Profile**

| Million and and       | Profile Bin | đ           |              |                 |               |        |   |
|-----------------------|-------------|-------------|--------------|-----------------|---------------|--------|---|
| OLT Information       | ONU Pro     | file Bind   |              |                 |               |        |   |
| OLT Configuration     | D + 7D      | [DONIS      |              |                 |               |        |   |
| ONU Configuration     | Port ID     | PON2        | 2            | •               |               |        |   |
| Profile Configuration | ONU ID      | ONU Profile | Line Profile | Service Profile | Alarm Profile | Bind   | 1 |
| ONU Profile           | 1           | hgu         | N/A          | N/A             | N/A 🔇         | Config | b |
| DBA Profile           | 3           | hgu         | N/A          | N/A             | N/A           | Config |   |
| Traffic Profile       | Refresh     | 1           |              |                 | 5             |        | 4 |
| Line Profile          |             |             |              |                 |               |        |   |
| Service Profile       |             |             |              |                 |               |        |   |
| Alarm Profile         |             |             |              |                 |               |        |   |
| Bind Profile          |             |             |              |                 |               |        |   |
| System Configuration  |             |             |              |                 |               |        |   |

# Figure 5.8-1: Bind profile

| OLT Information       | Profile Bind | i<br>file Binding Con | figuratio | n. (PON:2 ONU:1) | ) |               |
|-----------------------|--------------|-----------------------|-----------|------------------|---|---------------|
| OLT Configuration     | ONU ID       | Line Profile          |           | Service Profile  |   | Alarm Profile |
| ONU Configuration     | 1            | 10m                   | ~         | hgu              | ~ | alarm1        |
| Profile Configuration | Commit       | 1                     |           |                  |   |               |
| ONU Profile           |              | -                     |           |                  |   |               |
| DBA Profile           |              |                       |           |                  |   |               |
| Traffic Profile       |              |                       |           |                  |   |               |
| Line Profile          |              |                       |           |                  |   |               |
| Service Profile       |              |                       |           |                  |   |               |
| Alarm Profile         |              |                       |           |                  |   |               |
| Bind Profile          |              |                       |           |                  |   |               |
| System Configuration  |              |                       |           |                  |   |               |

Figure 5.8-2: Select Profile

# **Chapter 6** System Configuration

This chapter is about the global management of OLT.

# 6.1 System Log

#### 6.1.1 System Log

#### System Configuration→System Log

This page displays OLT system alarms and events.

| Million as a Million and Million and Milli | Syste | m Log Alarm Thre    | shold Alar | m Syslog Server Syslog Server IPv6                                                         |
|----------------------------------------------------------------------------------------------------|-------|---------------------|------------|--------------------------------------------------------------------------------------------|
| OLT Information                                                                                                    | Alar  | m Log Table         |            |                                                                                            |
| OLT Configuration                                                                                                    | Cala  | t Countra 200       |            |                                                                                            |
| ONU Configuration                                                                                                    | ∆larr | n Type All          |            |                                                                                            |
| Profile Configuration                                                                                                    | No.1  | Page/Total 2 Page 2 | 0 Item pe  | r page/Total 24 Item <u>First, Previous, Next, Last</u> No. 1 <u>Go! Clear All Refresh</u> |
| System Configuration                                                                                                    | No.   | Time                | Level      | Message                                                                                    |
| System Log                                                                                                    | 1     | 2019/03/09 08:58:43 | warning    | OLT Port Updown Uplink-port 0/10 Up                                                        |
| Device Management                                                                                                    | 2     | 2019/03/09 08:58:38 | warning    | OLT Port Updown Uplink-port 0/10 Down                                                      |
| User Management                                                                                                    | 3     | 2019/03/09 08:57:09 | warning    | System Config Save save config by command                                                  |
| SNMP                                                                                                    | 4     | 2019/03/09 08:56:37 | warning    | OLT Port Updown Uplink-port 0/10 Up                                                        |
| AUX IP                                                                                                    | 5     | 2019/03/09 08:56:16 | warning    | OLT Port Updown Uplink-port 0/10 Down                                                      |
| DNS<br>System Time                                                                                                    | 6     | 2019/03/09 08:53:16 | warning    | OLT Port Updown Uplink-port 0/10 Up                                                        |
| FAN                                                                                                    | 7     | 2019/03/09 08:53:02 | warning    | OLT Port Updown Uplink-port 0/10 Down                                                      |
| Mirror                                                                                                    | 8     | 2019/03/09 08:52:52 | warning    | OLT Port Updown Uplink-port 0/10 Up                                                        |
| Login Management                                                                                                    | 9     | 2019/03/09 08:52:49 | warning    | OLT Port Updown Uplink-port 0/10 Down                                                      |
| Net Work Security                                                                                                    | 10    | 2019/03/09 08:52:32 | warning    | OLT Port Updown Uplink-port 0/10 Up                                                        |
| SSH                                                                                                    | 11    | 2019/03/09 08:52:29 | warning    | OLT Port Updown Uplink-port 0/10 Down                                                      |
|                                                                                                    | 12    | 2019/03/09 08:52:21 | warning    | System Config Save save config by command                                                  |
|                                                                                                    | 13    | 2019/03/09 08:52:14 | warning    | OLT Port Updown PON 0/1 ONU 3 sn GPON0093A921 LAN1 LINK DOWN                               |
|                                                                                                    | 14    | 2019/03/09 08:52:14 | warning    | OLT Port Updown PON 0/1 ONU 3 sn GPON0093A921 LAN2 LINK DOWN                               |
|                                                                                                    | 15    | 2019/03/09 08:52:14 | major      | ONU Online PON 0/1 ONU 3 sn GPON0093A921                                                   |
|                                                                                                    | 16    | 2019/03/09 08:52:12 | warning    | System Config Save save config by command                                                  |
|                                                                                                    | 17    | 2019/03/09 08:52:06 | warning    | OLT Port Updown PON 0/1 ONU 1 sn GPON0091A830 LAN1 LINK DOWN                               |
|                                                                                                    | 18    | 2019/03/09 08:52:06 | warning    | OLT Port Updown PON 0/1 ONU 1 sn GPON0091A830 LAN2 LINK DOWN                               |
|                                                                                                    | 19    | 2019/03/09 08:52:06 | major      | ONU Online PON 0/1 ONU 1 sn GPON0091A830                                                   |
|                                                                                                    | 20    | 2019/03/09 08:52:06 | warning    | OLT Port Updown PON 0/1 Up                                                                 |
|                                                                                                    |       |                     |            |                                                                                            |

Figure 6.1-1: System Log

### 6.1.2 Alarm

#### System Configuration →System Log →Alarm

It contains all the alarms of OLT. User can choose the different alarms to

| Million Sec.          | System Log Alarm Th   | nreshold Alarr | n Sysle | og Server | Syslog S | erver IPv6           |       |                      |      |        |
|-----------------------|-----------------------|----------------|---------|-----------|----------|----------------------|-------|----------------------|------|--------|
| OLT Information       | Alarm Configuration   |                |         |           |          |                      |       |                      |      |        |
| OLT Configuration     | _                     |                |         |           |          |                      |       |                      |      |        |
| ONU Configuration     | Submit Reset          |                |         |           |          |                      |       |                      |      |        |
| Profile Configuration | Туре                  | Print          | Record  | Trap      | Remote   | Туре                 | Print | Record               | Trap | Remote |
| System Configuration  | FAN                   |                |         |           |          | Download File Failed |       |                      |      |        |
| System Log            | Upload File Failed    |                |         |           |          | Upgrade File Failed  |       |                      |      |        |
| Device Management     | Port Updown           |                |         |           |          | Port Loopback        |       |                      |      |        |
| User Management       | PON Deregister        |                |         |           |          | PON Register Failed  |       |                      |      |        |
| SNMP                  | PON Disable           |                |         |           |          | PON Txpower High     |       |                      |      |        |
| AUX IP                | PON Txpower Low       |                |         |           |          | PON Txbias High      |       |                      |      |        |
| DNS                   | PON Txbias Low        |                |         |           |          | PON Vcc High         |       |                      |      |        |
| System Time           | PON Vcc Low           |                |         |           |          | PON Temp High        |       |                      |      |        |
| FAN                   | PON Temp Low          |                |         |           |          | PON Los              |       | $\overline{\langle}$ |      |        |
| Mirror                | ONU Deregister        |                |         |           |          | ONU Link Lost        |       |                      |      |        |
| Login Management      | ONU Illegal Register  |                |         |           |          | ONU Auth Failed      |       |                      |      |        |
| SSH                   | ONU MAC Conflict      |                |         |           |          | ONU Loid Conflict    |       |                      |      |        |
| 5511                  | ONU Critical Event    |                |         |           |          | ONU Dying Gasp       |       |                      |      |        |
|                       | ONU Link Fault        |                |         |           |          | ONU Link Event       |       |                      |      |        |
|                       | ONU Event Notific     |                |         |           |          | Reset                |       |                      |      |        |
|                       | Config Save           |                |         |           |          | Config Erase         |       |                      |      |        |
|                       | Download File Success |                |         |           |          | Upload File Success  |       |                      |      |        |
|                       | Upgrade File Success  |                |         |           |          | PON Register         |       |                      |      |        |
|                       | PON Enable            |                |         |           |          | PON Los Recovery     |       |                      |      |        |
|                       | ONU Register          |                |         |           |          | ONU Link Discover    |       |                      |      |        |
|                       | ONU Auth Success      |                |         |           |          | ONU Deauth Success   |       |                      |      |        |
|                       | ONU PON Rxpower High  |                |         |           |          | ONU PON Rxpower-low  |       |                      |      |        |
|                       | ONU PON Txpower High  |                |         |           |          | ONU PON Txpower Low  |       |                      |      |        |
|                       | ONU PON Txbias High   |                |         |           |          | ONU PON Txbias Low   |       |                      |      |        |
|                       |                       |                |         |           |          |                      |       |                      |      |        |

# "Print", "Record", "Trap" and "Remote".

Figure 6.1-2: Alarm

| options | Illustration                                        |
|---------|-----------------------------------------------------|
| Drint   | Alarm and event show in console and telnet, but not |
| Print   | show in syslog, EMS and remote log server.          |
| Record  | Alarm and event show in syslog, but not show in     |
|         | console, telnet, EMS and remote log server.         |
| Trap    | Alarm and event show in EMS, but not show in        |
|         | console, telnet, syslog and remote log server.      |
| Remote  | Alarm and event show in remote log server, but not  |
|         | show in console, telnet, syslog and EMS.            |

# 6.1.3 Threshold Alarm

#### System Configuration →System Log →Threshold Alarm

This page is used to configure OLT temperature threshold, CPU-usage threshold and memory- usage threshold, PON optical threshold.

| Million and           | System Log Alarm                      | Threshold | Alarm     | Syslog Serv | ver Syslo   | og Server IPv6 |                 |
|-----------------------|---------------------------------------|-----------|-----------|-------------|-------------|----------------|-----------------|
| OLT Information       | Threshold Alarm Cor                   | figuratio | n         |             |             |                |                 |
| OLT Configuration     | Tuno                                  | Drint     | Decord    | Tran        | Domoto      |                | Clear Threshold |
| ONU Configuration     | Temp High (%C)                        | Print     | Record    |             | Keniote     |                |                 |
| Profile Configuration | Temp High (C)                         |           |           |             |             | 0.00           | 0.00            |
| System Configuration  | Temp Low (°C)                         |           |           |             |             | 0.00           | 0.00            |
| System Log            | CPU Usage High (%)                    |           |           |             |             | 0.00           | 0.00            |
| Device Management     | MEM Usage High (%)                    |           |           |             |             | 0.00           | 0.00            |
| User Management       | Submit Reset                          |           |           |             |             |                |                 |
| SNMP                  | PON Optical Alarm C                   | onfigurat | ion       |             |             |                |                 |
| AUX IP                | · · · · · · · · · · · · · · · · · · · |           |           |             |             |                |                 |
| DNS                   | Port ID PON1                          |           | ✓         |             |             |                |                 |
| System Time           | Туре                                  | State     | Alarm Thr | eshold Cle  | ar Threshol | d              |                 |
| FAN                   | Tx Power High (dBm)                   |           | 0.00      |             | 0.00        | _              |                 |
| Mirror                | Tx Power Low (dBm)                    |           | 0.00      |             | 0.00        |                |                 |
| Login Management      | Tx Bias High (mA)                     |           | 0.00      |             | 0.00        | ]              |                 |
| Net Work Security     | Tx Bias Low (mA)                      |           | 0.00      |             | 0.00        | 1              |                 |
| 5511                  | Vcc High (V)                          |           | 0.00      |             | 0.00        | ]              |                 |
|                       | Vcc Low (V)                           |           | 0.00      |             | 0.00        |                |                 |
|                       | Temp High (°C)                        |           | 0.00      |             | 0.00        |                |                 |
|                       | Temp Low (°C)                         |           | 0.00      |             | 0.00        |                |                 |
|                       | Submit Reset                          |           |           |             |             |                |                 |

|  | Figure | 6.1-3: | Threshold | Alarm |
|--|--------|--------|-----------|-------|
|--|--------|--------|-----------|-------|

#### 6.1.4 Syslog Server

#### System Configuration→System Log →Syslog Server

This page is used to configure remote IPv4 server of OLT system log.

| Million and           | System Log    | Alarm     | Threshold Alarm | Syslog Server | Syslog Server IPv6 |
|-----------------------|---------------|-----------|-----------------|---------------|--------------------|
| OLT Information       | Syslog Serv   | ver Confi | guration        |               |                    |
| OLT Configuration     |               |           |                 |               |                    |
| ONU Configuration     | Syslog Server | er        | Enable          |               |                    |
| Profile Configuration | Server Port   |           | 514             | (1-65535)     |                    |
| System Configuration  | Schreiheite   |           | Submit          | (1 00000)     |                    |
| System Log            |               |           |                 |               |                    |
| Device Management     |               |           |                 |               |                    |
| User Management       |               |           |                 |               |                    |
| SNMP                  |               |           |                 |               |                    |
| AUX IP                |               |           |                 |               |                    |
| DNS                   |               |           |                 |               |                    |
| System Time           |               |           |                 |               |                    |
| FAN                   |               |           |                 |               |                    |
| Mirror                |               |           |                 |               |                    |
| Login Management      |               |           |                 |               |                    |
| Net Work Security     |               |           |                 |               |                    |
| SSH                   |               |           |                 |               |                    |

Figure 6.1-4: Syslog Server

# 6.1.5 Syslog Server IPv6

# System Configuration→System Log →Syslog Server IPv6

This page is used to configure remote IPv6 server of OLT system log.

| Milling and an and the | System Log                       | Alarm   | Threshold Alarm | Syslog Server | Syslog Server IPv6 |  |  |  |
|------------------------|----------------------------------|---------|-----------------|---------------|--------------------|--|--|--|
| OLT Information        | Syslog Server IPv6 Configuration |         |                 |               |                    |  |  |  |
| OLT Configuration      | Cuala a Comu                     | TD: C   | Tashla          | 24            |                    |  |  |  |
| ONU Configuration      | Sysiog Serve<br>Server IPv6      | er IPvo | Enable          |               |                    |  |  |  |
| Profile Configuration  | Server Port                      |         | 514             | (1-65535)     | )                  |  |  |  |
| System Configuration   |                                  |         | Submit          | ,             |                    |  |  |  |
| System Log             |                                  |         |                 |               |                    |  |  |  |
| Device Management      |                                  |         |                 |               |                    |  |  |  |
| User Management        |                                  |         |                 |               |                    |  |  |  |
| SNMP                   |                                  |         |                 |               |                    |  |  |  |
| AUX IP                 |                                  |         |                 |               |                    |  |  |  |
| DNS                    |                                  |         |                 |               |                    |  |  |  |
| System Time            |                                  |         |                 |               |                    |  |  |  |
| FAN                    |                                  |         |                 |               |                    |  |  |  |
| Mirror                 |                                  |         |                 |               |                    |  |  |  |
| Login Management       |                                  |         |                 |               |                    |  |  |  |
| Net Work Security      |                                  |         |                 |               |                    |  |  |  |
| SSH                    |                                  |         |                 |               |                    |  |  |  |
|                        |                                  |         |                 |               |                    |  |  |  |

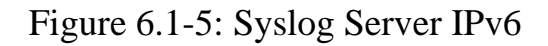

# **6.2 Device Management**

#### 6.2.1 Firmware Upgrade

#### System Configuration→Device Management →Firmware Upgrade

You can upgrade the OLT firmware on this page. OLT will reboot automatically with the new firmware after upgraded.

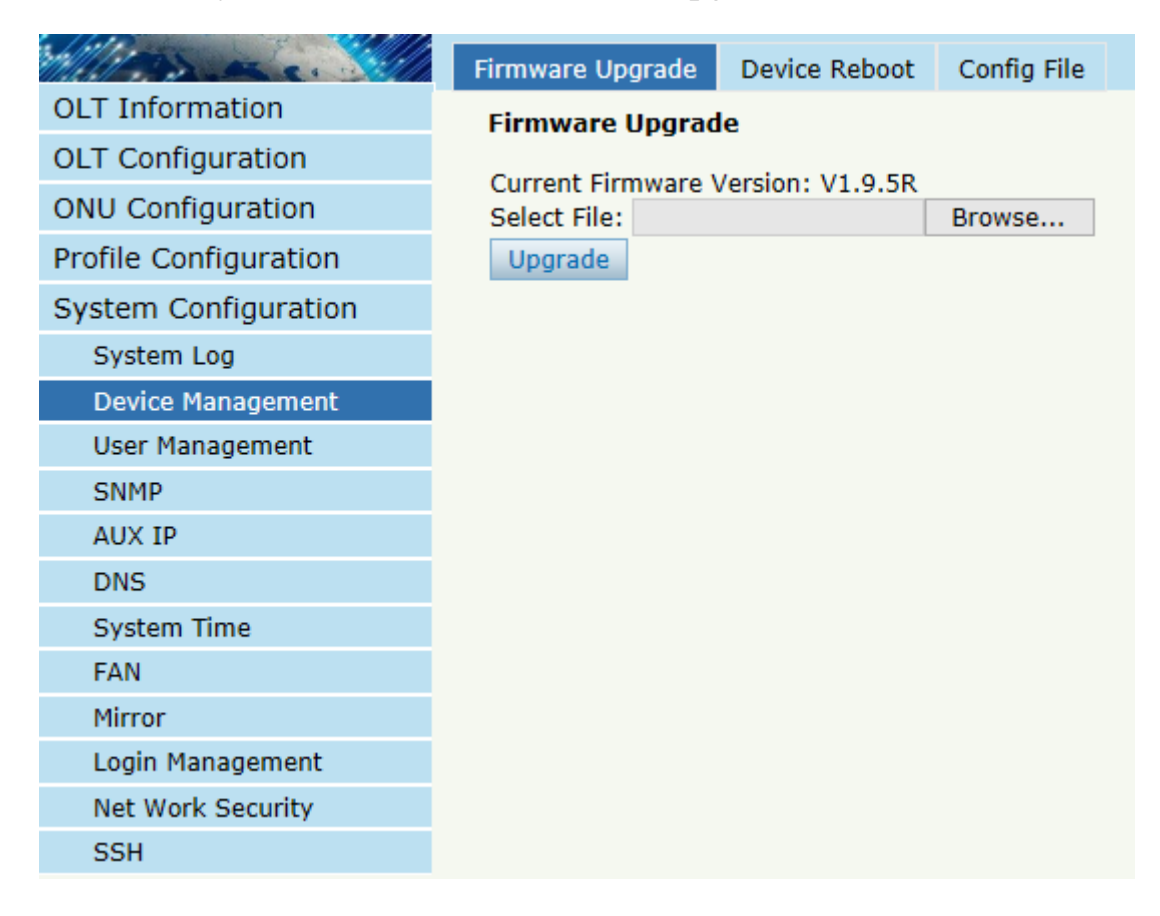

Figure 6.2-1: Firmware Upgrade

#### **6.2.2 Device Reboot**

#### System Configuration→Device Management →Device Reboot

You can reboot the entire system on this page. Please do save the configuration before reboot.

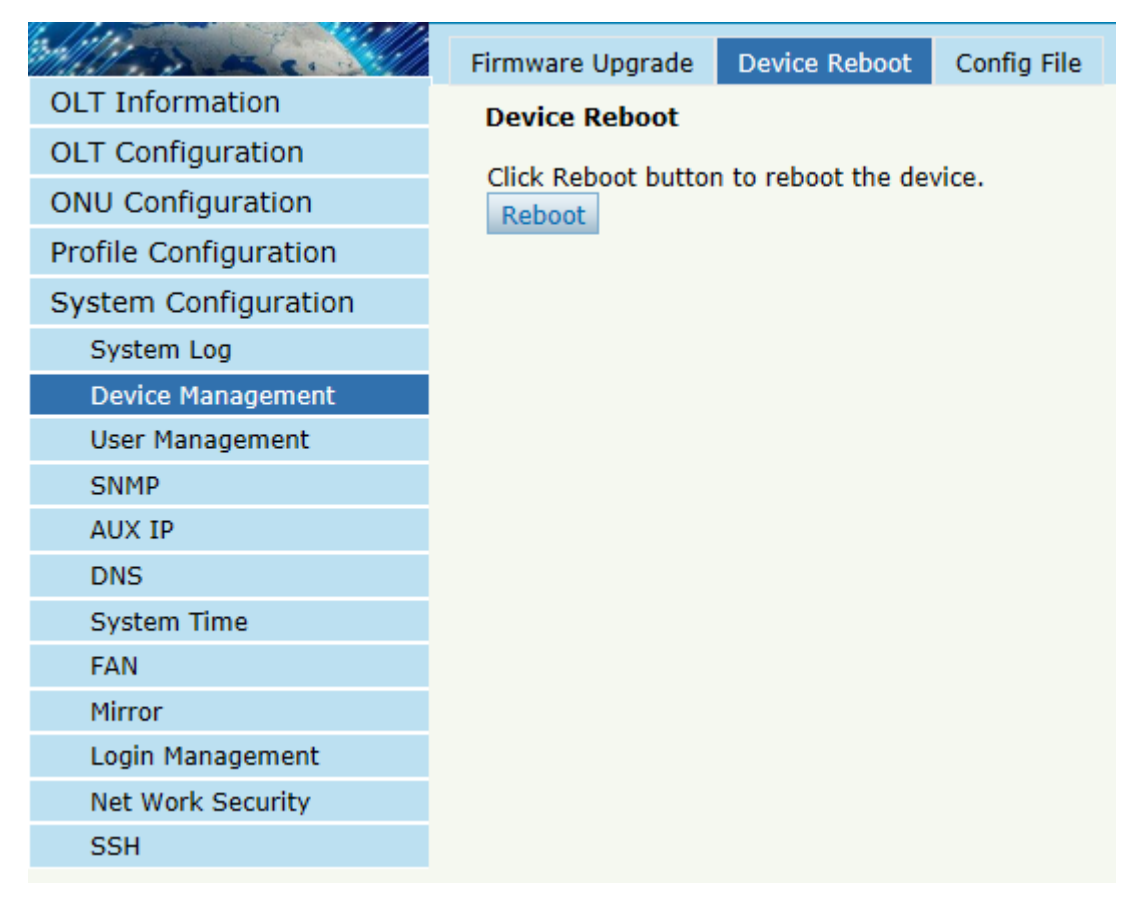

Figure 6.2-2: Device Reboot

# 6.2.3 Config File

#### System Configuration→Device Management →Config File

You can backup configuration, restore configuration, restore factory defaults and save configuration on this page.

| Manace M              | Firmware Upgrade Devic | e Reboot Config File                               |  |  |  |  |
|-----------------------|------------------------|----------------------------------------------------|--|--|--|--|
| OLT Information       | Config File            |                                                    |  |  |  |  |
| OLT Configuration     | -                      | []                                                 |  |  |  |  |
| ONU Configuration     | Backup Configuration   | Download                                           |  |  |  |  |
| Profile Configuration |                        | All existing configuration will be overwritten.    |  |  |  |  |
| System Configuration  |                        | the device will reboot after restore is completed! |  |  |  |  |
| System Log            | Restore Configuration  | Select File: 浏览                                    |  |  |  |  |
| Device Management     |                        | Restore                                            |  |  |  |  |
| User Management       |                        |                                                    |  |  |  |  |
| SNMP                  |                        | Click Restore to load the factory defaults.        |  |  |  |  |
| AUX IP                | Load Factory Defaults  | The device will reboot after restore is completed! |  |  |  |  |
| DNS                   |                        |                                                    |  |  |  |  |
| System Time           |                        |                                                    |  |  |  |  |
| FAN                   | Save Configuration     | Press the button below to save configuration.      |  |  |  |  |
| Mirror                | Save comparation       | Save                                               |  |  |  |  |
| Login Management      |                        | 1                                                  |  |  |  |  |
| Net Work Security     |                        |                                                    |  |  |  |  |
| CCU                   |                        |                                                    |  |  |  |  |

Figure 6.2-3: File Configuration

# 6.3 User Management

#### System Configuration→User management

Two types of user have been defined, Normal and Admin. There are limitations to normal user, and Admin user has no limits to full function of OLT. The default account member is **Admin** level.

| Millessa.             | l             | Jser Manage |            |      |        |    |   |
|-----------------------|---------------|-------------|------------|------|--------|----|---|
| OLT Information       |               | Add User    |            |      |        |    |   |
| OLT Configuration     |               |             |            |      |        |    |   |
| ONU Configuration     |               | User Name   |            |      |        |    | _ |
| Profile Configuration | User Password |             |            |      |        |    |   |
| System Configuration  |               | User Role   | woru       | Nor  | mal    |    |   |
| System Log            |               |             |            | Ado  | d Canc | el |   |
| Device Management     |               | User Table  |            |      |        | _  |   |
| User Management       |               | Liser Name  | Liser Role | Edit | Delete |    |   |
| SNMP                  |               | User Marrie |            |      | Delete |    |   |
| AUX IP                |               | admin       | Admin      |      |        |    |   |
| DNS                   |               |             |            |      |        |    |   |
| System Time           |               |             |            |      |        |    |   |
| FAN                   |               |             |            |      |        |    |   |
| Mirror                |               |             |            |      |        |    |   |
| Login Management      |               |             |            |      |        |    |   |
| Net Work Security     |               |             |            |      |        |    |   |
| SSH                   |               |             |            |      |        |    |   |
|                       |               |             |            |      |        |    |   |

Figure 6.3-1: User Manage

# **6.4 SNMP**

# 6.4.1 SNMP V1/V2

# System Configuration $\rightarrow$ SNMP $\rightarrow$ SNMP V1/V2

This page is used to configure SNMP parameters of version 1 and version

2 for OLT management.

| Million and           | SNMPV1/V2 SNMPV3 SNMPV3 Trap                        |
|-----------------------|-----------------------------------------------------|
| OLT Information       | Add Community                                       |
| OLT Configuration     |                                                     |
| ONU Configuration     | Community Name                                      |
| Profile Configuration | Add                                                 |
| System Configuration  | Community Table                                     |
| System Log            | Community Name Access Bight Delete                  |
| Device Management     |                                                     |
| User Management       | public Read-Only 📺                                  |
| SNMP                  | private Read-Write 📺                                |
| AUX IP                |                                                     |
| DNS                   | Add Trap                                            |
| System Time           | Host IP                                             |
| FAN                   | UDP Port 162 (1-65535)                              |
| Mirror                | Community Name public                               |
| Login Management      | SNMP Version 1                                      |
| Net Work Security     | Add                                                 |
| SSH                   | Trap Table                                          |
|                       | Host IP UDP Port SNMP Version Community Name Delete |

Figure6.4-1: SNMP V1/V2

# 6.4.2 SNMP V3

# System Configuration → SNMP → SNMP V3

This page is used to configure SNMP parameters of version 3 for OLT

management.

| Ball Mills            |                                                                     |
|-----------------------|---------------------------------------------------------------------|
| OLT Information       | SNMPV1/V2 SNMPV3 SNMPV3 Trap                                        |
|                       | Add View                                                            |
| OLT Configuration     | View Name                                                           |
| ONU Configuration     | Subtree (Type:Object Identifier)                                    |
| Profile Configuration | View Type include                                                   |
| System Configuration  | Add                                                                 |
| System Log            | View Table                                                          |
| Device Management     | View Name Culture View Tune Delete                                  |
| User Management       | view Name Subtree view Type Delete                                  |
| SNMP                  | Add Group                                                           |
| AUX IP                | Group Name                                                          |
| DNS                   |                                                                     |
| System Time           | Read View                                                           |
| FAN                   | Write View                                                          |
| Mirror                | Notify View                                                         |
| Login Management      | Add                                                                 |
| Net Work Security     | Group Table                                                         |
| SSH                   | Crown Marrie Assess Lawell David View Weite View Matife View Dalate |
|                       | Group Name Access Level Read View Write View Notity View Delete     |
|                       | Add User                                                            |
|                       | Licer Name                                                          |
|                       | Group Name                                                          |
|                       |                                                                     |
|                       | Auth Password                                                       |
|                       | Private Type None 🗸                                                 |
|                       | Private Password                                                    |
|                       | Add                                                                 |
|                       | User Table                                                          |
|                       | User Name Group Name Auth Type Private Type Delete                  |
|                       |                                                                     |

Figure6.4-2: SNMP V3

# 6.4.3 SMNP V3 Trap

# System Configuration $\rightarrow$ SNMP $\rightarrow$ SNMP V3 Trap

Configure the target host IP address of trap messages.

| Milles and            | SNMPV1/V  | 2 SNM    | PV3 SI  | NMPV3 Trap |            |            |         |             |        |
|-----------------------|-----------|----------|---------|------------|------------|------------|---------|-------------|--------|
| OLT Information       | Add Trai  | D        |         |            |            |            |         |             |        |
| OLT Configuration     |           |          |         |            |            |            |         |             |        |
| ONU Configuration     | Host IP   |          | 1.62    |            |            | <b>F</b> ) |         |             |        |
| Profile Configuration | Upp Port  |          | 162     |            | (1-6553    | 5)         |         |             |        |
| System Configuration  | User Leve | el       | No Auth |            |            |            |         |             |        |
| System Log            | Tag List  |          | Trap    |            | $\sim$     |            |         |             |        |
| Device Management     | Timeout   |          |         |            | (1-4000    | 00000)     |         |             |        |
| User Management       | Retry Co  | unt      |         |            | (1-100)    |            |         |             |        |
| SNMP                  |           |          | Add     |            |            |            |         |             |        |
| AUX IP                | Trap Tab  | ole      |         |            |            |            |         |             |        |
| DNS                   | Host IP   | UDP Port | Version | User Name  | User Level | Tag List   | Timeout | Retry Count | Delete |
| System Time           |           |          |         |            |            |            |         |             |        |
| FAN                   |           |          |         |            |            |            |         |             |        |
| Mirror                |           |          |         |            |            |            |         |             |        |
| Login Management      |           |          |         |            |            |            |         |             |        |
| Net Work Security     |           |          |         |            |            |            |         |             |        |
| SSH                   |           |          |         |            |            |            |         |             |        |

Figure 6.4-3: SNMP V3 Trap

# **6.5 AUX IP**

#### 6.5.1 AUX IP

#### System Configuration $\rightarrow$ AUX IP $\rightarrow$ AUX IP

AUX port is out band management port. The IP address of aux port is out

band management IP. Default IPv4 address is 192.168.8.200.

| Milles ac.            | AUX IP                | AUX IPv6   |               |       |  |
|-----------------------|-----------------------|------------|---------------|-------|--|
| OLT Information       | AUX IP                | Configurat | ion           |       |  |
| OLT Configuration     |                       | -          |               |       |  |
| ONU Configuration     | IP Addr               | ess        | 192.168.8.200 |       |  |
| Profile Configuration | Subnet Mask 255.255.0 |            |               |       |  |
| System Configuration  | Gatewa                | ý          | Submit        | Reset |  |
| System Log            |                       |            |               |       |  |
| Device Management     |                       |            |               |       |  |
| User Management       |                       |            |               |       |  |
| SNMP                  |                       |            |               |       |  |
| AUX IP                |                       |            |               |       |  |
| DNS                   |                       |            |               |       |  |
| System Time           |                       |            |               |       |  |
| FAN                   |                       |            |               |       |  |
| Mirror                |                       |            |               |       |  |
| Login Management      |                       |            |               |       |  |
| Net Work Security     |                       |            |               |       |  |
| SSH                   |                       |            |               |       |  |

Figure 6.5-1: AUX IP

### 6.5.2 AUX IPv6

# System Configuration $\rightarrow$ AUX IP $\rightarrow$ AUX IPv6

AUX port is out band management port. The IP address of aux port is out

band management IP. By default, there is a link local address.

| Million and           | AUX IP A               | UX IPv6          |           |         |          |  |  |  |
|-----------------------|------------------------|------------------|-----------|---------|----------|--|--|--|
| OLT Information       | AUX IPv6 Configuration |                  |           |         |          |  |  |  |
| OLT Configuration     |                        | -                |           |         |          |  |  |  |
| ONU Configuration     | IPv6 Addre             | ess              |           |         |          |  |  |  |
| Profile Configuration | Pretixien              |                  |           |         |          |  |  |  |
| System Configuration  | Gatemay                | su               | bmit res  | et      |          |  |  |  |
| System Log            |                        |                  |           |         |          |  |  |  |
| Device Management     | AUX IPv6               | Table            |           |         |          |  |  |  |
| User Management       | IPv6 Addr              | ess              | Prefixlen | Gateway | Delete   |  |  |  |
| SNMP                  | fe80::821              | 4:a8ff:feac:2616 |           |         |          |  |  |  |
| AUX IP                | fec0821                | 4:a8ff:feac:2616 | 64        |         | <b>m</b> |  |  |  |
| DNS                   | 1600.021               | 4.4011.1640.2010 | 04        |         |          |  |  |  |
| System Time           | 2216:abc               | d:ef::3          | 64        |         | Ū        |  |  |  |
| FAN                   |                        |                  |           |         |          |  |  |  |
| Mirror                |                        |                  |           |         |          |  |  |  |
| Login Management      |                        |                  |           |         |          |  |  |  |
| Net Work Security     |                        |                  |           |         |          |  |  |  |
| SSH                   |                        |                  |           |         |          |  |  |  |
|                       |                        |                  |           |         |          |  |  |  |

Figure 6.5-2: AUX IPv6

# 6.6 DNS

DNS is used for domain name resolution. When OLT need to visit a site or a destination by domain, take NTP server for example, DNS is required.

### 6.6.1 IPv4 DNS

#### System Configuration $\rightarrow$ DNS $\rightarrow$ IPv4 DNS

This page is used to configure IPv4 DNS.

| million and           | IPv4 DNS   | IPv6 DNS   |               |
|-----------------------|------------|------------|---------------|
| OLT Information       | IPv4 DNS   | Configurat | ion           |
| OLT Configuration     |            | -          |               |
| ONU Configuration     | Master DN  | S          | 0.0.0.0       |
| Profile Configuration | Slave Divs |            | Submit Reset  |
| System Configuration  |            |            | Submite Reset |
| System Log            |            |            |               |
| Device Management     |            |            |               |
| User Management       |            |            |               |
| SNMP                  |            |            |               |
| AUX IP                |            |            |               |
| DNS                   |            |            |               |
| System Time           |            |            |               |
| FAN                   |            |            |               |
| Mirror                |            |            |               |
| Login Management      |            |            |               |
| Net Work Security     |            |            |               |
| SSH                   |            |            |               |

Figure 6.6-1: IPv4 DNS

# 6.6.2 IPv6 DNS

# System Configuration $\rightarrow$ DNS $\rightarrow$ IPv6 DNS

This page is used to configure IPv6 DNS.

| a hite and            |            |                        |              |  |  |  |  |
|-----------------------|------------|------------------------|--------------|--|--|--|--|
|                       | IPv4 DNS   | IPv6 DNS               |              |  |  |  |  |
| OLI Information       | IPv6 DN9   | IPv6 DNS Configuration |              |  |  |  |  |
| OLT Configuration     |            |                        |              |  |  |  |  |
| ONU Configuration     | Master DNS |                        |              |  |  |  |  |
| Profile Configuration | Slave Div  | >                      | Submit Reset |  |  |  |  |
| System Configuration  |            |                        |              |  |  |  |  |
| System Log            |            |                        |              |  |  |  |  |
| Device Management     |            |                        |              |  |  |  |  |
| User Management       |            |                        |              |  |  |  |  |
| SNMP                  |            |                        |              |  |  |  |  |
| AUX IP                |            |                        |              |  |  |  |  |
| DNS                   |            |                        |              |  |  |  |  |
| System Time           |            |                        |              |  |  |  |  |
| FAN                   |            |                        |              |  |  |  |  |
| Mirror                |            |                        |              |  |  |  |  |
| Login Management      |            |                        |              |  |  |  |  |
| Net Work Security     |            |                        |              |  |  |  |  |
| SSH                   |            |                        |              |  |  |  |  |
|                       |            |                        |              |  |  |  |  |

Figure 6.6-2: IPv6 DNS

# 6.7 System Time

### 6.7.1 RTC

#### System Configuration → System Time→RTC

This page is used to set OLT system time. RTC stands for Real-Time Clock, it provides clock signal to the system. There is no battery inside OLT, so the time will not be saved after powered off.

| Million and a Million | RTC  | NTP      | ]     |     |      |        |        |
|-----------------------|------|----------|-------|-----|------|--------|--------|
| OLT Information       | Date | e Settir | na    |     |      |        |        |
| OLT Configuration     |      |          | 2     |     |      |        |        |
| ONU Configuration     | Year | Mo       | onth  | Day | Hour | Minute | Second |
| Profile Configuration | 201  | 9 4      |       | 9   | 17   | 29     | 38     |
| System Configuration  | Sub  | omit f   | Reset |     |      |        |        |
| System Log            |      |          |       |     |      |        |        |
| Device Management     |      |          |       |     |      |        |        |
| User Management       |      |          |       |     |      |        |        |
| SNMP                  |      |          |       |     |      |        |        |
| AUX IP                |      |          |       |     |      |        |        |
| DNS                   |      |          |       |     |      |        |        |
| System Time           |      |          |       |     |      |        |        |
| FAN                   |      |          |       |     |      |        |        |
| Mirror                |      |          |       |     |      |        |        |
| Login Management      |      |          |       |     |      |        |        |
| Net Work Security     |      |          |       |     |      |        |        |
| SSH                   |      |          |       |     |      |        |        |

Figure 6.7-1: RTC Setting

# 6.7.2 NTP

# System Configuration → System Time→NTP

This page is used to configure NTP server. OLT will synchronize time

with the NTP server at a given time.

| Milles and            | RTC NTP           |                         |          |        |
|-----------------------|-------------------|-------------------------|----------|--------|
| OLT Information       | NTP Configuration |                         |          |        |
| OLT Configuration     |                   |                         |          |        |
| ONU Configuration     | NTP Timezone      | (GMT-00:00) Casablanca. | Monrovia | $\sim$ |
| Profile Configuration | NTP Server        |                         |          |        |
| System Configuration  | Current Time      | 2019 / 4 / 9 17:29:57   |          |        |
| System Log            |                   | Submit Reset            |          |        |
| Device Management     |                   |                         |          |        |
| User Management       |                   |                         |          |        |
| SNMP                  |                   |                         |          |        |
| AUX IP                |                   |                         |          |        |
| DNS                   |                   |                         |          |        |
| System Time           |                   |                         |          |        |
| FAN                   |                   |                         |          |        |
| Mirror                |                   |                         |          |        |
| Login Management      |                   |                         |          |        |
| Net Work Security     |                   |                         |          |        |
| SSH                   |                   |                         |          |        |

Figure 6.7-2: NTP Configuration

# 6.8 FAN

#### System Configuration $\rightarrow$ FAN

The fans can be turned on and turned off manually; and also can be turned on and off automatically according to the temperature of OLT main chip.

This configuration will not be saved after reboot.

| Million and and and and and and and and and an | FAN               |              |
|------------------------------------------------|-------------------|--------------|
| OLT Information                                | FAN Configuration |              |
| OLT Configuration                              |                   |              |
| ONU Configuration                              | FAN Temperature   | 40 (20-80)   |
| Profile Configuration                          | FAN Mode          | Submit Reset |
| System Configuration                           |                   |              |
| System Log                                     |                   |              |
| Device Management                              |                   |              |
| User Management                                |                   |              |
| SNMP                                           |                   |              |
| AUX IP                                         |                   |              |
| DNS                                            |                   |              |
| System Time                                    |                   |              |
| FAN                                            |                   |              |
| Mirror                                         |                   |              |
| Login Management                               |                   |              |
| Net Work Security                              |                   |              |
| SSH                                            |                   |              |

Figure 6.8-1: FAN Configuration

# 6.9 Mirror

# System Configuration $\rightarrow$ Mirror

Port mirror is usually used for troubleshooting. Each monitor session can

be set with one destination port and up to 8 source ports.

| Million and a         | Mirror      |                  |              |               |   |
|-----------------------|-------------|------------------|--------------|---------------|---|
| OLT Information       | Mirror Conf | iguration        |              |               |   |
| OLT Configuration     |             | ·· <b>·</b>      |              |               | _ |
| ONU Configuration     | Session ID  | Port GE1         | 0            | <u> </u>      |   |
| Profile Configuration | Port ID     | Mirrored         | 0<br>Directi | on            | ή |
| System Configuration  | GE1         |                  | Both         | $\sim$        | 1 |
| System Log            | GE2         |                  | Both         | $\sim$        | 1 |
| Device Management     | GE3         |                  | Both         | $\overline{}$ | 1 |
| User Management       | GE4         |                  | Both         | $\sim$        |   |
| SNMP                  | GE5         |                  | Both         |               |   |
| AUX IP                | GE6         |                  | Both         |               |   |
| DNS                   | GE0         |                  | Both         |               | - |
| System Time           | GE7         |                  | Both         |               | - |
| FAN                   | GE8         |                  | Both         |               | - |
| Mirror                | GE9         |                  | Both         | <u> </u>      | _ |
| Login Management      | GE10        |                  | Both         |               | _ |
| Net Work Security     | GE11        |                  | Both         | $\sim$        | _ |
| 558                   | GE12        |                  | Both         | $\sim$        |   |
|                       | GE13        |                  | Both         | $\sim$        |   |
|                       | GE14        |                  | Both         | $\sim$        |   |
|                       | GE15        |                  | Both         | $\sim$        |   |
|                       | GE16        |                  | Both         | $\sim$        |   |
|                       | PON         |                  | Both         | $\sim$        | 1 |
|                       | Mirror Tabl | e                | Su           | bmit          |   |
|                       | Session ID  | Destination Port | Source Port  | Туре          | I |
|                       | 1           | GE10             | PON          | Both          |   |

Figure 6.9-1: Mirror Configuration

### 6.10 Login Management

#### 6.10.1 Login Access List

#### System Configuration → Login Management → Login Access List

This page is used to configure access rights for management. You can

configure access rights for telnet, web, SNMP, SSH according to source

IP address.

| a late and the second second |                    |                                              |
|------------------------------|--------------------|----------------------------------------------|
| Million and contraction      | Login Access List  | Login Timeout                                |
| OLT Information              | Login Access Sta   | itus                                         |
| OLT Configuration            | -                  |                                              |
| ONU Configuration            | Login Access Statu | us Disable 🗸                                 |
| Profile Configuration        |                    | Submit                                       |
| System Configuration         | Login Access List  | t Configuration                              |
| System Log                   | Filter Action      | Deny O Permit                                |
| Device Management            | Internet Version   | ipv4 V                                       |
| User Management              | Protocol           | Telnet                                       |
| SNMP                         | Source IP          |                                              |
| AUX IP                       | IP Mask            |                                              |
| DNS                          |                    | Add                                          |
| System Time                  | Login Access List  | t                                            |
| FAN                          | Clean              |                                              |
| Mirror                       | Filter Action Inte | ernet Version Protocol Source IP/Mask Delete |
| Login Management             |                    |                                              |
| Net Work Security            |                    |                                              |
| SSH                          |                    |                                              |
|                              |                    |                                              |

Figure 6.10-1: Login Access List Configuration

# 6.10.2 Login Timeout

### System Configuration → Login Management→ Login Timeout

This page is used to set web timeout.
| Million and           | Login Access List | Login Timeout     |
|-----------------------|-------------------|-------------------|
| OLT Information       | Web Login Time    | eout              |
| OLT Configuration     |                   |                   |
| ONU Configuration     | Login Timeout     | 10 (1-30 minutes) |
| Profile Configuration |                   | Submit Reset      |
| System Configuration  |                   |                   |
| System Log            |                   |                   |
| Device Management     |                   |                   |
| User Management       |                   |                   |
| SNMP                  |                   |                   |
| AUX IP                |                   |                   |
| DNS                   |                   |                   |
| System Time           |                   |                   |
| FAN                   |                   |                   |
| Mirror                |                   |                   |
| Login Management      |                   |                   |
| Net Work Security     |                   |                   |
| SSH                   |                   |                   |

Figure 6.10-2: Login Timeout Configuration

## 6.11 Net Work Security

# System Configuration $\rightarrow$ Net Work Security

This page is used to set up OLT's network security level.

| Million ac.           | Net Work Secutity         |      |
|-----------------------|---------------------------|------|
| OLT Information       | Net Work Security Setting |      |
| OLT Configuration     |                           | 011  |
| ONU Configuration     | Submit Reset              | ΟΠ 🗸 |
| Profile Configuration | Submit Reset              |      |
| System Configuration  |                           |      |
| System Log            |                           |      |
| Device Management     |                           |      |
| User Management       |                           |      |
| SNMP                  |                           |      |
| AUX IP                |                           |      |
| DNS                   |                           |      |
| System Time           |                           |      |
| FAN                   |                           |      |
| Mirror                |                           |      |
| Login Management      |                           |      |
| Net Work Security     |                           |      |
| SSH                   |                           |      |

Figure 6.11-1: Net Work Security Setting

#### 6.12 SSH

SSH (Secure Shell) is a reliable protocol that provides security for remote login sessions and other network services. The SSH protocol can effectively prevent information leakage during remote management.

#### 6.12.1 SSH State

#### System Configuration $\rightarrow$ SSH $\rightarrow$ SSH State

This page displays current connections that have established by SSH protocol.

| Milles ac.            | SSH State            | SSH Enab | ole  |            |      |       |          |
|-----------------------|----------------------|----------|------|------------|------|-------|----------|
| OLT Information       | SSH Connection Table |          |      |            |      |       |          |
| OLT Configuration     |                      |          |      |            |      |       |          |
| ONU Configuration     | Connection           | Version  | Mode | Encryption | Hmac | State | Username |
| Profile Configuration | refresh              |          |      |            |      |       |          |
| System Configuration  |                      |          |      |            |      |       |          |
| System Log            |                      |          |      |            |      |       |          |
| Device Management     |                      |          |      |            |      |       |          |
| User Management       |                      |          |      |            |      |       |          |
| SNMP                  |                      |          |      |            |      |       |          |
| AUX IP                |                      |          |      |            |      |       |          |
| DNS                   |                      |          |      |            |      |       |          |
| System Time           |                      |          |      |            |      |       |          |
| FAN                   |                      |          |      |            |      |       |          |
| Mirror                |                      |          |      |            |      |       |          |
| Login Management      |                      |          |      |            |      |       |          |
| Net Work Security     |                      |          |      |            |      |       |          |
| SSH                   |                      |          |      |            |      |       |          |

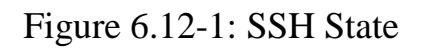

### 6.12.2 SSH Enable

# System Configuration $\rightarrow$ SSH $\rightarrow$ SSH Enable

This page is used to configure SSH protocol related parameters.

| Million and and       | SSH State          | SSH Enable     |          |          |                                  |
|-----------------------|--------------------|----------------|----------|----------|----------------------------------|
| OLT Information       | SSH Globa          | al Configurati | on       |          |                                  |
| OLT Configuration     |                    |                |          | 1        |                                  |
| ONU Configuration     | SSH Status         | 5              | 2 V      |          | (0-6)<br>(1-120)<br>(1024-16384) |
| Profile Configuration | Auth Retrie        | 25             |          |          |                                  |
| System Configuration  | Timeout<br>Modulus |                | 120      |          |                                  |
| System Log            |                    |                | 2048     |          |                                  |
| Device Management     |                    |                | submit   | reset    |                                  |
| User Management       | CELL Koy T         | Tablo          |          |          |                                  |
| SNMP                  | ээн кеу г          | able           |          |          |                                  |
| AUX IP                | Key type           | Encryption alg | orithm k | (ey Data |                                  |
| DNS                   | refresh            |                |          |          |                                  |
| System Time           |                    |                |          |          |                                  |
| FAN                   |                    |                |          |          |                                  |
| Mirror                |                    |                |          |          |                                  |
| Login Management      |                    |                |          |          |                                  |
| Network Security      |                    |                |          |          |                                  |
| SSH                   |                    |                |          |          |                                  |

Figure 6.12-1: SSH Global Configuration

# Thank you!